## Quantifiler<sup>™</sup> Kits

Quantifiler<sup>™</sup> Human DNA Quantification Kit and Quantifiler<sup>™</sup> Y Human Male DNA Quantification Kit

User's Manual

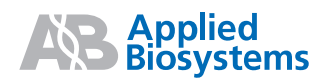

© Copyright 2006, Applied Biosystems. All rights reserved.

#### For Research, Forensic, or Paternity Use Only. Not for use in diagnostic procedures.

Information in this document is subject to change without notice. Applied Biosystems assumes no responsibility for any errors that may appear in this document.

APPLIED BIOSYSTEMS DISCLAIMS ALL WARRANTIES WITH RESPECT TO THIS DOCUMENT, EXPRESSED OR IMPLIED, INCLUDING BUT NOT LIMITED TO THOSE OF MERCHANTABILITY OR FITNESS FOR A PARTICULAR PURPOSE. IN NO EVENT SHALL APPLIED BIOSYSTEMS BE LIABLE, WHETHER IN CONTRACT, TORT, WARRANTY, OR UNDER ANY STATUTE OR ON ANY OTHER BASIS FOR SPECIAL, INCIDENTAL, INDIRECT, PUNITIVE, MULTIPLE OR CONSEQUENTIAL DAMAGES IN CONNECTION WITH OR ARISING FROM THIS DOCUMENT, INCLUDING BUT NOT LIMITED TO THE USE THEREOF.

#### NOTICE TO PURCHASER: LIMITED LICENSE

Use of this product is covered by one or more of the following US patents and corresponding patent claims outside the US: 5,079,352, 6,127,155, 5,677,152 (claims 1–23), 5,773,258 (claims 1–10), 5,210,015, 5,487,972, 5,804,375, 5,538,848, 5,723,591, 5,876,930, 6,030,787, and 6,258,569. The purchase of this product includes a limited, non-transferable immunity from suit under the foregoing patent claims for using only this amount of product solely in forensic and paternity testing, including reporting results of purchaser's activities for a fee or other commercial consideration, and also for the purchaser's own internal research. No right under any other patent claims (such as apparatus or system claims in U.S. Patent No. 6,814,934) is conveyed expressly, by implication, or by estoppel. Further information on purchasing licenses may be obtained from the Director of Licensing, Applied Biosystems, 850 Lincoln Centre Drive, Foster City, California 94404, USA.

#### TRADEMARKS:

Applied Biosystems, AB (Design), ABI PRISM, AmpF*l*STR, Genotyper, GeneScan, Identifiler, MicroAmp, Profiler Plus, QuantiBlot, Quantifiler, and VIC are registered trademarks, and Applera, FAM, MicroAmp, and ROX are trademarks of Applera Corporation or its subsidiaries in the U.S. and/or certain other countries.

AmpliTaq Gold and TaqMan are registered trademarks of Roche Molecular Systems, Inc.

All other trademarks are the sole property of their respective owners.

Part Number 4344790 Rev. D 04/2006

## Contents

## Preface

| How to Use This Guide          | vii  |
|--------------------------------|------|
| Safety                         | ix   |
| How to Obtain More Information | ciii |
| How to Obtain Support          | ciii |

## Chapter 1 Overview

| Product Overview 1         | -2 |
|----------------------------|----|
| Chemistry Overview 1       | -3 |
| Instrument Overview 1      | -7 |
| SDS Software Overview 1    | -8 |
| Real-Time Data Analysis 1- | 10 |
| Procedural Overview 1-     | 15 |
| Materials and Equipment 1- | 16 |

## Chapter 2 Software Setup

| Section 2.1 7000 SDS Software Setup 2-3                                                                                                    |
|----------------------------------------------------------------------------------------------------|
| Overview                                                                                                    |
| Starting the 7000 SDS 2-5                                                                                                    |
| About Plate Documents 2-7                                                                                                    |
| Setting Up a Plate Document 2-10                                                                                                    |
| Setting Up a Plate Document Template 2-22                                                                                                    |
|                                                                                                    |
| Section 2.2 7900HT SDS Software Setup 2-25                                                                                                    |
| Section 2.2         7900HT SDS Software Setup         2-25           Overview         2-26                                                                 |
| Section 2.2         7900HT SDS Software Setup         2-25           Overview         2-26           Starting the 7900HT Real-Time PCR System         2-27 |
| Section 2.2 7900HT SDS Software Setup2-25Overview2-26Starting the 7900HT Real-Time PCR System2-27About Plate Documents2-28                                 |
| Section 2.2 7900HT SDS Software Setup2-25Overview2-26Starting the 7900HT Real-Time PCR System2-27About Plate Documents2-28Setting Up a Plate Document2-31  |

| Chapter 3 | PCR Amplification Preparing the DNA Quantification Standard 3-2                                     |
|-----------|----------------------------------------------------------------------------------------------------|
|           | Preparing the Beactions 3-5                                                                         |
|           | Running the Reactions                                                                               |
| Chapter 4 | Data Analysis and Results                                                                           |
|           | Section 4.1 7000 SDS Data Analysis 4-3                                                              |
|           | Analyzing the Plate Document       4-3         Viewing Results       4-4                            |
|           | Section 4.2 7900HT SDS Data Analysis 4-7                                                            |
|           | Analyzing the Plate Document 4-7                                                                    |
|           | Viewing Results 4-8                                                                                 |
| Chapter 5 | Interpretation of Results                                                                           |
|           | Checking Analysis Settings 5-2                                                                      |
|           | Examining the Standard Curve 5-4                                                                    |
|           | Troubleshooting the Standard Curve                                                                  |
|           | Using the Internal PCR Control System                                                               |
|           | Assessing Quantity                                                                                  |
| Chaptor 6 | Exporimonts and Posults                                                                             |
| Chapter 0 |                                                                                                    |
|           | Overview                                                                                            |
|           | Section 6.1 ABI PRISM <sup>®</sup> 7000 Sequence Detection System Validation<br>(SDS Software v1.0) |
|           | Precision                                                                                           |
|           | Reproducibility                                                                                     |
|           | Specificity with a Human DNA Panel6-10                                                              |
|           | Specificity with a Non-Human Panel                                                                  |
|           | Specificity with a Bacterial Pools Panel                                                            |

| Sensitivity                                                                                        | 6 |
|----------------------------------------------------------------------------------------------------|---|
| Stability                                                                                          | 7 |
| Mixture Studies                                                                                    | 1 |
| Degraded DNA Studies                                                                               | 3 |
| Comparisons with Other Methods                                                                     | 7 |
| Comparison with A <sub>260</sub> and Quantiblot Kit6-2                                             | 7 |
| Comparison with A <sub>260</sub> and Dye Intercalation                                             | 1 |
| Assay Background                                                                                   | 5 |
| Section 6.2 Applied Biosystems<br>7900HT Real-Time PCR System Validation (SDS Software v2.0) 6-3   | 7 |
| Precision (7900HT SDS)                                                                             | 7 |
| Mixture Studies (7900HT SDS)6-4                                                                    | 0 |
| Comparisons with Other Methods (7900HT SDS)                                                        | 1 |
| Section 6.3 Casework Sample Analysis                                                               | 5 |
| Section 6.4 Applied Biosystems<br>7500 Real-Time PCR System Validation (SDS Software v1.2.3) 6-5   | 0 |
| Materials and Methods6-5                                                                           | 0 |
| Experimental Setup                                                                                 | 1 |
| Data Collection                                                                                    | 4 |
| Data Analysis                                                                                      | 4 |
| Discussion                                                                                         | 3 |
| Conclusion                                                                                         | 4 |
| Section 6.5 ABI PRISM <sup>®</sup> 7000 Sequence Detection System Validation (SDS Software v1.2.3) | 6 |
| Materials and Methods6-6                                                                           | 6 |
| Experimental Setup                                                                                 | 7 |
| Data Collection                                                                                    | 9 |
| Data Analysis                                                                                      | 9 |
|                                                                                                    | 9 |
| Discussion                                                                                         | • |
| Discussion                                                                                         | 0 |

## Bibliography Index

## Preface

| This preface contains:             |   |
|------------------------------------|---|
| How to Use This Guidevi            | i |
| Safety iz                          | ĸ |
| How to Obtain More Information xiv | V |
| How to Obtain Support xiv          | V |

## How to Use This Guide

| Purpose of This<br>Guide | The <i>Quantifiler</i> <sup>®</sup> <i>Kits User's Manual</i> provides information about and instructions for using the Quantifiler <sup>®</sup> Human DNA Quantification Kit and the Quantifiler <sup>®</sup> Y Human Male DNA Quantification Kit. |
|--------------------------|----------------------------------------------------------------------------------------------------|
| Text Conventions         | This guide uses the following conventions:                                                                                                    |
|                          | • <b>Bold</b> indicates user action. For example:                                                                                                    |
|                          | Type <b>0</b> , then press <b>Enter</b> for each of the remaining fields.                                                                                                    |
|                          | • <i>Italic</i> text indicates new or important words and is also used for emphasis. For example:                                                                                                    |
|                          | Before analyzing, always prepare fresh matrix.                                                                                                    |
|                          | • A right arrow bracket (>) separates successive commands you select from a drop-down or shortcut menu. For example:                                                                                                    |
|                          | Select File > Open > Spot Set.                                                                                                    |
|                          | Right-click the sample row, then select <b>View Filter &gt; View All Runs</b> .                                                                                                    |

| User Attention<br>Words | Two user attention words appear in Applied Biosystems user<br>documentation. Each word implies a particular level of observation<br>or action as described below: |
|-------------------------|----------------------------------------------------------------------------------------------------|
|                         | <b>Note:</b> Provides information that may be of interest or help but is not critical to the use of the product.                                                  |
|                         | <b>IMPORTANT!</b> Provides information that is necessary for proper instrument operation, accurate chemistry kit use, or safe use of a chemical.                  |
|                         | Examples of the user attention words appear below:                                                                                                    |
|                         | Note: The size of the column affects the run time.                                                                                                    |
|                         | Note: The Calibrate function is also available in the Control Console.                                                                                            |
|                         | <b>IMPORTANT!</b> To verify your client connection to the database, you need a valid Oracle user ID and password.                                                 |
|                         | <b>IMPORTANT!</b> You must create a separate Sample Entry Spreadsheet for each 96-well plate.                                                                     |
| Safety Alert<br>Words   | Safety alert words also appear in user documentation. For more information, see "Safety Alert Words" on page ix.                                                  |

## Safety

#### Safety Alert Words

Four safety alert words appear in Applied Biosystems user documentation at points in the document where you need to be aware of relevant hazards. Each alert word–**IMPORTANT, CAUTION, WARNING, DANGER**–implies a particular level of observation or action, as defined below:

**IMPORTANT!** – Indicates information that is necessary for proper instrument operation, accurate chemistry kit use, or safe use of a chemical.

**CAUTION** – Indicates a potentially hazardous situation that, if not avoided, may result in minor or moderate injury. It may also be used to alert against unsafe practices.

**WARNING** – Indicates a potentially hazardous situation that, if not avoided, could result in death or serious injury.

**DANGER** – Indicates an imminently hazardous situation that, if not avoided, will result in death or serious injury. This signal word is to be limited to the most extreme situations.

Chemical Hazard Warning

**WARNING** CHEMICAL HAZARD. Some of the chemicals used with Applied Biosystems instruments and protocols are potentially hazardous and can cause injury, illness, or death.

| Chemical Safety | To minimize the hazards of chemicals:                                                                                                    |
|-----------------|----------------------------------------------------------------------------------------------------|
| Guidelines      | • Read and understand the Material Safety Data Sheets (MSDS) provided by the chemical manufacturer before you store, handle, or work with any chemicals or hazardous materials. (See "About MSDSs.")                                                                                                    |
|                 | • Minimize contact with chemicals. Wear appropriate personal protective equipment when handling chemicals (for example, safety glasses, gloves, or protective clothing). For additional safety guidelines, consult the MSDS.                                                                                                    |
|                 | • Minimize the inhalation of chemicals. Do not leave chemical containers open. Use only with adequate ventilation (for example, fume hood). For additional safety guidelines, consult the MSDS.                                                                                                    |
|                 | • Check regularly for chemical leaks or spills. If a leak or spill occurs, follow the manufacturer's cleanup procedures as recommended on the MSDS.                                                                                                    |
|                 | • Comply with all local, state/provincial, or national laws and regulations related to chemical storage, handling, and disposal.                                                                                                    |
| About MSDSs     | Chemical manufacturers supply current Material Safety Data Sheets (MSDSs) with shipments of hazardous chemicals to <i>new</i> customers. They also provide MSDSs with the first shipment of a hazardous chemical to a customer after an MSDS has been updated. MSDSs provide the safety information you need to store, handle, transport, and dispose of the chemicals safely. |
|                 | Each time you receive a new MSDS packaged with a hazardous chemical, be sure to replace the appropriate MSDS in your files.                                                                                                    |
| Obtaining MSDSs | The MSDS for any chemical supplied by Applied Biosystems is available to you free 24 hours a day. To obtain MSDSs:                                                                                                    |
|                 | 1. Go to https://docs.appliedbiosystems.com/msdssearch.html                                                                                                    |
|                 | 2. In the Search field of the MSDS Search page:                                                                                                    |
|                 | a. Type in the chemical name, part number, or other information that you expect to appear in the MSDS of interest.                                                                                                    |
|                 | b. Select the language of your choice.                                                                                                    |
|                 | c. Click Search.                                                                                                    |

- 3. To view, download, or print the document of interest:
  - a. Right-click the document title.
  - b. Select:
    - **Open** To view the document
    - Save Target As To download a PDF version of the document to a destination that you choose
    - **Print Target** To print the document
- 4. To have a copy of an MSDS sent by fax or e-mail, in the Search Results page:
  - a. Select **Fax** or **Email** below the document title.
  - b. Click **RETRIEVE DOCUMENTS** at the end of the document list.
  - c. Enter the required information.
  - d. Click View/Deliver Selected Documents Now.

Note: For the MSDSs of chemicals not distributed by Applied Biosystems, contact the chemical manufacturer.

**Chemical Waste** Hazard

**Chemical Waste** Safety Guidelines

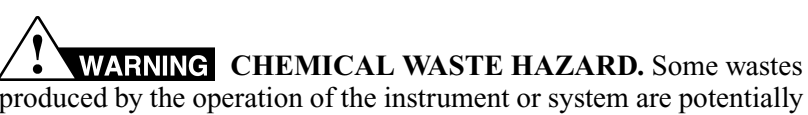

produced by the operation of the instrument or system are potentially hazardous and can cause injury, illness, or death.

To minimize the hazards of chemical waste:

- Read and understand the Material Safety Data Sheets (MSDSs) provided by the manufacturers of the chemicals in the waste container before you store, handle, or dispose of chemical waste.
- Provide primary and secondary waste containers. (A primary waste container holds the immediate waste. A secondary container contains spills or leaks from the primary container. Both containers must be compatible with the waste material and meet federal, state, and local requirements for container storage.)
- Minimize contact with chemicals. Wear appropriate personal protective equipment when handling chemicals (for example, safety glasses, gloves, or protective clothing). For additional safety guidelines, consult the MSDS.

• Minimize the inhalation of chemicals. Do not leave chemical containers open. Use only with adequate ventilation (for example, fume hood). For additional safety guidelines, consult the MSDS. • Handle chemical wastes in a fume hood. • After emptying the waste container, seal it with the cap provided. • Dispose of the contents of the waste tray and waste bottle in accordance with good laboratory practices and local, state/provincial, or national environmental and health regulations. Waste Disposal If potentially hazardous waste is generated when you operate the instrument, you must: • Characterize (by analysis if necessary) the waste generated by the particular applications, reagents, and substrates used in your

laboratory.

- Ensure the health and safety of all personnel in your laboratory.
- Ensure that the instrument waste is stored, transferred, transported, and disposed of according to all local, state/provincial, and/or national regulations.

**IMPORTANT!** Radioactive or biohazardous materials may require special handling, and disposal limitations may apply.

### Biological Hazard Safety

**WARNING BIOHAZARD.** Biological samples such as tissues, body fluids, and blood of humans and other animals have the potential to transmit infectious diseases. Follow all applicable local, state/provincial, and/or national regulations. Wear appropriate protective eyewear, clothing, and gloves. Read and follow the guidelines in these publications:

 U.S. Department of Health and Human Services guidelines published in *Biosafety in Microbiological and Biomedical Laboratories* (stock no. 017-040-00547-4; http://bmbl.od.nih.gov)  Occupational Safety and Health Standards, Bloodborne Pathogens (29 CFR§1910.1030; http://www.access.gpo.gov/nara/cfr/ waisidx\_01/29cfr1910a\_01.html).

Additional information about biohazard guidelines is available at: http://www.cdc.gov

## How to Obtain More Information

| Related<br>Documentation | • <i>ABI PRISM</i> <sup>®</sup> 7000 Sequence Detection System User Guide – Describes the 7000 SDS hardware and software and provides information on preparing, maintaining, and troubleshooting the system.    |
|--------------------------|----------------------------------------------------------------------------------------------------|
|                          | • <i>ABI PRISM<sup>®</sup> 7900HT Sequence Detection System User Guide</i> – Describes the 7900HT SDS hardware and software and provides information on preparing, maintaining, and troubleshooting the system. |
|                          | <b>Note:</b> For additional documentation, see "How to Obtain Support" below.                                                                                                    |
| Send Us Your<br>Comments | Applied Biosystems welcomes your comments and suggestions for<br>improving its user documents. You can e-mail your comments to:                                                                                 |
|                          | techpubs@appliedbiosystems.com                                                                                                    |

## How to Obtain Support

For the latest services and support information for all locations, go to **http://www.appliedbiosystems.com**, then click the link for **Support**.

At the Support page, you can:

- Obtain worldwide telephone and fax numbers to contact Applied Biosystems Technical Support and Sales facilities
- Search through frequently asked questions (FAQs)
- Submit a question directly to Technical Support
- Order Applied Biosystems user documents, MSDSs, certificates of analysis, and other related documents
- Download PDF documents
- Obtain information about customer training
- Download software updates and patches

## Overview

# 1

## This chapter covers:

| roduct Overview         | .1-2 |
|-------------------------|------|
| hemistry Overview       | .1-3 |
| nstrument Overview      | .1-7 |
| DS Software Overview    | .1-8 |
| eal-Time Data Analysis  | 1-10 |
| rocedural Overview      | 1-15 |
| faterials and Equipment | 1-16 |

## **Product Overview**

**Purpose** The Quantifiler<sup>®</sup> Human DNA Quantification Kit (PN 4343895) and the Quantifiler<sup>®</sup> Y Human Male DNA Quantification Kit (PN 4343906) are designed to quantify the total amount of amplifiable human (and higher primate) DNA or human male DNA in a sample. The results from using the kits can aid in determining:

- If sufficient human DNA or human male DNA is present to proceed with short tandem repeat (STR) analysis
- How much sample to use in STR analysis applications

ProductThe Quantifiler kits contain all the necessary reagents for the<br/>amplification, detection, and quantification of a human-specific<br/>DNA target or a human male-specific DNA target.

The reagents are designed and optimized for use with the following Applied Biosystems instruments and software:

- ABI PRISM<sup>®</sup> 7000 Sequence Detection System and SDS Software v1.0
- ABI PRISM<sup>®</sup> 7900HT Sequence Detection System (no automation module) and SDS Software v2.0.

See Chapter 6, "Experiments and Results," for validation studies performed using the Applied Biosystems 7500 Real-Time PCR System with SDS Software v1.2.3 and the ABI PRISM<sup>®</sup> 7000 Sequence Detection System with SDS Software v1.2.3.

## **Chemistry Overview**

| Assay Overview                         | The DNA quantification assay combines two 5' nuclease assays:                                                                                                    |
|----------------------------------------|----------------------------------------------------------------------------------------------------|
|                                        | <ul><li>A target-specific (human DNA or human male DNA) assay</li><li>An internal PCR control (IPC) assay</li></ul>                                                                                                    |
| Target-Specific<br>Assay<br>Components | <ul> <li>The target-specific assay consists of:</li> <li>Two primers for amplifying human DNA or human male DNA</li> <li>One TaqMan<sup>®</sup> MGB probe labeled with FAM<sup>™</sup> dye for detecting the amplified sequence</li> </ul> |
| About the Targets                      | Table 1-1 provides information about the targets of PCR amplification in the Quantifiler Human kit and the Quantifiler Y kit.                                                                                                    |

#### Table 1-1 Targets of Quantifiler kits

| Kit                   | Gene Target                                                  | Location | Amplicon<br>Length | Region<br>Amplified           | Ploidy               |
|-----------------------|--------------------------------------------------------------|----------|--------------------|-------------------------------|----------------------|
| Quantifiler Human kit | Human telomerase<br>reverse<br>transcriptase gene<br>(hTERT) | 5p15.33  | 62 bases           | Nontranslated region (intron) | Diploid <sup>a</sup> |
| Quantifiler Y kit     | Sex-determining<br>region Y gene (SRY)                       | Yp11.3   | 64 bases           | Nontranslated region          | Haploid <sup>a</sup> |

a. Single-copy target.

#### IPC Assay Components

The IPC assay consists of:

- IPC template DNA (a synthetic sequence not found in nature)
- Two primers for amplifying the IPC template DNA
- One TaqMan  $^{\ensuremath{\mathbb{R}}}$  MGB probe labeled with VIC  $^{\ensuremath{\mathbb{R}}}$  dye for detecting the amplified IPC DNA

About the Probes The TaqMan MGB probes contain:

- A reporter dye (FAM<sup>™</sup> dye or VIC<sup>®</sup> dye) linked to the 5' end of the probe
- A minor groove binder (MGB) at the 3' end of the probe This modification increases the melting temperature  $(T_m)$ without increasing probe length (Afonina *et al.*, 1997; Kutyavin *et al.*, 1997), which allows the design of shorter probes.
- A nonfluorescent quencher (NFQ) at the 3' end of the probe Because the quencher does not fluoresce, Applied Biosystems sequence detection systems can measure reporter dye contributions more accurately.

#### 5' Nuclease Assay Process

The 5' nuclease assay process (Figures 1-1 through 1-5) takes place during PCR amplification. This process occurs in every cycle and does not interfere with the exponential accumulation of product.

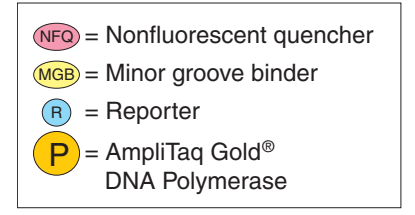

#### Figure 1-1 Legend for 5' nuclease assay process figures

During PCR, the TaqMan MGB probe anneals specifically to a complementary sequence between the forward and reverse primer sites (Figure 1-2).

When the probe is intact (Figures 1-2 and 1-3), the proximity of the reporter dye to the quencher dye results in suppression of the reporter fluorescence primarily by Förster-type energy transfer (Förster, 1948; Lakowicz, 1983).

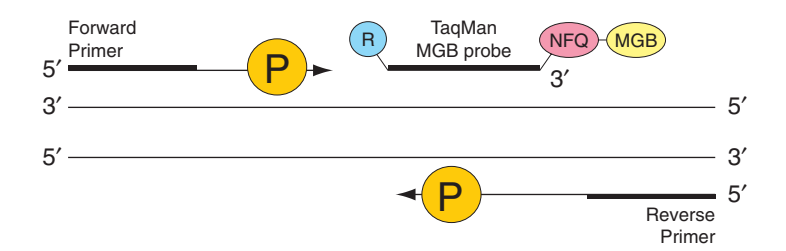

Figure 1-2 Polymerization

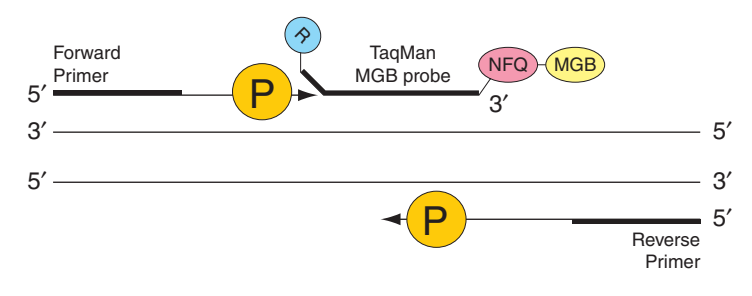

Figure 1-3 Strand displacement

AmpliTaq Gold<sup>®</sup> DNA polymerase cleaves only probes that are hybridized to the target (Figure 1-4). Cleavage separates the reporter dye from the quencher dye, which results in increased fluorescence by the reporter. The increase in fluorescence signal occurs only if the target sequence is complementary to the probe and is amplified during PCR. Because of these requirements, nonspecific amplification is not detected.

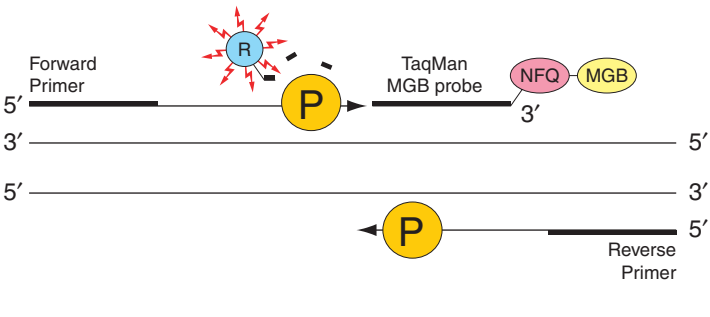

Figure 1-4 Cleavage

Polymerization of the strand continues, but because the 3' end of the probe is blocked, there is no extension of the probe during PCR (Figure 1-5).

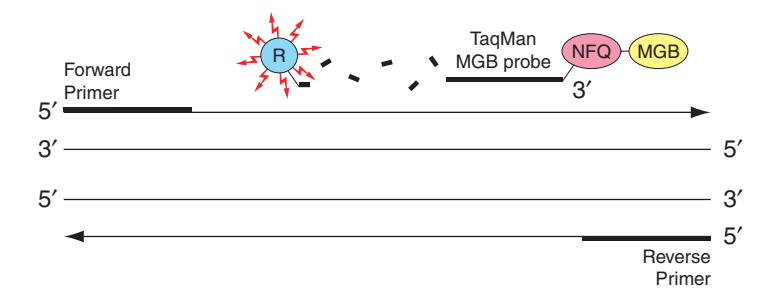

Figure 1-5 Completion of polymerization

## **Instrument Overview**

Detection

## Fluorescence Detection on the ABI PRISM 7000 Sequence Detection System

- A tungsten-halogen lamp directs light to each well on the reaction plate. The light passes through the ABI PRISM<sup>TM</sup> Optical Adhesive Cover and excites the fluorescent dyes in each well of the plate.
- 2. A system of lenses, filters, and a dichroic mirror focuses the fluorescence emission into a charge-coupled device (CCD) camera.
- 3. Based on wavelength, the filters separate the light into a predictably spaced pattern across the CCD camera.
- 4. During the run, the CCD camera detects the fluorescence emission between 500 nm and 660 nm from each well.
- 5. The SDS software obtains the fluorescence emission data from the CCD camera and applies data analysis algorithms.

#### Detection on the ABI PRISM 7900HT Sequence Detection System

- 1. An argon ion laser directs light to each well on the microplate. The light passes through the ABI PRISM Optical Adhesive Cover and excites the fluorescent dyes in each well of the plate.
- 2. A system of lenses, filters, and a dichroic mirror focuses the fluorescence emission into a grating.
- 3. Based on wavelength, the grating separates the light into a predictably spaced pattern across the CCD camera.
- 4. During the run, the CCD camera detects the fluorescence emission between 500 nm and 660 nm from each well.
- 5. The SDS software obtains the fluorescence emission data from the CCD camera and applies data analysis algorithms.

## **SDS Software Overview**

This section describes how the SDS software analyzes raw run data from real-time runs. Raw data consists of the spectral data between 500 nm to 660 nm collected by the SDS software during a sequence detection run.

Composite Spectrum Figure 1-6 shows a composite fluorescence spectrum from a single well containing the passive reference, one probe labeled with FAM<sup>™</sup> dye and a nonfluorescent quencher, and one probe labeled with VIC<sup>®</sup> dye and a nonfluorescent quencher. The example shows how the overlapping component dye spectra contribute to the composite spectrum.

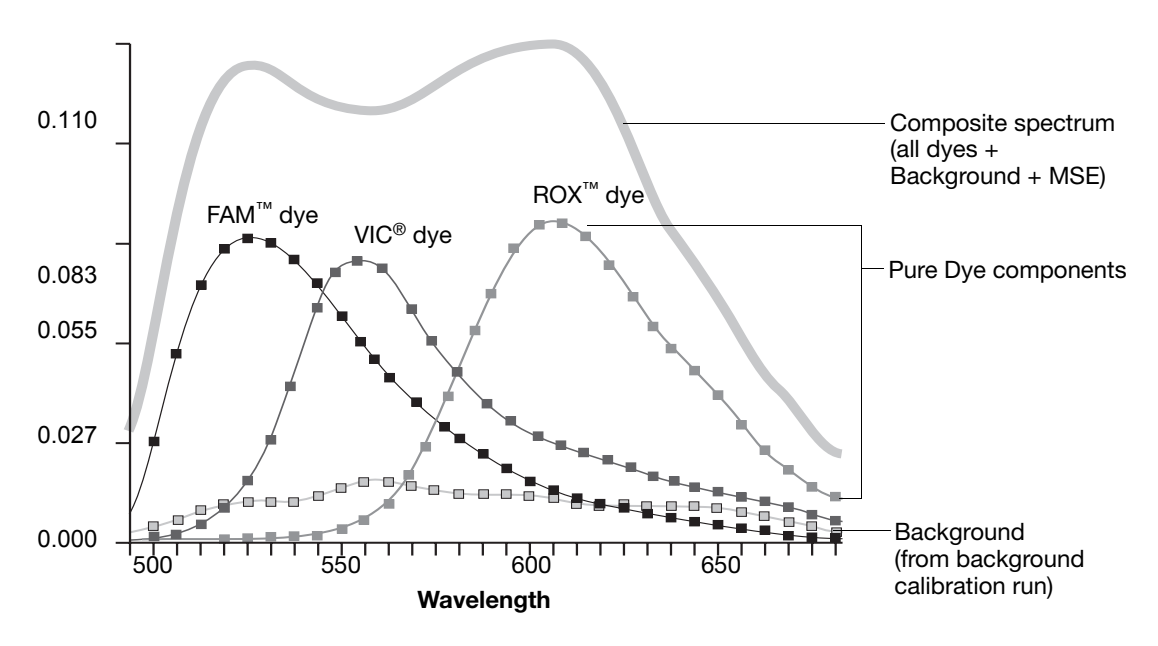

Figure 1-6 Example of a composite spectrum

#### Processing Multicomponent Data

During the multicomponent transformation, the SDS software uses algorithms to determine the contribution of each dye:

- An algorithm removes the background component stored in the background calibration file to eliminate the contribution of background fluorescence in the raw data.
- The software uses the extracted pure dye standards to express the composite spectrum in terms of the pure dye components.
- Then, an algorithm applies matrix calculations to determine the contributions of each component dye to the composite spectrum.

The software uses the pure dye spectra, generated as part of instrument calibration, to solve for coefficients a, b, and c and to calculate the mean standard error (MSE) in the following equation:

Measured spectrum = a(FAM) + b(VIC) + c(ROX) + d(Background) + MSE

where coefficients a, b, and c represent the contribution of each dye to the composite spectrum. The MSE value indicates how closely the collective multicomponent spectrum conforms to the raw spectra.

**Note:** The example equation above assumes that pure dye components exist for FAM dye, VIC dye, and ROX dye and for the instrument background.

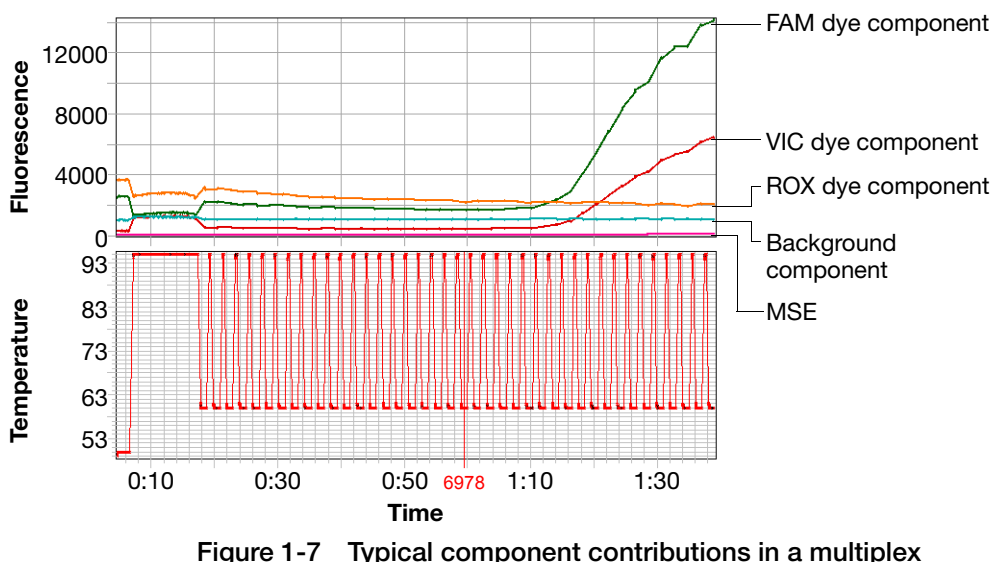

reaction

## Normalization of Reporter Signals

The SDS software displays cycle-by-cycle changes in normalized reporter signal ( $R_n$ ). The SDS software normalizes each reporter signal by dividing it by the fluorescent signal of the passive reference dye. Because the passive reference is one component of the PCR master mix, it is present at the same concentration in all wells of the reaction plate. By normalizing the reporter signal using the passive reference, the software can account for minor variations in signal caused by pipetting inaccuracies and make better well-to-well comparisons of reporter signal.

## **Real-Time Data Analysis**

The 7000 SDS and the 7900HT SDS can be used to determine the relative quantity of a target nucleic acid sequence in a sample by analyzing the cycle-to-cycle change in fluorescent signal as a result of amplification during a PCR (Figure 1-8).

#### Amplification Plot Example

When using TaqMan probes with the 7000 SDS or 7900HT SDS, the fluorescent signal (or normalized reporter,  $R_n$ ) increases as the amount of specific amplified product increases. Figure 1-8 shows the amplification of PCR product in a plot of  $R_n$  vs. cycle number during PCR. This amplification plot contains three distinct phases that characterize the progression of the PCR.

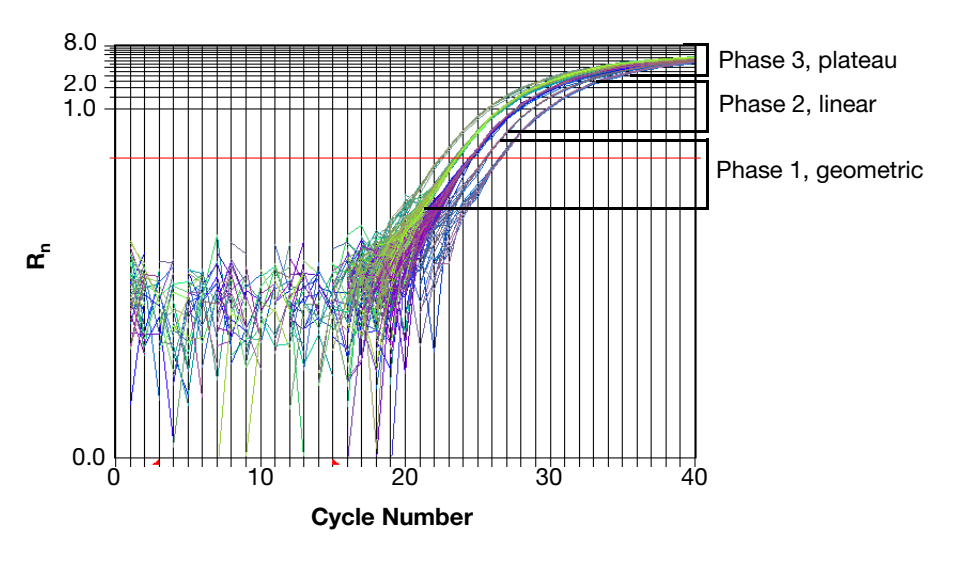

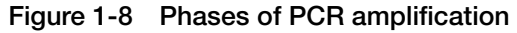

#### Phases of Amplification

Initially,  $R_n$  appears as a flat line because the fluorescent signal is below the detection limit of the sequence detector.

#### Phase 1: Geometric (Exponential)

Signal is detected and increases in direct proportion to the increase of PCR product. As PCR product continues to increase, the ratio of AmpliTaq Gold polymerase to PCR product decreases.

During the geometric phase, amplification is characterized by a high and constant efficiency. It occurs between the first detectable rise in fluorescence and before the beginning of the linear phase. During the geometric phase, a plot of DNA concentration versus cycle number on a log scale should approximate a straight line with a slope. Typically, the SDS system is sufficiently sensitive to detect at least 3 cycles in the geometric phase, assuming reasonably optimized PCR conditions. When the template concentration reaches  $10^{-8}$  M, PCR product stops accumulating exponentially.

#### Phase 2: Linear

During the linear phase, the slope of the amplification plot decreases steadily. At this point, one or more components of the PCR has decreased below a critical concentration, and the amplification efficiency begins to decrease. This phase is termed linear because amplification approximates an arithmetic progression, rather than a geometric increase. Because the amplification efficiency is continually decreasing during the linear phase, it exhibits low precision.

#### Phase 3: Plateau

The amplification plot achieves the plateau phase when the PCR stops, the  $R_n$  signal remains relatively constant, and the template concentration reaches a plateau at about  $10^{-7}$  M (Martens and Naes, 1989).

Relationship of Amplified PCR Product to Initial Template Concentration Because of the progressive cleavage of TaqMan fluorescent probes during the PCR, as the concentration of amplified product increases in a sample, so does the  $R_n$  value. The following equation describes the relationship of amplified PCR product to initial template during the geometric phase:

 $N_{c} = N(1 + E)^{c}$ 

where  $N_c$  is the concentration of amplified product at any cycle, N is the initial concentration of target template, E is the efficiency of the system, and c is the cycle number.

For example, with the dilutions of RNase P target in the TaqMan<sup>®</sup> RNase P Instrument Verification Plate, the ratio of template concentration to detectable signal is preserved in the geometric phase for all dilutions (Figure 1-9). As the rate of amplification approaches a plateau, the amount of product is no longer proportional to the initial number of template copies.

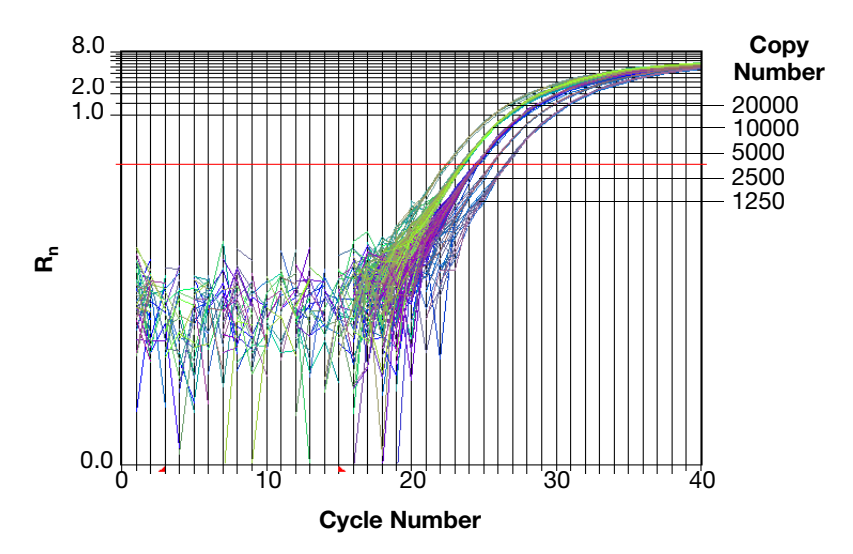

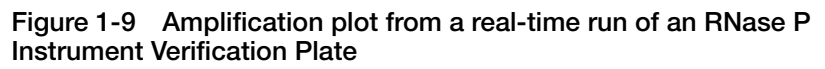

| About the<br>Threshold                      | The SDS software uses a threshold setting to define the level of<br>detectable fluorescence. Based on the number of cycles required to<br>reach the threshold, the SDS software can compare test samples<br>quantitatively: A sample with a higher starting template copy number<br>reaches the threshold earlier than a sample with a lower starting<br>template copy number. |
|---------------------------------------------|----------------------------------------------------------------------------------------------------|
| About the<br>Threshold Cycle                | The threshold cycle ( $C_T$ ) for a specified amplification plot occurs when the fluorescent signal increases beyond the value of the threshold setting. The $C_T$ value depends on:                                                                                                    |
|                                             | <ul><li>Starting template copy number</li><li>Efficiency of DNA amplification by the PCR system</li></ul>                                                                                                    |
| How C <sub>T</sub> Values<br>Are Determined | To determine the $C_T$ value, the SDS software uses the $R_n$ values collected from a predefined range of PCR cycles called the baseline (the default baseline occurs between cycles 6 and 15 on the 7000 SDS and between cycles 3 and 15 on the 7900HT SDS):                                                                                                    |
|                                             | 1. The software generates a baseline-subtracted amplification plot of $\Delta R_n$ versus cycle number.                                                                                                    |
|                                             | 2. An algorithm defines the cycle where the $\Delta R_n$ value crosses the threshold setting (the default threshold setting is 0.2) as the threshold cycle ( $C_T$ ).                                                                                                    |

Relationship of Threshold Cycles to Initial Template Amount The following equation describes the exponential amplification of the PCR:

$$X_n = X_m (1 + E_X)^{n - m}$$

where:

 $X_n$  = number of target molecules at cycle n (so that n > m)

- $X_m$  = number of target molecules at cycle m
- $E_X$  = efficiency of target amplification (between 0 and 1)

n - m = number of cycles elapsed between cycle m and cycle n

Amplicons designed and optimized according to Applied Biosystems guidelines (amplicon size <150 bp) have amplification efficiencies that approach 100%. Therefore  $E_X = 1$  so that:

$$X_n = X_m (1+1)^{n-m}$$
  
=  $X_m (2)^{n-m}$ 

To define the significance in amplified product of one thermal cycle, set n - m = 1 so that:

$$X_{n} = X_{m}(2)^{1}$$
$$= 2X_{m}$$

Therefore, each cycle in the PCR reaction corresponds to a two-fold increase in product. Likewise, a difference in  $C_T$  values of 1 equates to a two-fold difference in initial template amount.

## **Procedural Overview**

Use of the Quantifiler kits involves the following workflow:

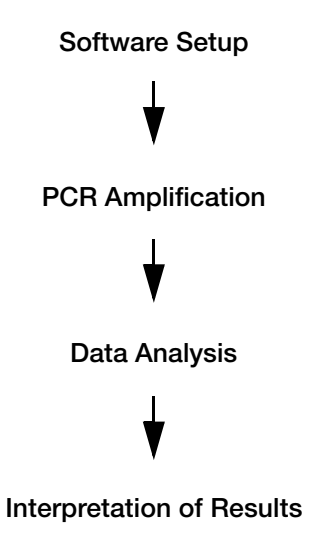

## Materials and Equipment

Kit Contents and<br/>StorageEach Quantifiler® kit contains materials sufficient to perform 400<br/>reactions at a 25-µL reaction volume.

Table 1-2 Quantifiler kit contents

| Reagent                                                                                          | Contents                                                                                                    | Quantity                   | Storage       |
|--------------------------------------------------------------------------------------------------|----------------------------------------------------------------------------------------------------|----------------------------|---------------|
| Quantifiler <sup>®</sup> Human Primer Mix or<br>Quantifiler <sup>®</sup> Y Human Male Primer Mix | Forward and reverse<br>primers to amplify<br>human DNA or human<br>male DNA target                                                  | 3 tubes,<br>1.4 mL<br>each | –15 to –25 °C |
|                                                                                                  | <ul> <li>Probe to detect<br/>human DNA or human<br/>male DNA target</li> <li>IPC system primers,<br/>template, and probe</li> </ul> |                            |               |
|                                                                                                  |                                                                                                    |                            |               |
| Quantifiler Human DNA Standard                                                                   | 200 ng/µL purified DNA standard                                                                                                    | 1 tube,<br>120 μL          | –15 to –25 °C |
| Quantifiler PCR Reaction Mix                                                                     | AmpliTaq Gold <sup>®</sup> DNA<br>Polymerase, dNTPs with<br>dUTP, Passive Reference,<br>and optimized buffer<br>components          | 1 tube,<br>5 mL            | 2 to 8 °C     |

Additional Storage Guidelines For Primer Mixes Follow the additional guidelines for storing the primer mixes:

- Minimize freeze-thaw cycles.
- Keep protected from direct exposure to light. Excessive exposure to light may affect the fluorescent probes.

### Equipment and Materials Not Included

Tables 1-3 through 1-5 list required and optional equipment and materials not supplied with the Quantifiler kits. Unless otherwise noted, many of the items are available from major laboratory suppliers (MLS).

#### Table 1-3 Equipment

| Equipment                                                         | Source                                                            |  |
|-------------------------------------------------------------------|-------------------------------------------------------------------|--|
| Applied Biosystems 7900HT Real-Time PCR<br>System (no automation) | Contact your local<br>Applied Biosystems<br>sales representative. |  |
| ABI PRISM <sup>®</sup> 7000 Sequence Detection System             |                                                                   |  |
| Tabletop centrifuge with 96-well plate adapters (optional)        | MLS                                                               |  |

#### Table 1-4 User-supplied materials

| Material                                                                         | Source                                |  |  |
|----------------------------------------------------------------------------------|---------------------------------------|--|--|
| Quantifiler <sup>®</sup> Human DNA Quantification Kit                            | Applied Biosystems<br>(PN 4343895)    |  |  |
| Quantifiler <sup>®</sup> Y Human Male DNA<br>Quantification Kit                  | Applied Biosystems<br>(PN 4343906)    |  |  |
| Glycogen, 20 mg (1 mL)                                                           | Roche Applied Science<br>(PN 901 393) |  |  |
| High-Throughput Setup                                                            |                                       |  |  |
| 96-Well Optical Reaction Plates                                                  | Applied Biosystems<br>(PN 4306737)    |  |  |
| Optical Adhesive Covers Starter Kit (20 covers, 1 compression pad, 1 applicator) | Applied Biosystems<br>(PN 4313663)    |  |  |
| Optical Adhesive Covers (100 covers)                                             | Applied Biosystems<br>(PN 4311971)    |  |  |
| MicroAmp <sup>™</sup> Splash Free Support Base                                   | Applied Biosystems<br>(PN 4312063)    |  |  |

| Material                                                        | Source                             |  |  |
|-----------------------------------------------------------------|------------------------------------|--|--|
| Mid-to-Low-Throughput Setup                                     |                                    |  |  |
| MicroAmp <sup>®</sup> Optical Tubes (8 tubes/strip, 125 strips) | Applied Biosystems<br>(PN 4316567) |  |  |
| MicroAmp <sup>™</sup> 96-Well Tray/Retainer Set                 | Applied Biosystems<br>(PN 403081)  |  |  |
| Optical Caps (8 caps/strip, 300 strips)                         | Applied Biosystems<br>(PN 4323032) |  |  |
| Compression pad from Optical Adhesive<br>Covers Starter Kit     | Applied Biosystems<br>(PN 4313663) |  |  |
| Note: Not necessary in using Optical Daps                       |                                    |  |  |

#### Table 1-4 User-supplied materials (continued)

#### Table 1-5 Documents

| Document                                                              | Applied Biosystems<br>Part Number |
|-----------------------------------------------------------------------|-----------------------------------|
| ABI PRISM <sup>®</sup> 7000 Sequence Detection System<br>User Guide   | 4330228                           |
| ABI PRISM <sup>®</sup> 7900HT Sequence Detection<br>System User Guide | 4317596                           |

# **Chapter 2**

Software Setup

Quantifiler Kits User's Manual

This chapter covers:

| Section 2.1 7000 SDS Software Setup      |       |
|------------------------------------------|-------|
| Overview                                 |       |
| Starting the 7000 SDS                    | .2-5  |
| About Plate Documents.                   |       |
| Setting Up a Plate Document              | .2-10 |
| Setting Up a Plate Document Template     | .2-22 |
| Section 2.2 7900HT SDS Software Setup    | .2-25 |
| Overview                                 | 2-26  |
| Starting the 7900HT Real-Time PCR System | .2-27 |
| About Plate Documents.                   | 2-28  |
| Setting Up a Plate Document              | .2-31 |
| Setting Up a Plate Document Template     | 2-40  |

## Section 2.1 7000 SDS Software Setup

This section covers:

| Overview                             | 2-4   |
|--------------------------------------|-------|
| Starting the 7000 SDS                | 2-5   |
| About Plate Documents                | 2-7   |
| Setting Up a Plate Document          | .2-10 |
| Setting Up a Plate Document Template | .2-22 |
## Overview

| Purpose       | During software setup, you start up the ABI PRISM <sup>®</sup> 7000 Sequence Detection System (7000 SDS) and set up a plate document for DNA quantification using the Quantifiler <sup>®</sup> kits. |
|---------------|----------------------------------------------------------------------------------------------------|
| Configuration | The Quantifiler <sup>®</sup> kits are supported using the 7000 SDS and Sequence Detection Systems (SDS) Software v1.0 for real-time data collection and analysis.                                    |

## Starting the 7000 SDS

**Overview** Starting the 7000 SDS involves:

- 1. Starting the Computer
- 2. Powering On the Instrument (page 2-6)
- 3. Starting SDS Software (page 2-6)

### Starting the Computer

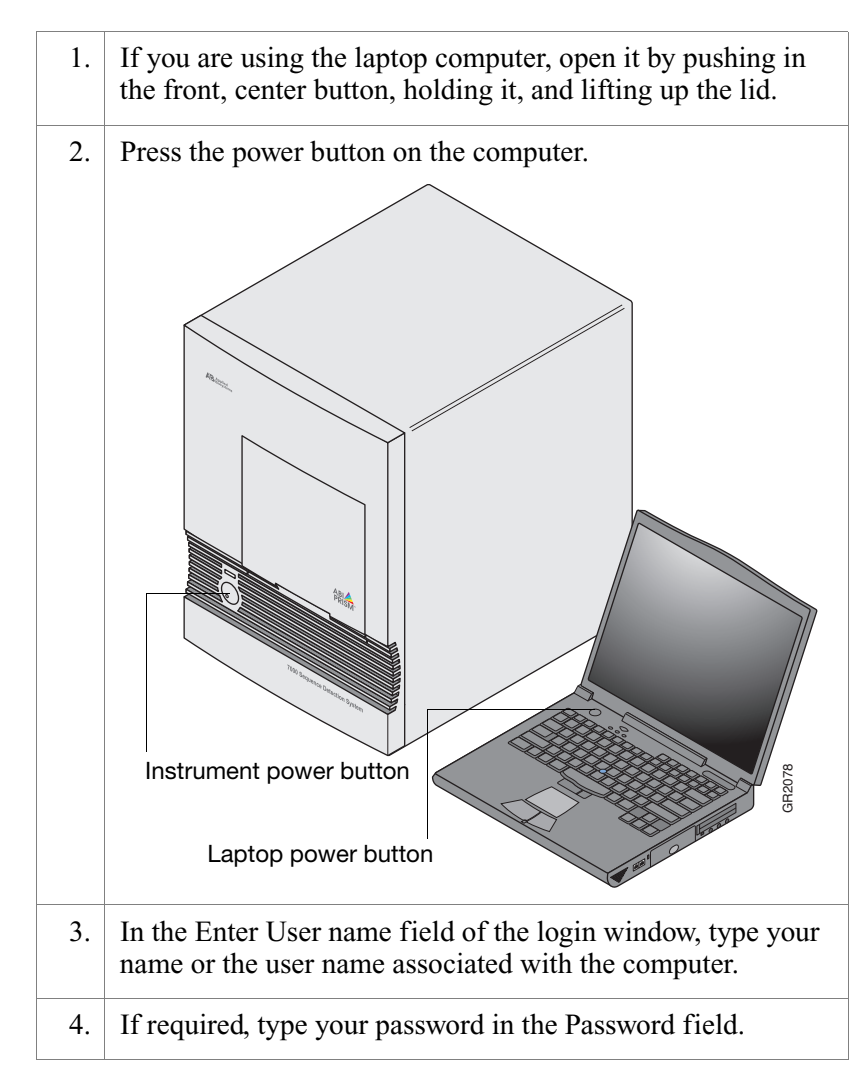

### Powering On the Instrument

**Note:** Wait for the computer to finish starting up before powering on the 7000 instrument.

**WARNING** PHYSICAL INJURY HAZARD. Moving parts can crush and cut. Keep hands clear of moving parts while operating. Disconnect power before servicing the instrument.

Press the power button on the lower left front of the instrument.

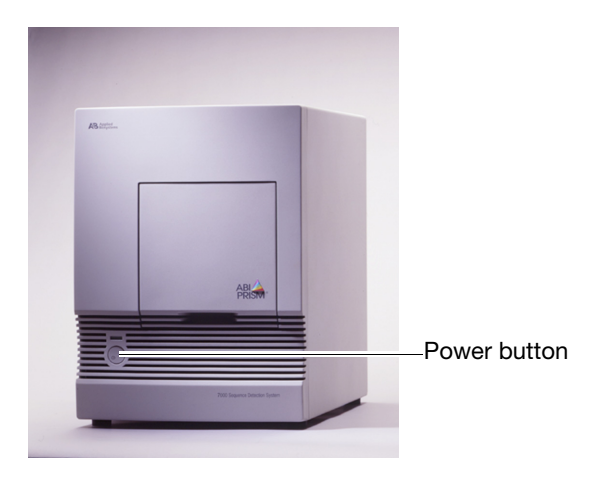

### Starting SDS Software

#### Select Start > ABI Prism 7000 > ABI Prism 7000 SDS Software.

The software attempts to initialize the instrument and displays a message in the status bar for a few seconds. Then the computer attempts to establish communication with the 7000 instrument. If the connection is successful, the software displays for connected to 'PlateName' in the status bar.

## **About Plate Documents**

| How Plate<br>Documents Are<br>Used | Running a reaction plate on the 7000 SDS requires creating and<br>setting up a plate document using the SDS software. A plate<br>document is a representation of the arrangement of samples<br>(standards and unknowns) and detectors on the reaction plate. The<br>SDS software uses the plate document to: |
|------------------------------------|----------------------------------------------------------------------------------------------------|
|                                    | <ul> <li>Coordinate the instrument operation, such as thermal cycling and data collection</li> <li>Organize and store the data gathered during the run</li> <li>Analyze the data from the run</li> </ul>                                                                                                    |
| Plate Document<br>Types            | You can use the SDS software to create two types of plate document files.                                                                                                    |

| Plate Document Type | File Extension | Description                                                                                                    |
|---------------------|----------------|----------------------------------------------------------------------------------------------------|
| SDS document        | *.sds          | Primary file to use when performing a run. Required for all experiments.                                                                                                    |
| SDS template        | *.sdt          | File that already contains run parameters that are<br>commonly used in plate documents, such as detectors,<br>thermal cycler conditions, and so on. Streamlines the<br>creation of the SDS document (*.sds) file. |

### Example Plate Document Setup

You can arrange the reactions in any well of the reaction plate, but you need to set up the plate document so that it corresponds exactly to the arrangement of the standards and unknown samples in the wells of the reaction plate.

Figure 2-1 shows one example of arranging reactions when running two Quantifiler kits on one 96-well reaction plate:

- Wells A1 through D12 (gray) correspond to reactions using the Quantifiler Human kit
- Wells E1 through H12 (white) correspond to reactions using the Quantifiler Y kit

**Note:** For each Quantifiler kit assay, there are eight DNA quantification standards and two reactions for each standard. See "Preparing the DNA Quantification Standard" on page 3-2 for more information about the DNA quantification standards.

|   | 1     | 2     | 3     | 4     | 5     | 6     | 7     | 8     | 9     | 10    | 11    | 12    |
|---|-------|-------|-------|-------|-------|-------|-------|-------|-------|-------|-------|-------|
| А | Std 1 | Std 1 | Std 2 | Std 2 | Std 3 | Std 3 | Std 4 | Std 4 | Std 5 | Std 5 | Std 6 | Std 6 |
| В | Std 7 | Std 7 | Std 8 | Std 8 | UNKN  | UNKN  | UNKN  | UNKN  | UNKN  | UNKN  | UNKN  | UNKN  |
| С | UNKN  | UNKN  | UNKN  | UNKN  | UNKN  | UNKN  | UNKN  | UNKN  | UNKN  | UNKN  | UNKN  | UNKN  |
| D | UNKN  | UNKN  | UNKN  | UNKN  | UNKN  | UNKN  | UNKN  | UNKN  | UNKN  | UNKN  | UNKN  | UNKN  |
| Е | Std 1 | Std 1 | Std 2 | Std 2 | Std 3 | Std 3 | Std 4 | Std 4 | Std 5 | Std 5 | Std 6 | Std 6 |
| F | Std 7 | Std 7 | Std 8 | Std 8 | UNKN  | UNKN  | UNKN  | UNKN  | UNKN  | UNKN  | UNKN  | UNKN  |
| G | UNKN  | UNKN  | UNKN  | UNKN  | UNKN  | UNKN  | UNKN  | UNKN  | UNKN  | UNKN  | UNKN  | UNKN  |
| Н | UNKN  | UNKN  | UNKN  | UNKN  | UNKN  | UNKN  | UNKN  | UNKN  | UNKN  | UNKN  | UNKN  | UNKN  |

Figure 2-1 Example plate setup of reactions with two kits

Figure 2-2 shows another example of arranging reactions when running two Quantifiler kits on one 96-well reaction plate if you are using repeat pipettors:

- Wells A1 through D6 (gray) correspond to reactions using the Quantifiler Human kit
- Wells A7 through H12 (white) correspond to reactions using the Quantifiler Y kit

**Note:** For each Quantifiler kit assay, there are eight DNA quantification standards and two reactions for each standard. See "Preparing the DNA Quantification Standard" on page 3-2 for more information about the DNA quantification standards.

|   | 1     | 2     | 3    | 4    | 5    | 6    | 7     | 8     | 9    | 10   | 11   | 12   |
|---|-------|-------|------|------|------|------|-------|-------|------|------|------|------|
| Α | Std 1 | Std 1 | UNKN | UNKN | UNKN | UNKN | Std 1 | Std 1 | UNKN | UNKN | UNKN | UNKN |
| В | Std 2 | Std 2 | UNKN | UNKN | UNKN | UNKN | Std 2 | Std 2 | UNKN | UNKN | UNKN | UNKN |
| С | Std 3 | Std 3 | UNKN | UNKN | UNKN | UNKN | Std 3 | Std 3 | UNKN | UNKN | UNKN | UNKN |
| D | Std 4 | Std 4 | UNKN | UNKN | UNKN | UNKN | Std 4 | Std 4 | UNKN | UNKN | UNKN | UNKN |
| Е | Std 5 | Std 5 | UNKN | UNKN | UNKN | UNKN | Std 5 | Std 5 | UNKN | UNKN | UNKN | UNKN |
| F | Std 6 | Std 6 | UNKN | UNKN | UNKN | UNKN | Std 6 | Std 6 | UNKN | UNKN | UNKN | UNKN |
| G | Std 7 | Std 7 | UNKN | UNKN | UNKN | UNKN | Std 7 | Std 7 | UNKN | UNKN | UNKN | UNKN |
| Н | Std 8 | Std 8 | UNKN | UNKN | UNKN | UNKN | Std 8 | Std 8 | UNKN | UNKN | UNKN | UNKN |

| Figure 2-2 | Example plate setup of reactions using repeat |
|------------|-----------------------------------------------|
| pipettors  |                                               |

## Setting Up a Plate Document

| Overview                           | Settin                                          | g up a plate document to run Quantifiler kit assays involves:                                                             |  |  |  |  |  |  |  |
|------------------------------------|-------------------------------------------------|----------------------------------------------------------------------------------------------------|--|--|--|--|--|--|--|
|                                    | 1. (                                            | Creating a Blank Plate Document (page 2-10)                                                                               |  |  |  |  |  |  |  |
|                                    | 2. 🤇                                            | Creating Detectors (the first time only, page 2-11)                                                                       |  |  |  |  |  |  |  |
|                                    | 3.                                              | Adding Detectors to the Plate Document (page 2-14)                                                                        |  |  |  |  |  |  |  |
|                                    | 4. Applying Detectors for Standards (page 2-15) |                                                                                                    |  |  |  |  |  |  |  |
|                                    | 5. 4                                            | 5. Applying Detectors for Unknown Samples (page 2-17)                                                                     |  |  |  |  |  |  |  |
|                                    | 6. <i>I</i>                                     | Adding Sample Names for Unknown Samples (page 2-18)                                                                       |  |  |  |  |  |  |  |
|                                    | 7. 5                                            | Setting Thermal Cycler Conditions (page 2-19)                                                                             |  |  |  |  |  |  |  |
|                                    | 8. 5                                            | Saving the Plate Document (page 2-21)                                                                                     |  |  |  |  |  |  |  |
| Creating a Blank<br>Plate Document | To cre                                          | eate a blank plate document:                                                                                              |  |  |  |  |  |  |  |
|                                    | 1.                                              | If the SDS software is not already started, select Start ><br>Programs > ABI Prism 7000 > ABI Prism 7000 SDS<br>Software. |  |  |  |  |  |  |  |
|                                    | 2.                                              | In the SDS software, select <b>File &gt; New</b> to open the New Document dialog box.                                     |  |  |  |  |  |  |  |
|                                    |                                                 | New Document  Assay: Absolute Quantitation  Container: 96-Well Clear  Template: Blank Document  Browse  OK Cancel         |  |  |  |  |  |  |  |

Quantifiler Kits User's Manual

### To create a blank plate document: (continued)

3. Click **OK** to use the default settings and to view a blank plate document:

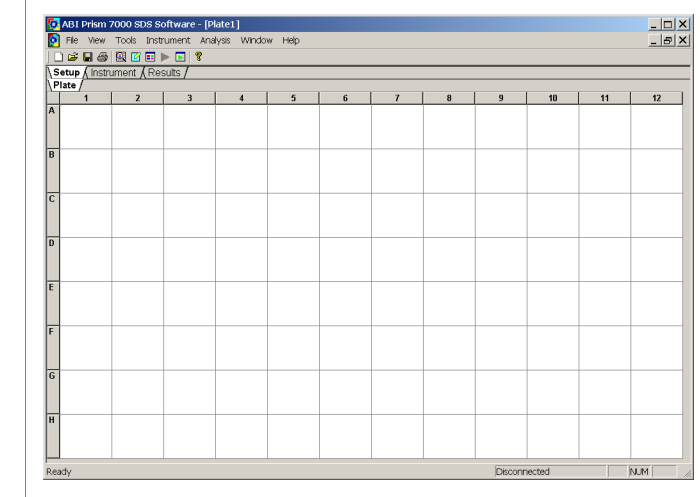

### Creating Detectors

Before you set up the plate document, you need to create detectors in the SDS software for running Quantifiler kit assays. After the detectors are created, you do not need to create detectors for subsequent runs of Quantifiler kit assays and you can skip to "Adding Detectors to the Plate Document" on page 2-14.

### To create detectors:

| 1. | Select Tools > Detector Manager.                                                                                            |
|----|----------------------------------------------------------------------------------------------------|
| 2. | In the lower left part of the Detector Manager dialog box, select <b>File &gt; New</b> to open the New Detector dialog box. |

#### Create a detector for the Quantifiler Human kit: 3. New Detector × Enter Quantifiler Human Name: Quantifiler Human Description: Select FAM Reporter Dye: FAM --Make sure (none) is Quencher Dye: (none) • selected Color: Click to select a color Notes: Create Another ОK Cancel 4. Click Create Another to add the Quantifiler Human detector and to reset the New Detector dialog box. 5. Create a detector for the Quantifiler Y kit: New Detector × Enter Quantifiler Y Name: Quantifiler Y Description: Select FAM Reporter Dye: FAM -Make sure (none) is Quencher Dye: (none) selected Color: Click to select a color Notes: Create Another ОK Cancel Click Create Another to add the Quantifiler Y detector and 6. to reset the New Detector dialog box.

#### To create detectors: (continued)

| 7. | Create a detector for the IPC assay:                                                                                                    |
|----|----------------------------------------------------------------------------------------------------|
|    | Description:  Reporter Dye: VIC  Quencher Dye: (none)  Color:  Notes:  Description:  Description:  Color:  Description:  Color:  Color:  Description:  Color:  Color:  Color:  Color: Color: Co |
|    |                                                                                                    |
|    |                                                                                                    |
| 8. | Click <b>OK</b> to add the IPC detector and to return to the Detector Manager dialog box.                                                                                                    |
| 8. | Click OK to add the IPC detector and to return to the Detector Manager dialog box.                                                                                                    |

### To create detectors: (continued)

## Adding Detectors to the Plate Document

#### To add detectors to the plate document:

1. In the SDS software, select **Tools > Detector Manager**. If the detectors for the Quantifiler kits have been created, they are listed in the Detector Manager:

| Detector List<br>Find:<br>Detector Name Descripti<br>Quantifiler Human<br>Quantifiler Y<br>IPC | ion Reporter Quenche Col<br>FAM (none)<br>FAM (none)<br>VIC (none) | or Notes La:<br>2003/8/<br>2003/8/            | <b>st</b><br>20 13:<br>20 13:<br>20 13:<br>20 13: |      |
|------------------------------------------------------------------------------------------------|--------------------------------------------------------------------|-----------------------------------------------|---------------------------------------------------|------|
| Find:<br>Detector Name Descripti<br>Quantifiler Human<br>Quantifiler Y<br>IPC                  | ion Reporter Quenche Col<br>FAM (none)<br>FAM (none)<br>VIC (none) | or Notes La:<br>2003/8/<br>2003/8/<br>2003/8/ | st<br>20 13:<br>20 13:<br>20 13:<br>20 13:        |      |
| Detector Name Descripti<br>Quantifiler Human<br>Quantifiler Y<br>IPC                           | ion Reporter Quenche Col<br>FAM (none)<br>FAM (none)<br>VIC (none) | or Notes La<br>2003/8/<br>2003/8/<br>2003/8/  | st<br>20 13:<br>20 13:<br>20 13:<br>20 13:        |      |
| Quantifiler Human<br>Quantifiler Y<br>IPC                                                      | FAM (none)<br>FAM (none)<br>VIC (none)                             | 2003/8/<br>2003/8/<br>2003/8/                 | 20 13:<br>20 13:<br>20 13:<br>20 13:              |      |
| Quantifiler Y<br>IPC                                                                           | FAM (none)<br>VIC (none)                                           | 2003/8/<br>2003/8/                            | 20 13:<br>20 13:                                  |      |
|                                                                                                | VIC (none)                                                         | 2003/8/                                       | 20.13:                                            |      |
|                                                                                                |                                                                    |                                               |                                                   |      |
|                                                                                                |                                                                    |                                               |                                                   |      |
|                                                                                                |                                                                    |                                               |                                                   |      |
|                                                                                                |                                                                    |                                               |                                                   |      |
|                                                                                                |                                                                    |                                               |                                                   |      |
|                                                                                                |                                                                    |                                               |                                                   |      |
|                                                                                                |                                                                    |                                               |                                                   |      |
|                                                                                                |                                                                    |                                               |                                                   |      |
|                                                                                                |                                                                    |                                               |                                                   |      |
|                                                                                                |                                                                    |                                               |                                                   |      |
| ļ                                                                                              |                                                                    |                                               |                                                   |      |
| File - Add To Di                                                                               | ata Dagumant                                                       |                                               |                                                   |      |
|                                                                                                |                                                                    |                                               |                                                   |      |
|                                                                                                |                                                                    |                                               |                                                   |      |
|                                                                                                |                                                                    |                                               |                                                   | Done |
|                                                                                                |                                                                    |                                               |                                                   |      |
| etector Manager                                                                                |                                                                    |                                               |                                                   |      |
| Detector List                                                                                  |                                                                    |                                               |                                                   |      |
| Find                                                                                           |                                                                    |                                               |                                                   |      |
| T III.                                                                                         |                                                                    |                                               |                                                   |      |
| Detector Name Descripti                                                                        | ion Reporter Quenche Col                                           | or Notes La:                                  | st                                                |      |
| Quantifiler Human                                                                              | FAM (none)                                                         | 2003/8/                                       | 20 13:                                            |      |
| Quantifiler Y                                                                                  | FAM (none)                                                         | 2003/8/                                       | 20 13:                                            |      |
| IPC                                                                                            | VIC (none)                                                         | 2003/8/                                       | 20 13:                                            |      |
|                                                                                                |                                                                    |                                               |                                                   |      |
|                                                                                                |                                                                    |                                               |                                                   |      |
|                                                                                                |                                                                    |                                               |                                                   |      |
|                                                                                                |                                                                    |                                               |                                                   |      |
|                                                                                                |                                                                    |                                               |                                                   |      |
|                                                                                                |                                                                    |                                               |                                                   |      |
|                                                                                                |                                                                    |                                               |                                                   |      |
|                                                                                                |                                                                    |                                               |                                                   |      |
|                                                                                                |                                                                    |                                               |                                                   |      |
|                                                                                                |                                                                    |                                               |                                                   |      |
|                                                                                                |                                                                    |                                               |                                                   |      |
|                                                                                                |                                                                    |                                               |                                                   |      |
| File ▼ Add To Pla                                                                              | ate Document                                                       |                                               |                                                   |      |
| File  Add To Pla                                                                               | ate Document                                                       |                                               |                                                   |      |
| Fije ▼ Add To Pi                                                                               | ate Document                                                       |                                               |                                                   | Doro |
|                                                                                                |                                                                    |                                               |                                                   |      |

- 3. Click Add To Plate Document.
- 4. Click **Done** to close the Detector Manager.

### Applying Detectors for Standards

You need to apply detectors to the plate document for the wells on the reaction plate that contain DNA quantification standards. Repeat the procedure until you complete applying detector tasks, quantities, and sample names for all quantification standards.

**IMPORTANT!** Set up detectors for each quantity and for each kit separately. For example, set up detectors for quantification standard 1 for the Quantifiler Human kit first, and then for quantification standard 2 for the Quantifiler Human kit, and so on, until you finish setting up the detectors for all wells containing quantification standards

To apply detectors for quantification standards:

| Well      | Inspecto                                                                                                  |                                                                                                    |                                                                                  |                                                                              |                                                                     |                                                                                                    | ,                                                                                                    | ×                 |
|-----------|----------------------------------------------------------------------------------------------------|----------------------------------------------------------------------------------------------------|----------------------------------------------------------------------------------|------------------------------------------------------------------------------|---------------------------------------------------------------------|----------------------------------------------------------------------------------------------------|----------------------------------------------------------------------------------------------------|-------------------|
| Wel       | (s):                                                                                                    |                                                                                                    |                                                                                  |                                                                              |                                                                     |                                                                                                    |                                                                                                    |                   |
| Sam       | ple Name:                                                                                                 |                                                                                                    |                                                                                  |                                                                              |                                                                     |                                                                                                    |                                                                                                    | 1                 |
| Us        | e Dete                                                                                                    | ector                                                                                                    | Reporte                                                                          | r Quench                                                                     | e Task                                                              | Quantity                                                                                                    | Color                                                                                                    | 1                 |
|           | IPC                                                                                                    |                                                                                                    | VIC                                                                              | (none)                                                                       | Unknown                                                             |                                                                                                    |                                                                                                    |                   |
| НĘ        | Quantifile                                                                                                | er Human                                                                                                    | FAM                                                                              | (none)                                                                       | Unknown                                                             |                                                                                                    |                                                                                                    |                   |
|           |                                                                                                    |                                                                                                    |                                                                                  | (none)                                                                       | Children                                                            |                                                                                                    |                                                                                                    |                   |
|           | mit vveli                                                                                                 |                                                                                                    |                                                                                  |                                                                              |                                                                     | Pass                                                                                                    | ive                                                                                                    |                   |
| vdd       | Detector.                                                                                                 | Remove                                                                                                    | •                                                                                |                                                                              |                                                                     | R0>                                                                                                    | < —_ <b>-</b>                                                                                                    | Make sure that    |
|           |                                                                                                    |                                                                                                    |                                                                                  |                                                                              |                                                                     |                                                                                                    |                                                                                                    | ROX is selected   |
| On<br>qua | led to<br>the P                                                                                           | the<br>the<br>late                                                                                                    | Vell In<br>plate<br>tab, s<br>n star                                             | nspec<br>docu<br>selec<br>ndarc                                              | etor di<br>ument.<br>t wells<br>d for o                             | splays<br>that connection                                                                                                    | the de                                                                                                    | etectors that wer |
| On<br>qua | led to<br>the P<br>antific                                                                                | the<br>the<br>late<br>ation                                                                                                    | /ell In<br>plate<br>tab, s<br>n star                                             | nspec<br>docu<br>select<br>ndarc                                             | etor di<br>ument.<br>t wells<br>1 for o                             | splays<br>that cone kit.                                                                                                    | the de                                                                                                    | etectors that wer |
| On<br>qua | led to<br>the P<br>antific<br>ABI Prism<br>File View                                                      | the the late late ation                                                                                                    | /ell In<br>plate<br>tab, s<br>n stan<br>DS Softw<br>Instrume                     | nspec<br>docu<br>select<br>ndarc<br>vare - [Pla<br>ent Anal                  | t wells<br>t wells<br>f for o                                       | splays<br>that cone kit.                                                                                                    | the de                                                                                                    | etectors that wer |
|           | the P<br>antific<br>BI Prism<br>File View                                                                 | the the fate                                                                                                    | /ell In<br>plate<br>tab, s<br>n sta:<br>DS Softw<br>Instrume<br>■ ▶ 0            | nspec<br>docu<br>select<br>ndarc<br>vare - [Pl<br>ent Anat                   | etor di<br>ument.<br>t wells<br>d for o<br>ate2]<br>ysis Windo      | splays<br>that concernent that concernent that concernent that concernent the second second seco | the de                                                                                                    | etectors that wer |
|           | the P<br>the P<br>antific<br><sup>NBI Prism</sup><br>File View<br><sup>™</sup> ■ ●<br>tup {Instr          | the the factor of the factor of the factor o | Vell In<br>plate<br>tab, s<br>n stan<br>DS Softw<br>Instrume<br>(Results         | nspec<br>docu<br>selec<br>ndarc<br>/are - [Pl<br>ent Anal                    | t wells<br>f for o<br>t swells<br>windo                             | splays<br>that cone kit.                                                                                                    | the de                                                                                                    | etectors that wer |
|           | the P<br>the P<br>antific<br>BI Prism<br>File View<br>File View<br>Composition<br>Instructed              | the the late late ation                                                                                                    | Vell In<br>plate<br>tab, s<br>n stan<br>n stan<br>nstrume<br>[] ▶ []<br>(Results | nspec<br>docu<br>selec:<br>ndarc<br>vare - [Pl<br>vare - [Pl<br>ent Anal     | t wells<br>t wells<br>f for o                                       | splays<br>that cone kit.                                                                                                    | the de                                                                                                    | etectors that wer |
|           | the P<br>antific<br>NBI Prism<br>File View<br>Pile View<br>Instructe                                      | the withe state state st | Vell In<br>plate<br>tab, s<br>n sta:<br>DS Softw<br>Instrume<br>(Results         | nspec<br>docu<br>select<br>ndarc<br>vare - [Pl<br>ent Anai                   | t wells<br>for o<br>ate2]<br>ysis Winde                             | splays<br>that cone kit.                                                                                                    | the department of the department of the departme | oond to a specifi |
|           | the P<br>antific<br>ABI Prism<br>File View<br>File View<br>File View<br>File View<br>File View            | late<br>late<br>catio:<br>7000 SI<br>Tools                                                                                                    | Vell In<br>plate<br>tab, s<br>n sta:<br>DS Softw<br>Instrume<br>(Results         | nspec<br>docu<br>selec<br>ndarc<br>vare - [Pl<br>ent Anal<br>s/<br>3         | t wells<br>t wells<br>f for o<br>ate2]<br>ysis Winds                | splays<br>that cone kit.                                                                                                    | the department of the department of the departme | oond to a specifi |
| On<br>qua | led to<br>the P<br>antific<br>ABI Prism<br>File View<br>$\mathbf{P} = \mathbf{P}$<br>tup (Instructed<br>1 | the the late atio:                                                                                                    | Vell In<br>plate<br>tab, s<br>n sta:<br>DS Softw<br>Instrume<br>(Results         | nspec<br>docu<br>selec<br>ndarc<br>vare - [Pl<br>ent Anal<br>3<br>3          | ctor di<br>ument.<br>t wells<br>d for o<br>ate2]<br>ysis Windo<br>4 | splays<br>that cone kit.                                                                                                    | the dependence of the dependence of the dependen | oond to a specifi |
| On<br>qua | the P<br>antific<br>NBI Prism<br>File View<br>P Composition<br>tup (Instructed<br>1                       | the the station of the station of th | Vell In<br>plate<br>tab, s<br>n sta:<br>Instrume<br>(Results                     | nspec<br>docu<br>select<br>ndarc<br>vare - [Pl<br>ent Anal<br>3<br>3         | ctor di<br>ument.<br>t wells<br>d for o<br>ate2]<br>ysis Windo<br>4 | splays<br>that cone kit.                                                                                                    | orresp                                                                                                    | oond to a specifi |
|           | the P<br>antific<br>NBI Prism<br>File View<br>Image: Instruction<br>tup (Instruction<br>to 1              | the view of the view of the vi | Vell In<br>plate<br>tab, s<br>n stan<br>DS Softw<br>Instrume<br>(Results         | nspec<br>docu<br>select<br>ndarc<br>vare - [Pl<br>ent Anal<br>3<br>3         | ctor di<br>ument.<br>t wells<br>d for o<br>ate2]<br>ysis Windo<br>4 | splays<br>that cone kit.                                                                                                    |                                                                                                    | oond to a specifi |
|           | Hed to<br>the P<br>antific<br>Be View<br>Se<br>Se<br>Tup (Instr<br>te)<br>1                               | the view the state state | Vell In<br>plate<br>tab, s<br>n stan<br>Instrume<br>(Results                     | nspec<br>docu<br>selec<br>ndarc<br>rare [Pl<br>ent Anal<br>] ?<br>3          | t wells<br>for o<br>ate2]<br>ysis Wind                              | splays<br>that cone kit.                                                                                                    |                                                                                                    | etectors that wer |
| On<br>qua | led to<br>the P<br>antific<br>Be View<br>File View<br>Constructor<br>te                                   | late cation                                                                                                    | Vell In<br>plate<br>tab, s<br>n stan<br>Instrume<br>Results                      | nspec<br>docu<br>selec<br>ndarc<br>//are - [Pl<br>ent Anal<br>] %<br>3/<br>3 | t wells<br>for o<br>ate2]<br>ysis Windo                             | splays<br>that cone kit.                                                                                                    |                                                                                                    | etectors that wer |
| On<br>qua | Hed to<br>the P<br>antific<br>He View<br>File View<br>Comp ( instruct<br>te 1                             | <pre>ine w the w the ine ine ine ine ine ine ine ine ine in</pre>                                                                                                    | Vell In<br>plate<br>tab, s<br>n star<br>Instrume<br>(Results                     | nspec<br>docu<br>selec<br>ndarc<br>rare - [Pl<br>ent Anal<br>] %<br>3<br>3   | t wells<br>d for o<br>ate2]<br>ysis Windo                           | splays<br>that cone kit.                                                                                                    |                                                                                                    | etectors that wer |

| •  |                                                                                                    | ·                                                                                                    | ,                                | ,                        |  |  |  |  |  |
|----|----------------------------------------------------------------------------------------------------|----------------------------------------------------------------------------------------------------|----------------------------------|--------------------------|--|--|--|--|--|
| 3. | Wit                                                                                                    | h the wells selected, go to the Well In                                                                                                    | nspector and                     | :                        |  |  |  |  |  |
|    | a.                                                                                                    | Select the Use boxes for the application                                                                                                    | able detector                    | 'S:                      |  |  |  |  |  |
|    |                                                                                                    | • IPC                                                                                                    |                                  |                          |  |  |  |  |  |
|    |                                                                                                    | Quantifiler Human or Quantif                                                                                                    | ïler Y                           |                          |  |  |  |  |  |
|    | b.                                                                                                    | For the Quantifiler Human or Quanchick <b>Unknown</b> in the Task column <b>Standard</b> from the drop-down list.                                                                                                    | ntifiler Y det<br>1, then select | ector,                   |  |  |  |  |  |
|    | c.                                                                                                    | For the Quantifiler Human or Quantifiler Y detector,<br>select the Quantity field for the appropriate detector and<br>enter the quantity of DNA in the well.                                                                                                    |                                  |                          |  |  |  |  |  |
|    | <b>IMPORTANT!</b> Although you do not enter units for Quantity, you must use a consistent unit (for example, $ng/\mu L$ ) for all standard quantities. The units used for standard quantities defines the quantification units for analysis results. |                                                                                                    |                                  |                          |  |  |  |  |  |
|    |                                                                                                    | <b>Note:</b> Leave the IPC detector Task reactions set to Unknown. Quantity needed for IPC detectors.                                                                                                    | for standard<br>values are r     | l<br>not                 |  |  |  |  |  |
|    | d.                                                                                                    | Enter the Sample Name (for examp so on).                                                                                                    | le, Std. 1, Sto                  | d. 2, and                |  |  |  |  |  |
|    | For                                                                                                    | example:                                                                                                    |                                  |                          |  |  |  |  |  |
|    | Well 1<br>Well(s                                                                                                    | Inspector                                                                                                    | ×                                |                          |  |  |  |  |  |
|    | Samp                                                                                                    | le Name: Std. 1                                                                                                    |                                  |                          |  |  |  |  |  |
|    | Use                                                                                                    | Detector         Reporter Quenche         Task         Quantity           IPC         VIC         (none)         Unknown         —           Quantifiler Human         FAM         (none)         Standard         50           Quantifiler Y         FAM         (none)         Unknown         — | Task fo                          | r IPC set<br><b>nown</b> |  |  |  |  |  |
|    | <br>□ Or                                                                                                    | nitWell                                                                                                    | luciauli                         | .)                       |  |  |  |  |  |
|    | vdd D                                                                                                    | etector Remove ROX                                                                                                    | <b>_</b>                         |                          |  |  |  |  |  |

### To apply detectors for quantification standards: (continued)

### Applying Detectors for Unknown Samples

You need to apply detectors to the plate document for the wells on the reaction plate that contain unknown samples.

**IMPORTANT!** If you run reactions for the Quantifiler Human kit and the Quantifiler Y kit on the same plate, apply detectors for unknown samples for each kit separately.

### To apply detectors for unknown samples:

| 1  | On the Plate table select the wells that correspond to all                                                                                                    |  |  |  |  |  |  |  |
|----|----------------------------------------------------------------------------------------------------|--|--|--|--|--|--|--|
| 1. | unknown samples for one Quantifiler kit.                                                                                                    |  |  |  |  |  |  |  |
| 2. | With the well(s) selected, select View > Well Inspector and<br>check the Use boxes for the applicable detectors:<br>• Quantifiler Human or Quantifiler Y<br>• IPC<br>For example:<br>Well(s): B5-D12<br>Sample Name: |  |  |  |  |  |  |  |
|    | Use Detector Reporter Quenche Task Quantity Color<br>Quantifiler Human FAM (none) Unknown                                                                                                    |  |  |  |  |  |  |  |
|    | IPC VIC (none) Unknown                                                                                                    |  |  |  |  |  |  |  |
|    | I Omit Well Passive<br>vdd Detector, Remove ROX ▼                                                                                                    |  |  |  |  |  |  |  |
|    | Make sure<br>that <b>ROX</b> is<br>selected                                                                                                    |  |  |  |  |  |  |  |
| 3. | If you are running both kits on the reaction plate, repeat steps 1 and 2 for the unknown samples for the other kit.                                                                                                  |  |  |  |  |  |  |  |
| 4. | Select <b>View &gt; Well Inspector</b> to close the Well Inspector.                                                                                                    |  |  |  |  |  |  |  |

| Adding Sample<br>Names for<br>Unknown<br>Samples | Repeater Repeater Rep | at the procedure to<br>d sample names f                                                                                                    | add san<br>or unkn | nple na<br>nown s                                            | ames for a samples:                                                       | all unknowr                                                | n samples. |  |
|--------------------------------------------------|----------------------------------------------------------------------------------------------------|----------------------------------------------------------------------------------------------------|--------------------|--------------------------------------------------------------|---------------------------------------------------------------------------|------------------------------------------------------------|------------|--|
|                                                  | 1.                                                                                                    | On the Plate tab, select one well containing an unknown sample.                                                                                                    |                    |                                                              |                                                                           |                                                            |            |  |
|                                                  | 2.                                                                                                    | With the well sele<br>enter the Sample<br>For example:<br>Well(s): B5<br>Sample Name: Unkno<br>Use Detector<br>Quantifiler Human<br>Quantifiler Human<br>Quantifiler Y<br>PC<br>Omit Well<br>vdd Detector, Remove<br>Note: Samples w<br>replicates by the | ected, se<br>Name. | Quenche<br>(none)<br>(none)<br>(none)<br>entical s<br>ftware | Task<br>Task<br>Unknown<br>Unknown<br>Unknown<br>Sample na<br>. Results : | Quantity<br>Passik<br>ROX<br>mes are trea<br>for replicate | or and     |  |

### Setting Thermal Cycler Conditions

Before running a Quantifiler kit assay, you need to make two changes to the default thermal cycler conditions:

- Thermal profile
- Sample volume

### To set thermal cycler conditions:

- 1. In the plate document, select the **Instrument** tab.
- 2. Press the **Shift** key and click within the Stage 1 hold step (50 °C for 2 minutes) to select it.

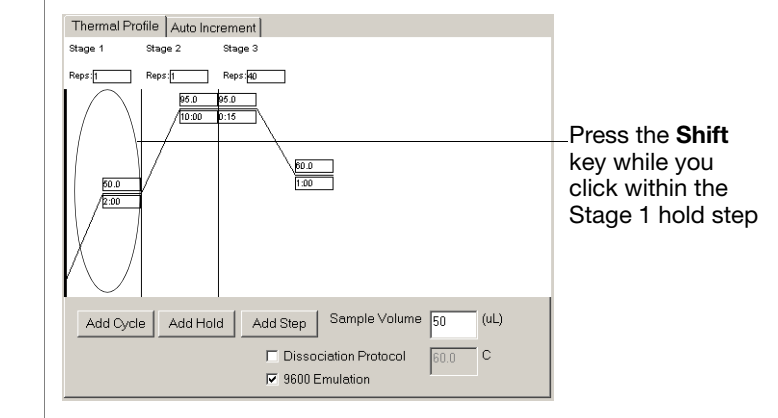

3. After the hold step is selected, press the **Delete** key.

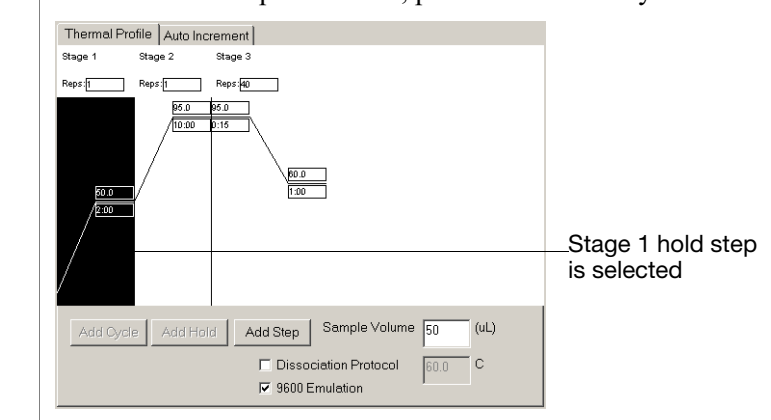

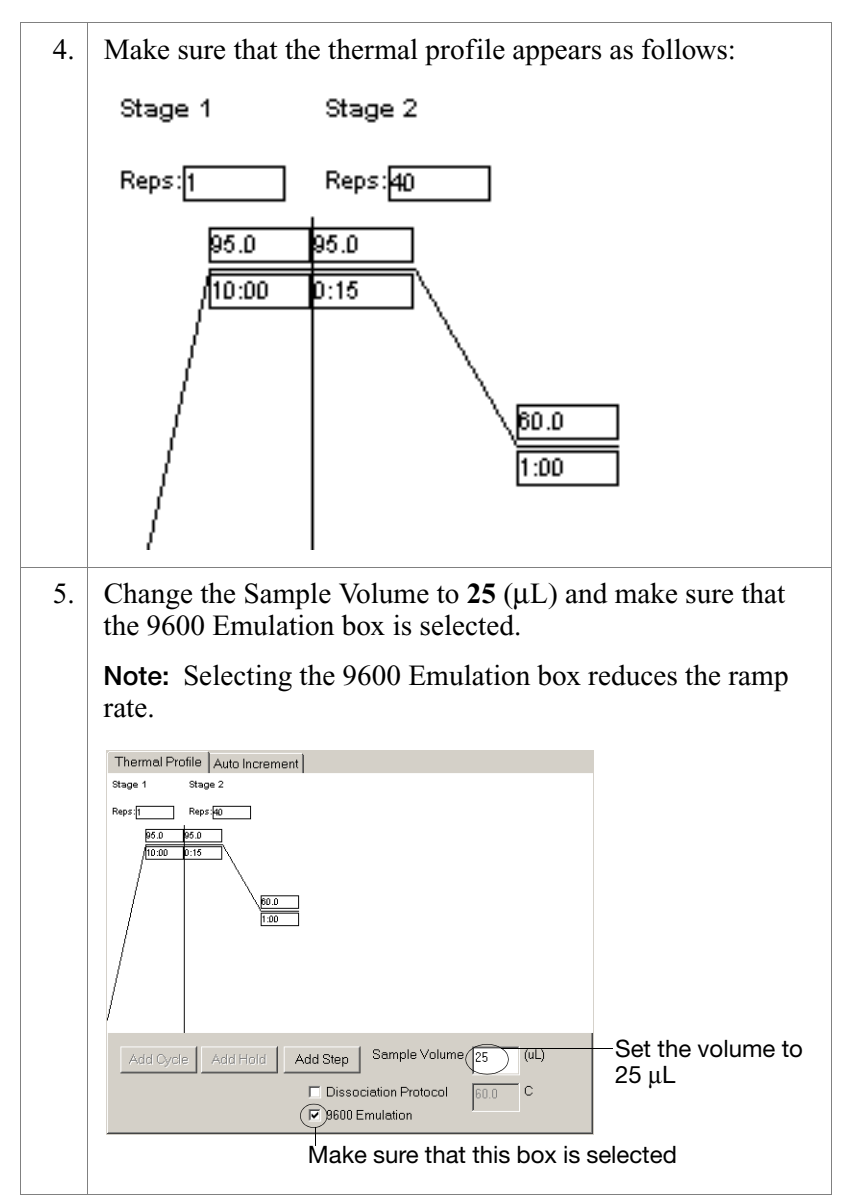

#### To set thermal cycler conditions: (continued)

# Saving the Plate<br/>DocumentBefore running the reaction plate, save the plate document as an SDS<br/>Document (\*.sds) file.

**Note:** To save the plate document as a template, see "Setting Up a Plate Document Template" on page 2-22.

### To save the plate document:

| 1. | Select File > Save.                                     |
|----|---------------------------------------------------------|
| 2. | Select the location for the plate document.             |
| 3. | Enter a file name.                                      |
| 4. | For Save as type, select <b>SDS Documents (*.sds)</b> . |
| 5. | Click Save.                                             |

## Setting Up a Plate Document Template

**Purpose** A plate document template reduces the time required to set up a plate document. This section describes how to create an SDS Template Document (\*.sdt) for running Quantifiler kit assays.

**Template Settings** In addition to plate document settings (assay and container), templates can contain:

- Assay-specific detectors
- Well assignments for quantification standards, with detectors, tasks, and quantity
- Well assignments for unknown samples, with detectors and tasks
- Instrument settings: thermal cycler conditions and reaction volume settings

Creating a Plate Document Template This procedure assumes that you have created the detectors for running reactions using the Quantifiler kits (page 2-11).

#### To create a plate document template:

- 1. If the SDS software is not already started, select Start > Programs > ABI Prism 7000 > ABI Prism 7000 SDS Software.
- 2. Select File > New, complete the New Document dialog box, then click OK.

|    | New Document                                                                                                    |
|----|----------------------------------------------------------------------------------------------------|
|    | Assay: Absolute Quantitation                                                                                                    |
|    | Container: 96-Well Clear                                                                                                    |
|    | Template : Blank Document                                                                                                    |
|    | Browse                                                                                                    |
|    |                                                                                                    |
|    |                                                                                                    |
| 3. | <ul> <li>Apply the desired template settings to the plate document:</li> <li>Add detectors to the plate document (page 2-14)</li> </ul> |
|    | • Apply detectors for standards and for unknown samples (page 2-15 and page 2-17)                                                       |

• Set thermal cycler conditions (page 2-19)

To create a plate document template: (continued)

- 4. Select **File > Save As** and complete the Save As dialog box:
  - a. For Save as type, select **SDS Templates (\*.sdt)**.
  - b. Locate and select the Templates folder within the software folder:

X:Program Files > ABI Prism 7000 > Templates, where X is the hard drive on which the SDS software is installed.

**Note:** Saving the template file in the Templates folder makes the template available in the Template dropdown list of the New Document dialog box (see step 2 in "Creating a Plate Document from a Template" on page 2-24).

c. For File name, enter a name for the template. For example, enter **Quantifiler Template**:

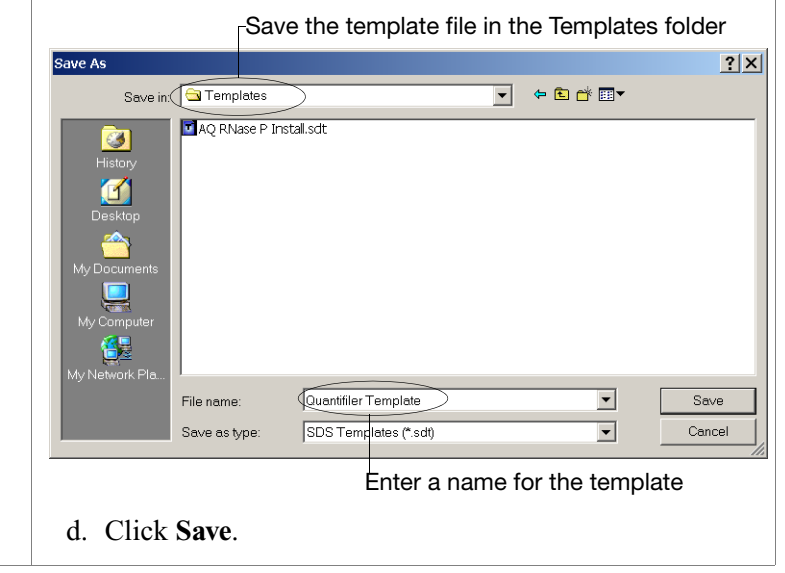

D

| Creating a Plate<br>Document from a<br>Template | After<br>To cre | you create a template, you can use it to create a plate document.<br>eate a plate document from a template:                  |
|-------------------------------------------------|-----------------|----------------------------------------------------------------------------------------------------|
|                                                 | 1.              | If the SDS software is not already started, select Start ><br>Programs > ABI Prism 7000 > ABI Prism 7000 SDS<br>Software.    |
|                                                 | 2.              | Select <b>File &gt; New</b> and in the New Document dialog box and make the following selections:                            |
|                                                 |                 | • For Assay, select Absolute Quantitation.                                                                                   |
|                                                 |                 | • For Container, select 96-Well Clear.                                                                                       |
|                                                 |                 | • For Template, select an appropriate template from the list.                                                                |
|                                                 |                 | <b>Note:</b> If the template is not available in the list, click <b>Browse</b> to locate and select an appropriate template. |
|                                                 | 3.              | Complete the plate document setup:                                                                                           |
|                                                 |                 | • Add detectors to the plate document (page 2-14)                                                                            |
|                                                 |                 | • Apply detectors for standards and for unknown samples (page 2-15 and page 2-17)                                            |
|                                                 |                 | • Set thermal cycler conditions (page 2-19)                                                                                  |
|                                                 |                 | <b>Note:</b> The tasks that you perform vary according to which settings were defined in the template.                       |
|                                                 | 4.              | Save the plate document (page 2-21).                                                                                         |

Note: For Save as type, select SDS Documents (\*.sds).

## Section 2.2 7900HT SDS Software Setup

This section covers:

| Overview                                 | 2-26 |
|------------------------------------------|------|
| Starting the 7900HT Real-Time PCR System | 2-27 |
| About Plate Documents.                   | 2-28 |
| Setting Up a Plate Document              | 2-31 |
| Setting Up a Plate Document Template     | 2-40 |

## Overview

| Purpose | During software setup, you start up the Applied Biosystems 7900HT |
|---------|-------------------------------------------------------------------|
| -       | Real-Time PCR System and set up a plate document for DNA          |
|         | quantification using the Quantifiler <sup>®</sup> kits.           |

**Configuration** The Quantifiler<sup>®</sup> kits are supported using the following configuration of the 7900HT Real-Time PCR System for real-time data collection and analysis:

- 96-well reaction plates
- Manual setup
- Sequence Detection Systems (SDS) software v2.0

**Note:** Use of the robotic microplate handler and/or 384-well reaction plates is not supported.

## Starting the 7900HT Real-Time PCR System

**Overview** Starting the Applied Biosystems 7900HT Real-Time PCR System involves:

- 1. Powering on the computer.
- 2. Powering on the instrument.
- 3. Starting the SDS software.

### Starting the 7900HT System

#### To start the 7900HT System:

1. Press the power buttons on the computer and on the monitor. 2. In the login screen, enter the User Name and Password. 3. Press the power button below the status lights on the front of the instrument. Red Status lights Orange Green Power button At startup, the instrument: • Emits a high-pitched tone, indicating that the system is initialized • Cycles the status lights (red > orange > green), indicating that the instrument is active 4. Select Start > Programs > Applied Biosystems > SDS 2.0. At startup, the software attempts to establish communication with the 7900HT instrument. If the connection is successful, the software displays En Connected to 'Plate Name' in the status bar.

## **About Plate Documents**

### How Plate Documents Are Used

Running a reaction plate on the 7900HT Real-Time PCR System requires creating and setting up a plate document using the SDS software. A plate document is a representation of the arrangement of samples (standards and unknowns) and reagents on the reaction plate. The SDS software uses the plate document to:

- Coordinate the instrument operation, such as thermal cycling and data collection
- Organize and store the data gathered during the run
- Analyze the data from the run

Plate Document<br/>TypesYou can use SDS software to create two types of plate document<br/>files.

| Plate Document Type        | File Extension | Description                                                                                                    |
|----------------------------|----------------|----------------------------------------------------------------------------------------------------|
| Single plate document      | *.sds          | Primary file to use when performing a run. Required for all experiments.                                                                                                    |
| Template plate<br>document | *.sdt          | File that already contains run parameters that are<br>commonly used in plate documents, such as detectors,<br>thermal cycler conditions, and so on. Streamlines the<br>creation of the SDS document (*.sds) file. |

### Example Plate Document Setup

You can arrange the reactions in any well of the reaction plate, but you need to set up the plate document so that it corresponds exactly to the arrangement of the standards and unknown samples in the wells of the reaction plate.

Figure 2-3 shows one example of arranging reactions when running two Quantifiler kit assays on one 96-well plate:

- Wells A1 through D12 (gray) correspond to reactions using the Quantifiler Human kit
- Wells E1 through H12 (white) correspond to reactions using the Quantifiler Y kit

**Note:** For each Quantifiler kit assay, there are eight DNA quantification standards and two reactions for each standard. See "Preparing the DNA Quantification Standard" on page 3-2 for more information about the DNA quantification standards.

|   | 1     | 2     | 3     | 4     | 5     | 6     | 7     | 8     | 9     | 10    | 11    | 12    |
|---|-------|-------|-------|-------|-------|-------|-------|-------|-------|-------|-------|-------|
| А | Std 1 | Std 1 | Std 2 | Std 2 | Std 3 | Std 3 | Std 4 | Std 4 | Std 5 | Std 5 | Std 6 | Std 6 |
| В | Std 7 | Std 7 | Std 8 | Std 8 | UNKN  | UNKN  | UNKN  | UNKN  | UNKN  | UNKN  | UNKN  | UNKN  |
| С | UNKN  | UNKN  | UNKN  | UNKN  | UNKN  | UNKN  | UNKN  | UNKN  | UNKN  | UNKN  | UNKN  | UNKN  |
| D | UNKN  | UNKN  | UNKN  | UNKN  | UNKN  | UNKN  | UNKN  | UNKN  | UNKN  | UNKN  | UNKN  | UNKN  |
| E | Std 1 | Std 1 | Std 2 | Std 2 | Std 3 | Std 3 | Std 4 | Std 4 | Std 5 | Std 5 | Std 6 | Std 6 |
| F | Std 7 | Std 7 | Std 8 | Std 8 | UNKN  | UNKN  | UNKN  | UNKN  | UNKN  | UNKN  | UNKN  | UNKN  |
| G | UNKN  | UNKN  | UNKN  | UNKN  | UNKN  | UNKN  | UNKN  | UNKN  | UNKN  | UNKN  | UNKN  | UNKN  |
| Н | UNKN  | UNKN  | UNKN  | UNKN  | UNKN  | UNKN  | UNKN  | UNKN  | UNKN  | UNKN  | UNKN  | UNKN  |

Figure 2-3 Example arrangement of reactions with two kits

Figure 2-4 shows another example of arranging reactions when running two Quantifiler kits on one 96-well reaction plate if you are using repeat pipettors:

- Wells A1 through D6 (gray) correspond to reactions using the Quantifiler Human kit
- Wells A7 through H12 (white) correspond to reactions using the Quantifiler Y kit

**Note:** For each Quantifiler kit assay, there are eight DNA quantification standards and two reactions for each standard. See "Preparing the DNA Quantification Standard" on page 3-2 for more information about the DNA quantification standards.

|   | 1     | 2     | 3    | 4    | 5    | 6    | 7     | 8     | 9    | 10   | 11   | 12   |
|---|-------|-------|------|------|------|------|-------|-------|------|------|------|------|
| А | Std 1 | Std 1 | UNKN | UNKN | UNKN | UNKN | Std 1 | Std 1 | UNKN | UNKN | UNKN | UNKN |
| В | Std 2 | Std 2 | UNKN | UNKN | UNKN | UNKN | Std 2 | Std 2 | UNKN | UNKN | UNKN | UNKN |
| С | Std 3 | Std 3 | UNKN | UNKN | UNKN | UNKN | Std 3 | Std 3 | UNKN | UNKN | UNKN | UNKN |
| D | Std 4 | Std 4 | UNKN | UNKN | UNKN | UNKN | Std 4 | Std 4 | UNKN | UNKN | UNKN | UNKN |
| Е | Std 5 | Std 5 | UNKN | UNKN | UNKN | UNKN | Std 5 | Std 5 | UNKN | UNKN | UNKN | UNKN |
| F | Std 6 | Std 6 | UNKN | UNKN | UNKN | UNKN | Std 6 | Std 6 | UNKN | UNKN | UNKN | UNKN |
| G | Std 7 | Std 7 | UNKN | UNKN | UNKN | UNKN | Std 7 | Std 7 | UNKN | UNKN | UNKN | UNKN |
| Н | Std 8 | Std 8 | UNKN | UNKN | UNKN | UNKN | Std 8 | Std 8 | UNKN | UNKN | UNKN | UNKN |

Figure 2-4 Example arrangement of reactions using repeat pipettors

## Setting Up a Plate Document

| Overview         | Settin                            | g up a plate document involves:                                                                                                |  |  |  |  |  |  |
|------------------|-----------------------------------|----------------------------------------------------------------------------------------------------|--|--|--|--|--|--|
|                  | 1. 🤇                              | Creating a Blank Plate Document (page 2-31)                                                                                    |  |  |  |  |  |  |
|                  | 2. Creating Detectors (page 2-32) |                                                                                                    |  |  |  |  |  |  |
|                  | 3. 🤇                              | Copying Detectors to the Plate Document (page 2-34)                                                                            |  |  |  |  |  |  |
|                  | 4. <i>I</i>                       | Applying Detectors for Standards (page 2-35)                                                                                   |  |  |  |  |  |  |
|                  | 5. A                              | Applying Detectors for Unknown Samples (page 2-36)                                                                             |  |  |  |  |  |  |
|                  | 6. <mark>/</mark>                 | Adding Sample Names for Unknown Samples (page 2-37)                                                                            |  |  |  |  |  |  |
|                  | 7. S                              | Setting Thermal Cycler Conditions (page 2-38)                                                                                  |  |  |  |  |  |  |
|                  | 8. 5                              | Saving the Plate Document (page 2-39)                                                                                          |  |  |  |  |  |  |
| Creating a Blank | To cre                            | eate a blank plate document:                                                                                                   |  |  |  |  |  |  |
|                  | 1.                                | If the SDS software is not already started, select <b>Start &gt;</b><br><b>Programs &gt; Applied Biosystems &gt; SDS 2.0</b> . |  |  |  |  |  |  |
|                  | 2.                                | Select <b>File &gt; New</b> , complete the New Document dialog box, then click <b>OK</b> .                                     |  |  |  |  |  |  |
|                  |                                   | New Document                                                                                                    |  |  |  |  |  |  |
|                  |                                   | Assay: Absolute Quantification (Standard Curve)                                                                                |  |  |  |  |  |  |
|                  |                                   | Container: 96 Wells Clear Plate                                                                                                |  |  |  |  |  |  |
|                  |                                   | Template: Blank Template                                                                                                    |  |  |  |  |  |  |
|                  |                                   | Browse                                                                                                    |  |  |  |  |  |  |
|                  |                                   |                                                                                                    |  |  |  |  |  |  |
|                  |                                   | Barcode:                                                                                                    |  |  |  |  |  |  |
|                  |                                   | ? OK Cancel                                                                                                    |  |  |  |  |  |  |

#### **Creating Detectors** Before you set up the plate document, you need to create detectors in the SDS software for running Quantifiler kit assays. After the detectors are created, you do not need to create detectors for subsequent runs of Quantifiler kit assays and you can skip to "Copying Detectors to the Plate Document" on page 2-34.

#### To create detectors:

| 1. | With a new p<br>Manager.        | plate document open, select Tools > Detector                                 |
|----|---------------------------------|------------------------------------------------------------------------------|
| 2. | Create a dete                   | ector for the Quantifiler Human kit:                                         |
|    | a. In the lo<br><b>New</b> , th | ower left part of the Detector Manager, click<br>en complete the dialog box: |
|    | Add Detector                    | ×                                                                            |
|    | Name:                           | Quantifiler Human                                                            |
|    | Group:                          | Default                                                                      |
|    | Description:                    |                                                                              |
|    | Reporter:                       | FAM 🔽                                                                        |
|    | Quencher:                       | Non Fluorescent                                                              |
|    | Color:                          |                                                                              |
|    | Notes:                          |                                                                              |
|    | Created: J                      | ul 17, 2003 3:07:08 PM                                                       |
|    | Last Modified: J                | ul 17, 2003 3:07:08 PM                                                       |
|    |                                 | OK Cancel                                                                    |
|    | b. Click O                      | <b>K</b> to return to the Detector Manager.                                  |

|--|

- 3. Create a detector for the Quantifiler Y Human Male kit:
  - a. In the Detector Manager, click **New** and complete the dialog box:

| Name:          | Quantifiler Y           |  |
|----------------|-------------------------|--|
| Group:         | Default                 |  |
| Description:   |                         |  |
| Reporter:      | FAM                     |  |
| Quencher:      | Non Fluorescent         |  |
| Color:         |                         |  |
| Notes:         |                         |  |
| Created:       | Jul 17, 2003 3:07:55 PM |  |
| Last Modified: | Jul 17, 2003 3:07:55 PM |  |
|                | OK Cancel               |  |

### To create detectors: (continued)

| Add Da | dd D     | etector dialog box:     |
|--------|----------|-------------------------|
| Add De | tector   | <b>_</b>                |
|        | Name:    | IPC                     |
|        | Group:   | Default                 |
| Desc   | ription: |                         |
| R      | eporter: | VIC                     |
| Qu     | encher:  | Non Fluorescent         |
|        | Color:   | <b>—</b>                |
|        | Notes:   |                         |
| C      | reated:  | Jul 17, 2003 3:08:13 PM |
| Last M | odified: | Jul 17, 2003 3:08:13 PM |
|        |          | OK Cancel               |

Copying Detectors to the Plate Document

### To copy detectors to the plate document:

| 1. | If the Detector Manager is not already open, select <b>Tools</b> > <b>Detector Manager</b> .                                            |
|----|----------------------------------------------------------------------------------------------------|
| 2. | Select the <b>Quantifiler Human</b> , <b>Quantifiler Y</b> , and the <b>IPC</b> detectors by clicking them while pressing the Ctrl key. |
|    | <b>Note:</b> If the detectors are not available, create them first (see page 2-32 for the procedure).                                   |
| 3. | With the three detectors selected, click <b>Copy To Plate Document</b> .                                                                |
| 4. | Click <b>Done</b> to close the Detector Manager and return to the plate window.                                                         |

7900HT SDS Software Setup

### Applying Detectors for Standards

You need to apply the detectors to the plate document for the wells on the reaction plate that contain DNA quantification standards. Repeat the procedure until you complete applying detector tasks, quantities, and sample names for all quantification standards.

**IMPORTANT!** Set up detectors for each quantity and for each kit separately. For example, set up detectors for Std. 1 for the Quantifiler Human kit first, and then for Std. 2 for the Quantifiler Human kit, and so on, until you finish setting up the detectors for all wells containing quantification standards.

### To apply detectors for quantification standards:

| 1.                                                                    | In the plate grid, press the <b>Ctrl</b> key while you select the wells that correspond to a specific quantification standard for one kit.                                                                                                    |  |  |  |  |  |
|-----------------------------------------------------------------------|----------------------------------------------------------------------------------------------------|--|--|--|--|--|
| 2.                                                                    | Complete the Well Inspector:                                                                                                    |  |  |  |  |  |
|                                                                       | <ul><li>a. Select the Use boxes for the applicable detectors:</li><li>IPC</li></ul>                                                                                                    |  |  |  |  |  |
|                                                                       | • Quantifiler Human or Quantifiler Y                                                                                                    |  |  |  |  |  |
|                                                                       | b. For the Quantifiler Human or Quantifiler Y detector:                                                                                                    |  |  |  |  |  |
|                                                                       | • Click <b>Unknown</b> in the Task column, then select <b>Standard</b> from the drop-down list.                                                                                                    |  |  |  |  |  |
| • Select the Quantity field and enter the quandation DNA in the well. |                                                                                                    |  |  |  |  |  |
|                                                                       | <b>IMPORTANT!</b> Although you do not enter units for Quantity, you must use a consistent unit (for example, $ng/\mu L$ ) for all standard quantities. The units used for standard quantities defines the quantification units for analysis results. |  |  |  |  |  |
|                                                                       | <b>Note:</b> Leave the IPC detector Task for standard reactions set to Unknown. Quantity values are not needed for IPC detectors.                                                                                                    |  |  |  |  |  |

To apply detectors for quantification standards: (continued)

| Step                                                                | Step 2 continued: |          |          |          |       |  |
|---------------------------------------------------------------------|-------------------|----------|----------|----------|-------|--|
| c. Enter the Sample Name (for example, Std. 1, Std. 2, and so on).  |                   |          |          |          |       |  |
| d. Make sure that <b>ROX</b> is selected for the Passive Reference. |                   |          |          |          |       |  |
| For example:                                                        |                   |          |          |          |       |  |
| Setup Instrument                                                    |                   |          |          |          |       |  |
| Well(s): A1-A2                                                      |                   |          |          |          |       |  |
| Sample Name: Std. 1                                                 |                   |          |          |          |       |  |
| Use                                                                 | Detector          | Reporter | Task     | Quantity | Color |  |
| X                                                                   | IPC               | VIC      | Unknown  |          |       |  |
| X                                                                   | Quantifiler Human | FAM      | Standard | 55       | 1     |  |
|                                                                     | Quantifiler Y     | FAM      |          |          |       |  |
| Task for IPC set to <b>Unknown</b><br>(default)                     |                   |          |          |          |       |  |

### Applying Detectors for Unknown Samples

You need to apply detectors to the plate document for the wells on the reaction plate that contain unknown samples.

**IMPORTANT!** If you run reactions for the Quantifiler Human kit and the Quantifiler Y kit on the same plate, apply detectors for unknown samples for each kit separately.

### To apply detectors for unknown samples:

| 1. | In the plate grid, press the <b>Ctrl</b> key and select the wells that contain unknown samples for one kit.                                                                                |                        |                            |          |       |  |
|----|----------------------------------------------------------------------------------------------------|------------------------|----------------------------|----------|-------|--|
| 2. | <ul> <li>2. In the Well Inspector, select the Use boxes for the detectors in the selected wells:</li> <li>IPC</li> <li>Quantifiler Human or Quantifiler Y</li> <li>For example:</li> </ul> |                        |                            |          |       |  |
|    | Setup Instrument Well(s): B5-D12<br>Sample Name: Mixed 1<br>Use Detector                                                                                                    | Reporter<br>VIC<br>FAM | Task<br>Unknown<br>Unknown | Quantity | Color |  |

### To apply detectors for unknown samples: (continued)

3. In the Well Inspector, make sure that **ROX** is selected for the Passive Reference.

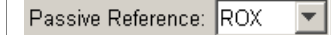

Adding Sample Names for Unknown Samples Repeat this procedure to enter the names for all unknown samples.

### To add sample names for unknown samples:

In the plate grid, select a reaction well containing an unknown sample.
 In the Well Inspector panel, enter a name in the Sample Name field.
 Note: Samples with identical sample names are treated as replicates by the SDS software. Results for replicate reactions are grouped together automatically for data analysis.

### Setting Thermal Cycler Conditions

Before running a Quantifiler kit assay, you need to make two changes to the default thermal cycler conditions:

- Thermal profile
- Sample volume

#### To set thermal cycler conditions:

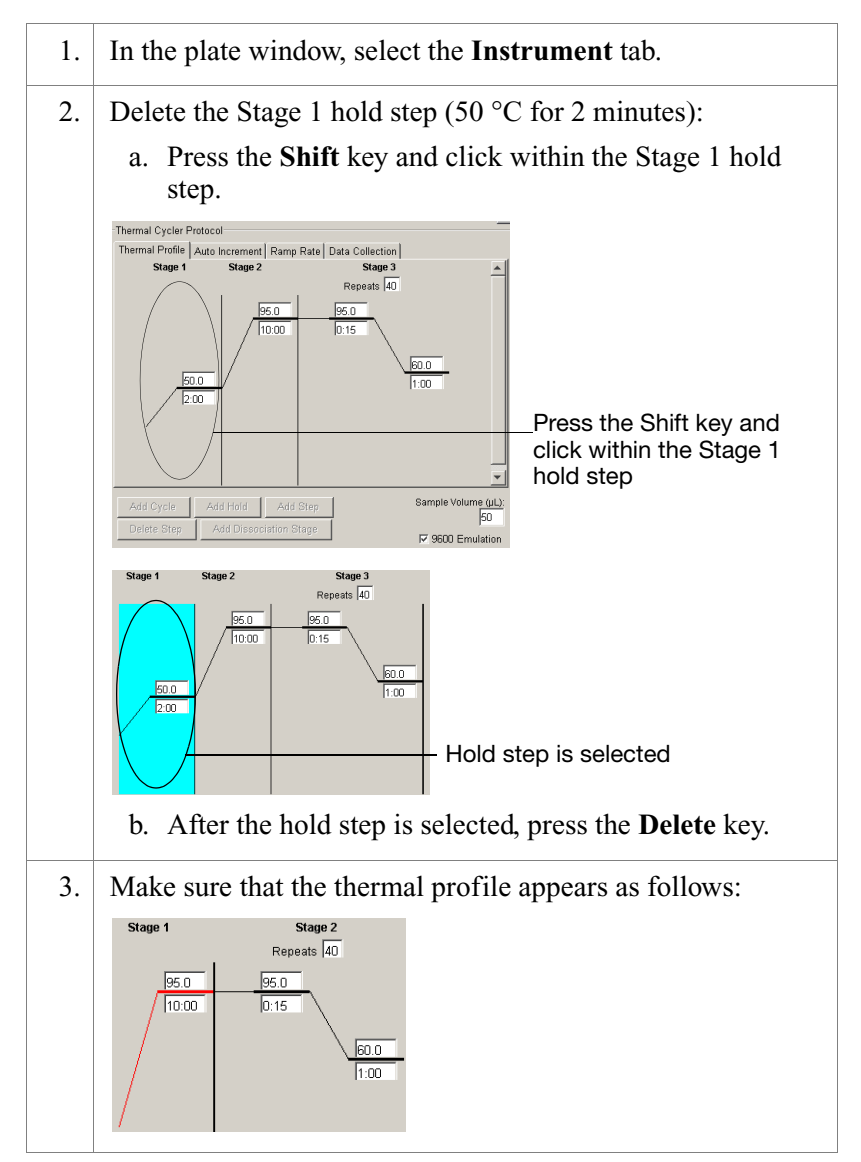

### To set thermal cycler conditions: (continued)

4. Set the Sample Volume to  $25 \,\mu L$  and make sure that the 9600 Emulation box is selected.

**Note:** Selecting the 9600 Emulation box reduces the ramp rate.

| Thermal Cycler Protocol                                                   |                           |                              |
|---------------------------------------------------------------------------|---------------------------|------------------------------|
| Thermal Profile Auto Increment Ramp Rate Data Collecti                    | ion                       |                              |
| Stage 1 Stage 2<br>Repeats 40<br>95.0 95.0<br>10:00 0:15<br>60.0<br>11:00 |                           |                              |
| Add Cycle Add Hold Add Step Delete Step Add Dissociation Stage            | Sample Volume (uL):       | - Set the volume to<br>25 μL |
|                                                                           | Make sure<br>box is selec | that this<br>cted            |
| Make sure that the default set tabs:                                      | tings are kept            | on the remaining             |
| Auto Increment                                                            |                           |                              |
| Ramp Rate                                                                 |                           |                              |
| Data Collection                                                           |                           |                              |

# Saving the Plate<br/>DocumentBefore running the reaction plate, save the plate document as an ABI<br/>PRISM SDS Single Plate (\*.sds) file.

**Note:** To save the document as a template, see "Setting Up a Plate Document Template" on page 2-40.

### To save the plate document:

Select File > Save As.
 For Files of Type, select ABI PRISM SDS Single Plate (\*.sds).
#### To save the plate document: (continued)

| 3. | Navigate to where you want to save the plate document file.  |
|----|--------------------------------------------------------------|
| 4. | In the File Name field, enter a name for the plate document. |
| 5. | Click Save.                                                  |

### Setting Up a Plate Document Template

Purpose A plate document template reduces the time required to set up a plate document. This section describes how to create an SDS Template Document (\*.sdt) set up for running Quantifiler kit assays. Template Settings In addition to plate document settings (assay and container), templates can contain: Assay-specific detectors • Well assignments for quantification standards, with detectors, tasks, and quantity • Well assignments for unknown samples, with detectors and tasks • Instrument settings: thermal cycler conditions and reaction volume settings. Creating a Plate This procedure assumes that you have created the detectors for running reactions using the Quantifiler kits (page 2-32). Document Template To create a plate document template: 1. If the SDS software is not already started, select Start > **Programs > Applied Biosystems > SDS 2.0.** 

To create a plate document template: (continued)

2. Select **File > New**, then complete the New Document dialog box:

|   | JOX.                                                                                                    |
|---|----------------------------------------------------------------------------------------------------|
|   | New Document                                                                                                    |
|   | Assay: Absolute Quantification (Standard Curve)                                                                                                    |
|   | Container: 96 Wells Clear Plate                                                                                                    |
|   | Template: Blank Template                                                                                                    |
|   | Browse                                                                                                    |
|   | Parada:                                                                                                    |
|   |                                                                                                    |
|   | ? OK Cancel                                                                                                    |
|   | Apply the desired template settings to the plate document:                                                                                                    |
|   | • Copy detectors (page 2-34)                                                                                                    |
|   | • Apply detectors for standards (page 2-35)                                                                                                    |
|   | • Apply detectors for unknown samples (page 2-36)                                                                                                    |
|   | • Set thermal cycler conditions (page 2-38)                                                                                                    |
|   | Select <b>File &gt; Save As</b> and complete the Save As dialog box:                                                                                                    |
|   | a. For Files of Type, select <b>ABI PRISM SDS Template</b><br><b>Document (*.sdt)</b> .                                                                                                    |
|   | b. Locate and select the Templates folder within the software folder:                                                                                                    |
|   | <b>X:Program Files &gt; Applied</b><br><b>Biosystems&gt;7900HTSDS&gt;Templates</b> , where X is the hard drive on which the SDS software is installed.                                                                   |
|   | <b>Note:</b> Saving the template file in the Templates folder makes it available in the Template drop-down list of the New Document dialog box (see step 2 in "Creating a Plate Document from a Template" on page 2-42). |
|   | c. Enter a name for the template. For example, enter <b>Quantifiler Template</b> .                                                                                                    |
|   | d. Click Save.                                                                                                    |
| 1 |                                                                                                    |

### Creating a Plate Document from a Template

After you create a template, you can use it to create a plate document.

### To create a plate document from a template:

| 1. | If the SDS software is not already started, select <b>Start &gt;</b><br><b>Programs &gt; Applied Biosystems &gt; SDS 2.0</b> . |
|----|----------------------------------------------------------------------------------------------------|
| 2. | Select <b>File &gt; New</b> and in the New Document dialog box and make the following selections:                              |
|    | • For Assay, select Absolute Quantitation.                                                                                     |
|    | • For Container, select <b>96-Well Clear Plate</b> .                                                                           |
|    | • For Template, select an appropriate template from the list.                                                                  |
|    | <b>Note:</b> If the template is not available in the list, click <b>Browse</b> to locate and select an appropriate template.   |
| 3. | Complete the plate document setup:                                                                                             |
|    | • Copy detectors (page 2-34)                                                                                                   |
|    | • Apply detectors for standards (page 2-35)                                                                                    |
|    | • Apply detectors for unknown samples (page 2-36)                                                                              |
|    | • Set thermal cycler conditions (page 2-38)                                                                                    |
|    | <b>Note:</b> The tasks that you perform vary according to which settings were defined in the template.                         |
| 4. | Save the plate document (page 2-39).                                                                                           |
|    | Note: For Files of Type, select ABI PRISM SDS Single Plate (*.sds).                                                            |

04/2006 Part Number 4344790 Rev. D

# **Chapter 3**

**PCR** Amplification

Quantifiler Kits User's Manual

This chapter covers:

| Preparing the DNA Quantification Standard | 3-2 |
|-------------------------------------------|-----|
| Preparing the Reactions.                  | 3-5 |
| Running the Reactions                     | 3-7 |

### Preparing the DNA Quantification Standard

| Required<br>Materials             | <ul> <li>Pipettors</li> <li>Pipette tips</li> <li>Quantifiler<sup>®</sup> Human DNA Standard</li> </ul>                                                                                 |
|-----------------------------------|----------------------------------------------------------------------------------------------------|
|                                   | Note: The same standard can be used for both Quantifiler <sup>®</sup> kits.                                                                                                    |
|                                   | <ul> <li>T<sub>10</sub>E<sub>0.1</sub> buffer:         <ul> <li>10 mM Tris-HCl (pH 8.0)</li> <li>0.1 mM Na<sub>2</sub>EDTA</li> <li>20 μg/mL glycogen (optional)</li> </ul> </li> </ul> |
|                                   | <b>Note:</b> If you use $T_{10}E_{0.1}$ buffer with glycogen, you can store the DNA quantification standards for up to 2 weeks at 2 to 8 °C.                                            |
| Guidelines for<br>Calculating the | The standard dilution series example shown in Table 3-1 on page 3-3 is suitable for general use.                                                                                        |
| Standards                         | <b>IMPORTANT!</b> Applied Biosystems recommends:                                                                                                    |
| Dilution Series                   | • Three-fold dilution series with eight concentration points in the standard series for each assay                                                                                      |

- Minimum input volume of 10  $\mu L$  DNA for dilutions (to ensure accuracy of pipetting)

### Standards Dilution Series Example

Table 3-1 shows an example of one standards dilution series with the concentrations ranging from 50 ng/ $\mu$ L (Std. 1) to 0.023 ng/ $\mu$ L, or 23 pg/ $\mu$ L (Std. 8). A sample at the lowest concentration (2  $\mu$ L per reaction) contains on average 14 to 16 copies of a diploid single-copy locus and 7 to 8 copies of a haploid single-copy locus.

| Standard | Concentration<br>(ng/μL) | Example Amounts                                                                        | Minimum Amounts                                                            | Dilution<br>Factor |
|----------|--------------------------|----------------------------------------------------------------------------------------|----------------------------------------------------------------------------|--------------------|
| Std. 1   | 50.000                   | 50 μL [200 ng/μL stock] + 150 μL T <sub>10</sub> E <sub>0.1</sub> /glycogen buffer     | 10 μL [200 ng/μL stock]<br>+ 30 μL T <sub>10</sub> E <sub>0.1</sub> buffer | 4×                 |
| Std. 2   | 16.700                   | 50 $\mu$ L [Std. 1] +<br>100 $\mu$ L T <sub>10</sub> E <sub>0.1</sub> /glycogen buffer | 10 μL [Std. 1] +<br>20 μL Τ <sub>10</sub> Ε <sub>0.1</sub> buffer          | 3×                 |
| Std. 3   | 5.560                    | 50 $\mu$ L [Std. 2] +<br>100 $\mu$ L T <sub>10</sub> E <sub>0.1</sub> /glycogen buffer | 10 μL [Std. 2] +<br>20 μL Τ <sub>10</sub> Ε <sub>0.1</sub> buffer          | 3×                 |
| Std. 4   | 1.850                    | 50 $\mu L$ [Std. 3] + 100 $\mu L$ $T_{10} E_{0.1}/glycogen buffer$                     | 10 μL [Std. 3] +<br>20 μL Τ <sub>10</sub> Ε <sub>0.1</sub> buffer          | 3×                 |
| Std. 5   | 0.620                    | 50 $\mu$ L [Std. 4] +<br>100 $\mu$ L T <sub>10</sub> E <sub>0.1</sub> /glycogen buffer | 10 μL [Std. 4] +<br>20 μL Τ <sub>10</sub> Ε <sub>0.1</sub> buffer          | 3×                 |
| Std. 6   | 0.210                    | 50 $\mu L$ [Std. 5] + 100 $\mu L$ $T_{10} E_{0.1}$ /glycogen buffer                    | 10 μL [Std. 5] +<br>20 μL Τ <sub>10</sub> Ε <sub>0.1</sub> buffer          | 3×                 |
| Std. 7   | 0.068                    | 50 $\mu L$ [Std. 6] + 100 $\mu L$ $T_{10} E_{0.1}$ /glycogen buffer                    | 10 μL [Std. 6] +<br>20 μL Τ <sub>10</sub> Ε <sub>0.1</sub> buffer          | 3×                 |
| Std. 8   | 0.023                    | 50 $\mu$ L [Std. 7] +<br>100 $\mu$ L T <sub>10</sub> E <sub>0.1</sub> /glycogen buffer | 10 μL [Std. 7] +<br>20 μL Τ <sub>10</sub> Ε <sub>0.1</sub> buffer          | 3×                 |

#### Table 3-1 Standards dilution series example

| Preparation                       | While    | preparing the standards, keep in mind that:                                                                       |
|-----------------------------------|----------|----------------------------------------------------------------------------------------------------|
| Guidelines                        | • I<br>c | ONA quantification standards are critical for accurate analysis of run data                                       |
|                                   | • /      | Any mistakes or inaccuracies in making the dilutions directly infect the quality of results                       |
|                                   | [ •<br>3 | The quality of pipettors and tips and the care used in measuring nd mixing dilutions affect accuracy              |
| Preparing the                     | If you   | use $T_{10}E_{0.1}$ Buffer:                                                                                       |
| DNA Quantifica-<br>tion Standards | • \<br>s | With glycogen, you can store the prepared DNA quantification tandards for up to 2 weeks at 2 to 8 °C.             |
|                                   | • \      | Without glycogen, long-term stability of the prepared DNA puantification standards may not be assured.            |
|                                   | To pro   | epare the DNA quantification standards dilution series:                                                           |
|                                   | 1.       | Label eight microcentrifuge tubes: Std. 1, Std. 2, Std. 3, and so on.                                             |
|                                   | 2.       | Dispense the required amount of diluent $(T_{10}E_{0.1}$ Buffer with or without glycogen) to each tube.           |
|                                   | 3.       | Prepare Std. 1:                                                                                                   |
|                                   |          | <ul><li>a. Vortex the Quantifiler Human DNA Standard</li><li>3 to 5 seconds.</li></ul>                            |
|                                   |          | b. Using a new pipette tip, add the calculated amount of Quantifiler Human DNA Standard to the tube for Std. 1.   |
|                                   |          | c. Mix the dilution thoroughly.                                                                                   |
|                                   | 4.       | Prepare Std. 2 through 8:                                                                                         |
|                                   |          | a. Using a new pipette tip, add the calculated amount of the prepared standard to the tube for the next standard. |
|                                   |          | b. Mix the standard thoroughly.                                                                                   |
|                                   |          | c. Repeat steps 4a and 4b until you complete the dilution                                                         |

series.

### **Preparing the Reactions**

Required Materials

- Quantifiler<sup>®</sup> Human Primer Mix or Quantifiler<sup>®</sup> Y Human Male Primer Mix
  - Quantifiler<sup>®</sup> PCR Reaction Mix
  - 10-mL polypropylene tube
  - 96-well reaction plate
  - Extracted DNA samples
  - DNA quantification standards dilutions series
  - $T_{10}E_{0.1}$  Buffer (with or without glycogen for negative controls)
  - Optical Adhesive Cover

### Preparing the Reactions

While preparing the reactions, keep the 96-well reaction plate in its base and do not place it on the counter.

### To prepare the reactions:

1. Calculate the volume of each component needed to prepare the reactions, using the table below.

| Component                                                              | Volume Per<br>Reaction (µL) |
|------------------------------------------------------------------------|-----------------------------|
| Quantifiler Human Primer Mix or Quantifiler Y<br>Human Male Primer Mix | 10.5                        |
| Quantifiler PCR Reaction Mix                                           | 12.5                        |

**Note:** Include additional reactions in your calculations to provide excess volume for the loss that occurs during reagent transfers.

CAUTION CHEMICAL HAZARD. Quantifiler

**PCR Reaction Mix** may cause eye and skin irritation. Exposure may cause discomfort if swallowed or inhaled. Read the MSDS, and follow the handling instructions. Wear appropriate protective eyewear, clothing, and gloves.

### To prepare the reactions: (continued)

| 2. | <ul> <li>Prepare the reagents:</li> <li>Thaw the primer mix completely, then vortex<br/>3 to 5 seconds and centrifuge briefly before opening the<br/>tube.</li> <li>Swirl the Quantifiler PCR Reaction Mix gently before<br/>using. Do not vortex it.</li> </ul>                                                              |
|----|----------------------------------------------------------------------------------------------------|
| 3. | Pipette the required volumes of components into an appropriately sized polypropylene tube.                                                                                                    |
| 4. | Vortex the PCR mix 3 to 5 seconds, then centrifuge briefly.                                                                                                    |
| 5. | Dispense 23 $\mu$ L of the PCR mix into each reaction well.                                                                                                    |
| 6. | Add 2 μL of sample, standard, or control to the appropriate<br>wells. For plate setup examples, see page 2-8, page 2-9,<br>page 2-29, and page 2-30.<br>IMPORTANT! Applied Biosystems recommends running<br>duplicates of the eight DNA quantification standards for<br>each assay and on each reaction plate (see page 3-4). |
| 7. | Seal the reaction plate with the Optical Adhesive Cover.                                                                                                    |
| 8. | Centrifuge the plate at 3000 rpm for about 20 seconds in a tabletop centrifuge with plate holders to remove any bubbles.<br><b>Note:</b> If a tabletop centrifuge with 96-well plate adapters is not available, this step can be omitted.                                                                                     |
| 9. | If you are using a 7000 or 7900HT instrument, place the compression pad over the Optical Adhesive Cover with the gray side down and the brown side up and with the holes positioned directly over the reaction wells.                                                                                                    |
|    | a 7500 instrument.                                                                                                    |

### **Running the Reactions**

| Before You Run<br>the Reactions<br>Running the Plate | <ul> <li>Before you run the reactions, make sure that you have:</li> <li>Powered on the SDS instrument, computer, and software: <ul> <li>For 7000 SDS setup procedures, see page 2-5</li> <li>For 7900HT SDS setup procedures, see page 2-27</li> </ul> </li> <li>Set up a plate document for the run: <ul> <li>For 7000 SDS software procedures, see page 2-7</li> <li>For 7900HT SDS software procedures, see page 2-31</li> </ul> </li> </ul> To run the plate on the 7000 SDS:                                                                                                    |
|------------------------------------------------------|----------------------------------------------------------------------------------------------------|
| on the 7000 SDS                                      | 1.       Lift the handle at the bottom of the door on the front of the instrument until the door is raised completely. Gently push the carriage back until it stops and locks into place.         Image: The store of the door on the front of the instrument until the door is raised completely. Gently push the carriage back until it stops and locks into place.         Image: The store of the door on the front of the instrument until the door is raised completely. Gently push the carriage back until it stops and locks into place.         Image: The store of the door of the door on the front of the instrument until the door is raised completely. Gently push the carriage back until it stops and locks into place.         Image: The store of the door of the door |
|                                                      | <ul> <li>2. Position the plate in the instrument thermal block so that:</li> <li>Well A1 is in the upper-left corner</li> <li>The notched corner of the plate is in the upper-right corner</li> </ul>                                                                                                    |

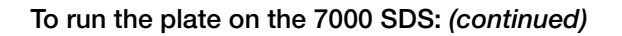

| 3. | Gently push then release the carriage to unlatch it. The carriage automatically slides forward into position over the sample plate.                                                                                                    |
|----|----------------------------------------------------------------------------------------------------|
| 4. | After the door moves to the front, pull the handle down into place to close the cover.                                                                                                    |
|    | <b>CAUTION</b> Do not pull the door handle to move the carriage forward. This may cause serious damage to the door or the door mechanism.                                                                                                    |
|    | WARNING PHYSICAL INJURY HAZARD.<br>During instrument operation, the temperature of the heated<br>cover can be as high as 108 °C, and the temperature of the<br>sample block can be as high as 100 °C. Before performing<br>the procedure, keep hands away until the heated cover and<br>sample block reach room temperature. |
| 5. | In the SDS software, open the plate document that you set up for the run.                                                                                                    |
| 6. | Select the Instrument tab, then click Start.                                                                                                    |

### Running the Plate on the 7900HT SDS

To run the plate on the 7900HT SDS:

| 1. | In the SDS software, select the <b>Instrument</b> tab for the plate document.                                                                                                |
|----|----------------------------------------------------------------------------------------------------|
| 2. | In the Real-Time tab, click <b>Open/Close</b> to rotate the instrument tray to the OUT position.                                                                             |
| 3. | <ul><li>Place the plate in the instrument tray so that:</li><li>Well A1 is in the upper-left corner</li><li>The notched corner is in the upper-right corner</li></ul>        |
| 4. | Click <b>Start</b> to rotate the instrument tray to the IN position and to start the run.                                                                                    |
|    | <b>Note:</b> The instrument may pause to allow the heated cover to heat to the appropriate temperature before beginning the run.                                             |
|    | The SDS software collects and saves the run data and the Real-Time tab displays the instrument status and run progress.                                                      |
| 5. | After the run is complete, remove the plate from the instrument:                                                                                                    |
|    | a. Click <b>Open/Close</b> in the Instrument tab of the plate document that is open and connected to the 7900HT instrument. The instrument tray rotates to the OUT position. |
|    | b. Remove the plate from the instrument.                                                                                                    |
|    | c. Click <b>Open/Close</b> in the Instrument tab to rotate the instrument tray to the IN position.                                                                           |

04/2006 Part Number 4344790 Rev. D

# **Chapter 4**

# Data Analysis and Results

Quantifiler Kits User's Manual

This chapter covers:

| Section 4.1 7000 SDS Data Analysis   | .4-3 |
|--------------------------------------|------|
| Analyzing the Plate Document         | .4-3 |
| Viewing Results.                     | .4-4 |
| Section 4.2 7900HT SDS Data Analysis | .4-7 |
| Analyzing the Plate Document         | .4-7 |
| Viewing Results.                     | .4-8 |

## Section 4.1 7000 SDS Data Analysis

### Analyzing the Plate Document

Analyze a run after it is complete and reanalyze after you make any changes to the plate document, such as sample names.

#### To analyze a plate document:

| 1. | Open the plate document to analyze.                                                                                            |  |
|----|----------------------------------------------------------------------------------------------------|--|
| 2. | Verify the analysis settings:                                                                                                  |  |
|    | <ul> <li>a. Select Analysis &gt; Analysis Settings to open the<br/>Analysis Settings dialog box.</li> </ul>                    |  |
|    | b. Verify that the settings are as shown below, then click <b>OK</b> .                                                         |  |
|    | Analysis Settings                                                                                                    |  |
|    | Detector: All                                                                                                    |  |
|    | Settings for                                                                                                    |  |
|    | Threshold: 0.200000                                                                                                    |  |
|    | Baseline Start (cycle): 6                                                                                                    |  |
|    | Baseline End (cycle): 15                                                                                                    |  |
|    | Use System Calibration                                                                                                    |  |
|    | OK & Reanalyze OK Cancel Apply                                                                                                 |  |
|    | <b>IMPORTANT!</b> If the analysis settings differ from those shown here, change them to match the settings before clicking OK. |  |
| 3. | Select Analysis > Analyze.                                                                                                    |  |

### **Viewing Results**

**Overview** Viewing the results of data analysis can involve one or more of the following:

- Viewing the Standard Curve (page 4-4)
- Viewing the Amplification Plot (page 4-5)
- Viewing the Report (page 4-5)
- Printing or Exporting the Report (page 4-6)

Viewing the Standard Curve For information about interpreting and troubleshooting the standard curve, see "Examining the Standard Curve" on page 5-4 and "Troubleshooting the Standard Curve" on page 5-6.

To view the standard curve:

| 1. | In the Results tab, select the <b>Standard Curve</b> tab.                                                                                                    |
|----|----------------------------------------------------------------------------------------------------|
| 2. | <ul> <li>In the Detector drop-down list, select the detector that corresponds to the kit that you are using:</li> <li>Quantifiler Human or</li> <li>Quantifiler Y</li> </ul> |
| 3. | View the $C_T$ values for the quantification standard reactions<br>and the calculated regression line, slope, y-intercept, and $R^2$<br>values.                              |

Amplification Plot Results The amplification plot can display one of the following:

- Plot of normalized reporter signal (R<sub>n</sub>) versus cycle number for each reaction
- C<sub>T</sub> versus well position on the assay plate

For more information about the amplification plot, see "Real-Time Data Analysis" on page 1-10.

### Viewing the Amplification Plot

For troubleshooting information, see "Troubleshooting Amplification Plots" on page 5-12.

### To view the amplification plot:

| 1. | In the Results tab, select the <b>Amplification Plot</b> tab.                                                                                              |
|----|----------------------------------------------------------------------------------------------------|
| 2. | <ul> <li>In the Detector drop-down list, select a detector:</li> <li>Quantifiler Human or Quantifiler Y</li> <li>IPC</li> </ul>                            |
| 3. | Select the appropriate samples in the table below the amplification plot.                                                                                  |
| 4. | Make sure that the Threshold is set to <b>0.20</b> , the default setting.                                                                                  |
|    | <b>Note:</b> If you move the threshold bar, it changes from green to red to indicate reanalysis is needed. After reanalysis, it changes from red to green. |

#### Viewing the Report The report summarizes the quantity of DNA present in the samples. For information about the quantities reported, see "Assessing Quantity" on page 5-16.

### To view the report:

| 1. | In the analyzed plate document, select the <b>Results</b> tab, then select the <b>Report</b> tab.                                                              |
|----|----------------------------------------------------------------------------------------------------|
| 2. | Select the reactions in the 96-well plate representation below<br>the report to display the results in the report.                                             |
| 3. | View the <b>Qty</b> column to determine the quantity of DNA in each sample.                                                                                    |
|    | <b>Note:</b> Quantities are calculated only if quantification standards were run and set up correctly in the software. Otherwise, only $C_T$ values are shown. |

### Printing or Exporting the Report

For more information about exporting data, see the *ABI PRISM*<sup>®</sup> 7000 Sequence Detection System User Guide (PN 4330228).

#### To print or export the report:

| Report Settings<br>Report Orientation : © Portrait © Landsco                                                                                                    | iba                                                                                                    |
|----------------------------------------------------------------------------------------------------|----------------------------------------------------------------------------------------------------|
| Data Columns     Well Number     Sample Name     Detector     Task     G     StdDev Ct     Ouantity     Mean and StdDev Oty      Show detector results in detector color     G     Show gray/white rows     # of White rows | Graph(s) to Print in the Report         IF. Raw Spectra         IF. Raw Spectra         IF. Raw Spectra         IF. Analysis Methods |
| # of Grey rows : 4                                                                                                    | OK Cancel                                                                                                    |
| • Select File > Print                                                                                                    | t to print the report.                                                                                                    |
| <ul> <li>Select File &gt; Expo<br/>delimited text.</li> </ul>                                                                                                    | ort to export the report as tab-                                                                                                    |

## Section 4.2 7900HT SDS Data Analysis

### Analyzing the Plate Document

Analyze a run after it is complete and reanalyze the run:

- Each time that you open a plate document to convert the saved raw data into analyzed data
- After you make changes to the plate document, such as sample names

#### To analyze the plate document:

| 1. | Open the plate document to analyze.                                                                                                    |
|----|----------------------------------------------------------------------------------------------------|
| 2. | Verify the analysis settings:<br>a. Select Analysis > Analysis Settings to open the                                                                                |
|    | <ul><li>Analysis Settings dialog box.</li><li>b. Verify that the settings are as shown below, then click OK:</li></ul>                                             |
|    | <ul> <li>Automatic Ct</li> <li>Manual Ct<br/>Threshold: 0.20         <ul> <li>Automatic Baseline</li> <li>Manual Baseline</li> <li>Stop: 15</li> </ul> </li> </ul> |
|    | <b>IMPORTANT!</b> If the analysis settings differ from those shown here, change them to match the settings before clicking OK.                                     |
| 3. | Select <b>Analysis</b> > <b>Analyze</b> for the software to convert the raw data to analyzed data.                                                                 |
| 4. | Select the <b>Results</b> tab to view the results.                                                                                                    |

### **Viewing Results**

# **Overview** Viewing the results of data analysis can involve one or more of the following:

- Viewing the Standard Curve (page 4-8)
- Viewing the Amplification Plot (page 4-9)
- Viewing the Results Table (page 4-9)
- Printing the Results (page 4-10)
- Exporting the Results (page 4-10)

Viewing the Standard Curve For information about interpreting and troubleshooting the standard curve, see "Examining the Standard Curve" on page 5-4 and "Troubleshooting the Standard Curve" on page 5-6.

#### To view the standard curve:

| 1. | In the Results tab, select the Standard Curve tab.                                                                                            |
|----|----------------------------------------------------------------------------------------------------|
| 2. | In the Detector drop-down list, select the detector that corresponds to the kit that you are using:                                           |
|    | Quantifiler Human or                                                                                                    |
|    | • Quantifiler Y                                                                                                    |
| 3. | View the $C_T$ values for the quantification standard reactions<br>and the calculated regression line, slope, intercept, and $R^2$<br>values. |

### Amplification Plot Results

The amplification plot can display one of the following:

- Plot of normalized reporter signal  $(R_n)$  versus cycle number for each reaction
- C<sub>T</sub> versus well position on the assay plate

For more information about the amplification plot, see "Real-Time Data Analysis" on page 1-10.

### Viewing the Amplification Plot

For troubleshooting information, see "Troubleshooting AmplificationPlots" on page 5-12.

#### To view the amplification plot:

| 1. | After the run is finished, select the <b>Results</b> tab, then select the <b>Amplification Plot</b> tab.                          |
|----|----------------------------------------------------------------------------------------------------|
| 2. | <ul> <li>In the Detector drop-down list, select the detector:</li> <li>Quantifiler Human or Quantifiler Y</li> <li>IPC</li> </ul> |
| 3. | Select the appropriate samples in the 96-well grid or the sample table to the left of the amplification plot.                     |
| 4. | Make sure that the Threshold is set to <b>0.20</b> , the default setting.                                                         |

### **Results Table** The results table displays:

- Well position of samples
- Sample names
- Detector assignments
- Task assignments
- C<sub>T</sub> values
- Quantity
- Mean and standard deviation for  $C_T$  values and Quantity, if replicate groups were defined in assay setup

**Viewing the** View the Qty column to determine the quantity of DNA present in each sample.

**Note:** Units for calculated quantities are not displayed but are the same as those specified for the quantification standards when you set up the plate document.

**Note:** Quantities are calculated only if quantification standards were run and set up correctly in the software. Otherwise, only  $C_T$  values are shown.

For more information about the quantities reported, see "Assessing Quantity" on page 5-16.

| Printing the<br>Besults | To pri | nt the results:                                                                    |
|-------------------------|--------|------------------------------------------------------------------------------------|
|                         | 1.     | Select File > Print Report.                                                        |
|                         | 2.     | Select the data to include in the report by selecting the corresponding boxes for: |
|                         |        | Document Information                                                               |
|                         |        | Thermal Cycler Conditions                                                          |
|                         |        | Detector Information                                                               |
|                         |        | Well Status Summary                                                                |
|                         |        | Raw Data Plot                                                                      |
|                         |        | Multicomponent Data Plot                                                           |
|                         |        | Amplification Plot                                                                 |
|                         | 3.     | Click Page Setup, then select:                                                     |
|                         |        | Header/footer information and placement                                            |
|                         |        | Layout orientation and size                                                        |
|                         | 4.     | Click <b>Print</b> to print the report.                                            |

# Exporting the Results

You can export the results in tab-delimited (\*.txt) format and later open the exported files using spreadsheet software.

### To export the results:

| 1. | Select File > Export.                                                                                        |
|----|----------------------------------------------------------------------------------------------------|
| 2. | Select the results to export:<br>• Setup Table<br>• Results Table<br>• Multicomponent<br>• Clipped           |
| 3. | Select whether you want to export data from all wells or selected wells.                                     |
| 4. | Select the SDS format of data to export.                                                                     |
| 5. | Select <b>Group by replicates</b> if you want the replicates to be grouped together in the exported results. |

### To export the results: (continued)

| 6. | Locate, then select the folder where you want to save the exported results file. |
|----|----------------------------------------------------------------------------------|
| 7. | Enter the File Name, then click <b>Export</b> .                                  |

04/2006 Part Number 4344790 Rev. D

### This chapter covers:

| Checking Analysis Settings            | 5-2   |
|---------------------------------------|-------|
| Examining the Standard Curve          | 5-4   |
| Troubleshooting the Standard Curve    | 5-6   |
| Using the Internal PCR Control System | .5-10 |
| Troubleshooting Amplification Plots   | .5-12 |
| Assessing Quantity                    | .5-16 |

### **Checking Analysis Settings**

The validity of the results requires correct analysis settings.

| Checking        | To check analysis settings on the 7000 SDS: |                                                                                                    |  |  |  |  |
|-----------------|---------------------------------------------|----------------------------------------------------------------------------------------------------|--|--|--|--|
| on the 7000 SDS | 1.                                          | If the SDS software is not already started, select Start ><br>Programs > ABI Prism 7000 > ABI Prism 7000 SDS<br>Software.                                                                                                    |  |  |  |  |
|                 | 2.                                          | Select File > Open.                                                                                                    |  |  |  |  |
|                 | 3.                                          | Locate the plate document for the assay run of interest, select it, then click <b>Open</b> .                                                                                                    |  |  |  |  |
|                 | 4.                                          | Select Analysis > Analysis Settings.                                                                                                    |  |  |  |  |
|                 | 5.                                          | For all detectors, confirm that the settings are as shown<br>below:<br>Analysis Settings<br>Detector: All<br>Settings for<br>Threshold: 020000<br>Baseline Start (cycle): 6<br>Baseline End (cycle): 15<br>Use System Calibration<br>OK & Reanalyze OK Cancel Apply                                                                          |  |  |  |  |
|                 | 6.                                          | <ul> <li>If the analysis settings differ from those shown in step 5:</li> <li>a. Change the settings to match those in step 5.</li> <li>b. Click Apply.</li> <li>c. Click OK &amp; Reanalyze to close the dialog box and reanalyze the plate document.</li> <li>d. View the results using Chapter 4, "Data Analysis and Results."</li> </ul> |  |  |  |  |

Checking Analysis Settings on the 7900HT SDS

| To ch | eck analysis settings on the 7900HT SDS:                                                                                                    |  |  |  |  |
|-------|----------------------------------------------------------------------------------------------------|--|--|--|--|
| 1.    | If the SDS software is not already started, select <b>Start &gt;</b><br><b>Programs &gt; Applied Biosystems &gt; SDS 2.0</b> .                                                                                                    |  |  |  |  |
| 2.    | Select File > Open.                                                                                                    |  |  |  |  |
| 3.    | Locate the plate document for the assay run of interest, select it, then click <b>Open</b> .                                                                                                    |  |  |  |  |
| 4.    | Select Analysis > Analysis Settings and confirm that the<br>settings are as shown below:<br>Automatic Ct<br>Manual Ct<br>Threshold: 0.20<br>Automatic Baseline<br>Manual Baseline Start: 3 Stop: 16                                                                                                    |  |  |  |  |
| 5.    | <ul> <li>If the analysis settings differ from those shown in step 4:</li> <li>a. Change the settings to match those in step 4.</li> <li>b. Click OK.</li> <li>c. Select Analysis &gt; Analyze for the software to reanalyze the data.</li> <li>d. View the results using Chapter 4, "Data Analysis and</li> </ul> |  |  |  |  |

Results."

### **Examining the Standard Curve**

Examine the standard curve results to evaluate the quality of the results from the quantification standard reactions.

**About Standard Curve Results** The standard curve is a graph of the  $C_T$  of quantification standard reactions plotted against the starting quantity of the standards. The software calculates the regression line by calculating the best fit with the quantification standard data points. The regression line formula has the form:

 $C_T = m [log (Qty)] + b$ 

where m is the slope, b is the y-intercept, and Qty is the starting DNA quantity. The values associated with the regression analysis can be interpreted as follows:

- **R<sup>2</sup> value** Measure of the closeness of fit between the standard curve regression line and the individual C<sub>T</sub> data points of quantification standard reactions. A value of 1.00 indicates a perfect fit between the regression line and the data points.
- Regression coefficients:
  - Slope Indicates the PCR amplification efficiency for the assay. A slope of –3.3 indicates 100% amplification efficiency.
  - **Y-intercept** Indicates the expected  $C_T$  value for a sample with Qty = 1 (for example, 1 ng/µL)
- **R<sup>2</sup> Value** An R<sup>2</sup> value  $\geq 0.99$  indicates a close fit between the standard curve regression line and the individual C<sub>T</sub> data points of quantification standard reactions

If the R<sup>2</sup> value is <0.98 check the following:

- Quantity values entered for quantification standards in the Well Inspector during plate document setup
- Making of serial dilutions of quantification standards
- · Loading of reactions for quantification standards
- Failure of reactions containing quantification standards
- $C_T$  value for Std. 8 of the DNA quantification standard (23 pg/µL), if using the Quantifiler<sup>®</sup> Y kit

### R<sup>2</sup> Value < 0.98 for Quantifiler Y Kit Only

If the R<sup>2</sup> value is <0.98 for the Quantifiler Y kit only, you may choose to omit Std. 8 of the DNA quantification standard (23 pg/ $\mu$ L) from analysis.

At the lowest concentration point, there are only 7 to 8 copies per 2  $\mu$ L reaction of the haploid target locus for the Quantifiler Y kit. Because of stochastic effects when using the lowest concentration point with Quantifiler Y kits, the C<sub>T</sub> values are more variable at the lowest concentration point and may affect the closeness of fit between the standard curve regression line and the individual data points of the quantification standard.

### To omit Std. 8 from analysis (for Quantifiler Y kits only):

| 1. | Select the wells in the plate document that correspond to Std. 8 and open the Well Inspector.      |
|----|----------------------------------------------------------------------------------------------------|
| 2. | Change the Task assignment for the Quantifiler Y detector from <b>Standard</b> to <b>Unknown</b> . |
| 3. | Reanalyze the plate to incorporate the change.                                                     |

# **Slope** A slope close to -3.3 indicates optimal, 100% PCR amplification efficiency.

| Table 5-1 | Range and average | of standard | curve slope values |
|-----------|-------------------|-------------|--------------------|
|-----------|-------------------|-------------|--------------------|

| Kit               | Typical Slope (range) | Average Slope |  |  |
|-------------------|-----------------------|---------------|--|--|
| Quantifiler Human | -2.9 to -3.3          | -3.1          |  |  |
| Quantifiler Y     | -3.0 to -3.6          | -3.3          |  |  |

If the slope varies beyond the typical range indicated in Table 5-1, check the following:

- Assay setup
- Software setup
- Reagents
- Instrument

### **Troubleshooting the Standard Curve**

### Table 5-2 Troubleshooting the standard curve

| Observation                                                                                                    | Possible Cause                                                                                                    | Recommended Action                                                                                                    |  |
|----------------------------------------------------------------------------------------------------|----------------------------------------------------------------------------------------------------|----------------------------------------------------------------------------------------------------|--|
| Slope for the standard curve<br>differs significantly from –3.33<br>or<br>R <sup>2</sup> value significantly less than                                                   | When applying detectors for standards, the Task and Quantity were applied to the wrong detector (see "Example 1" on page 5-7). | <ol> <li>From the plate document,<br/>double-click a well<br/>containing a DNA<br/>quantification standard to<br/>view the Well Inspector.</li> </ol> |  |
|                                                                                                    |                                                                                                    | 2. Verify that the Task and<br>Quantity were applied to the<br>correct detector and<br>reanalyze.                                                     |  |
|                                                                                                    | When applying detectors for<br>the standards, the incorrect<br>Quantity was entered (see<br>"Example 2" on page 5-8).          | <ol> <li>From the plate document,<br/>double-click a well<br/>containing a DNA<br/>quantification standard to<br/>view the Well Inspector.</li> </ol> |  |
|                                                                                                    |                                                                                                    | 2. Verify that the correct<br>Quantity was entered and<br>reanalyze.                                                                                  |  |
|                                                                                                    | Stochastic effects when using<br>the lowest concentration point<br>with the Quantifiler Y kit.                                 | Omit Std. 8 of the DNA quantification standard (23 $pg/\mu L$ ) from analysis.                                                                        |  |
| At each concentration in the standard curve:                                                                                                    | The same detector was applied for the Quantifiler Human kit                                                                    | 1. From the plate document, double-click a well                                                                                                    |  |
| <ul> <li>There are four replicates</li> <li>There is a large difference in C<sub>T</sub> between the replicates</li> </ul>                                               | standard reactions and for the<br>Quantifiler Y kit standard<br>reactions (see "Example 3" on<br>page 5-9).                    | containing a DNA<br>quantification standard to<br>view the Well Inspector.                                                                            |  |
| <b>Note:</b> This observation applies<br>only when Quantifiler Human kit<br>reactions and Quantifiler Y kit<br>reactions are run together on<br>the same reaction plate. |                                                                                                    | detector is in use and that<br>the Task and Quantity were<br>applied to the correct<br>detector and reanalyze.                                        |  |

The examples shown in the following sections can be caused by errors made in applying the detectors for standards when setting up the plate document. For instructions on how to apply the detectors for standards, see:

- Page 2-15 (7000 SDS)
- Page 2-35 (7900HT SDS)

**Note:** The standard curves shown in these examples are not optimal and should not be used.

### Example 1 Observation

Almost all of the  $C_T$  values for the DNA quantification standard reactions lie outside of the standard curve and form a straight horizontal line.

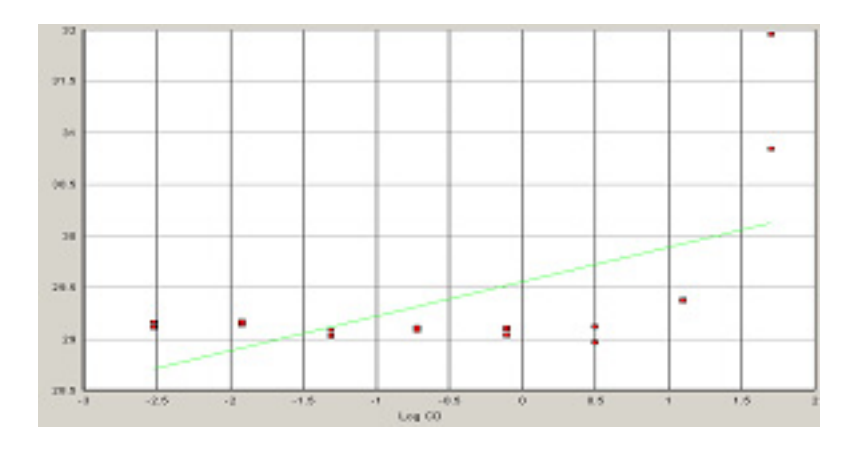

#### **Possible Cause**

When applying detectors for the standards, the Task and Quantity were applied to the IPC detector instead of to the Quantifiler Human detector.

|                          | Well Ir | nspector          |          |          |          |          | ×     |          |
|--------------------------|---------|-------------------|----------|----------|----------|----------|-------|----------|
|                          | Well(s) | : A1              |          |          |          |          |       |          |
|                          | Sampl   | e Name:           |          |          |          |          |       |          |
|                          | Use     | Detector          | Reporter | Quenche  | Task     | Quantity | Color |          |
|                          |         | Quantifiler Human | FAM      | (none)   | Unknown  |          |       |          |
|                          |         | Quantifiler Y     | FAM      | (none)   | Unknown  |          |       |          |
|                          |         | IPC               | VIC      | (none) 🤇 | Standard | 50 >     |       | Task and |
|                          |         |                   |          |          | Quantity |          |       |          |
| Omit Well                |         |                   |          |          |          | applied  |       |          |
| vdd Detector, Remove ROX |         |                   |          |          | detector |          |       |          |

### Example 2 Observation

One point lies outside of the standard curve.

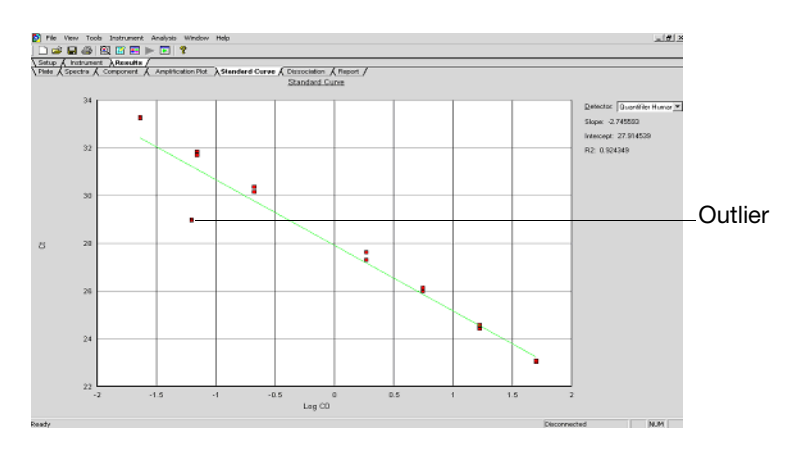

#### **Possible Cause**

When applying detectors for the standards, the incorrect Quantity was entered. In the example shown above, 0.062 was entered for the Quantity instead of 0.62.
|                    | Well Ir                    | nspector          |          |         |          |           | ×     |           |  |  |  |  |
|--------------------|----------------------------|-------------------|----------|---------|----------|-----------|-------|-----------|--|--|--|--|
|                    | Well(s)                    | ): E1             |          |         |          |           |       |           |  |  |  |  |
|                    | Sampl                      | e Name:           |          |         |          |           |       |           |  |  |  |  |
|                    | Use                        | Detector          | Reporter | Quenche | Task     | Quantity  | Color |           |  |  |  |  |
|                    |                            | Quantifiler Human | FAM      | (none)  | Standard | 0.062 === |       | Incorrect |  |  |  |  |
|                    |                            | Quantifiler Y     | FAM      | (none)  | Unknown  |           |       | Quantity  |  |  |  |  |
|                    |                            | IPC               | VIC      | (none)  | Unknown  |           |       | entered   |  |  |  |  |
|                    |                            |                   |          |         |          |           |       |           |  |  |  |  |
|                    |                            | 34.00-0           |          |         |          |           |       | standard  |  |  |  |  |
| Dumit Well Passive |                            |                   |          |         |          |           |       |           |  |  |  |  |
|                    | vdd Detector, Remove R0X V |                   |          |         |          |           |       |           |  |  |  |  |

#### Example 3 Observation

At each concentration in the standard curve:

- There are four replicates
- There is a large difference in the C<sub>T</sub> between the replicates

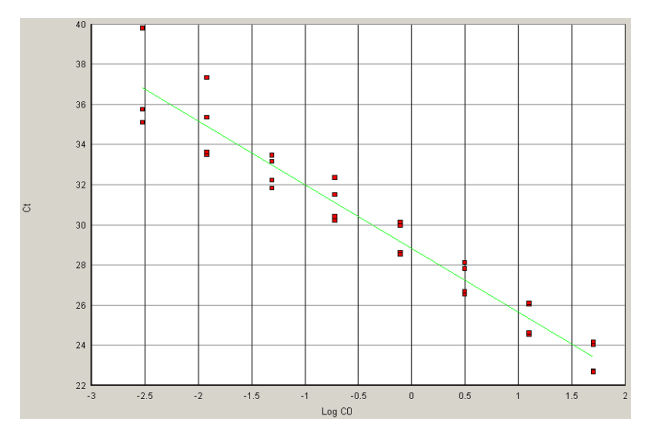

#### Possible Cause

The Quantifiler<sup>®</sup> Human kit assay and the Quantifiler<sup>®</sup> Y kit assay were performed on the same reaction plate and when applying detectors for standards, the same detector was applied for Quantifiler Human kit standard reactions and for the Quantifiler Y kit standard reactions.

# Using the Internal PCR Control System

| Purpose                     | Use the Internal PCR Control (IPC) system to distinguish between true negative sample results and reactions affected by:                                                                                                    |
|-----------------------------|----------------------------------------------------------------------------------------------------|
|                             | <ul><li>The presence of PCR inhibitors</li><li>Assay setup</li><li>A chemistry or instrument failure</li></ul>                                                                                                    |
| Components                  | The following components of the IPC system are present in the Quantifiler PCR mix:                                                                                                    |
|                             | <ul> <li>Synthetic DNA template</li> <li>Primers that hybridize specifically to the synthetic DNA template</li> <li>Probe labeled with VIC<sup>®</sup> dye</li> </ul>                                                              |
| Interpreting IPC<br>Results | In the amplification plot window of the SDS software, observe amplification of the FAM <sup><math>TM</math></sup> dye (Quantifiler Human detector or Quantifiler Y detector) and the VIC <sup>®</sup> dye (IPC detector), then use |

#### Table 5-3 Interpreting IPC amplification results

| Quantifiler Human or<br>Quantifiler Y (FAM Dye)  | IPC (VIC Dye)    | Interpretation         |
|--------------------------------------------------|------------------|------------------------|
| No amplification                                 | Amplification    | True negative          |
| No amplification                                 | No amplification | Invalid result         |
| Amplification (low $C_T$ and high $\Delta R_n$ ) | No amplification | Disregard IPC result   |
| Amplification (high $C_T$ and low $\Delta R_n$ ) | No amplification | Partial PCR inhibition |

Table 5-3 to interpret the IPC results.

**Note:** Positive amplification is when the  $C_T$  value for the detector is <40. Because samples contain unknown amounts of DNA, a large range of  $C_T$  values is possible. Because the IPC system template DNA is added to the reaction at a fixed concentration, the  $C_{T \text{ VIC}}$  should range from 20 to 30.

| True Negative                              | With a true negative result:                                                                                                    |
|--------------------------------------------|----------------------------------------------------------------------------------------------------|
| Results                                    | • FAM dye signal indicates that the human-specific target failed to amplify                                                                                                    |
|                                            | • VIC dye signal ( $C_{T VIC}$ between 20 and 30) indicates that the IPC target was amplified; so, the PCR was not inhibited                                                                                                    |
| Invalid IPC<br>Results                     | If the human-specific target <i>and</i> the IPC target failed to amplify, it is not possible to distinguish between the absence of DNA and PCR inhibition.                                                                                                    |
| Disregarding IPC<br>Results                | With extremely high concentrations of human genomic DNA (>10 ng/ $\mu$ L), competition between the human-specific and IPC PCR reactions appears to suppress IPC amplification for that sample. If the target amplifies with low C <sub>T</sub> and high $\Delta$ R <sub>n</sub> results, it is unlikely that PCR inhibitors are present. In these cases, appearance of suppression or failure of IPC amplification can be disregarded. |
| Partial PCR<br>Inhibition                  | Weak amplification (high $C_T$ value and low $\Delta R_n$ value) of the human target and no amplification of the IPC may indicate partial PCR inhibition in the sample.                                                                                                    |
| Determining the<br>Normal Range for<br>IPC | To determine the normal range of $C_T$ values for the IPC, view the VIC dye signal in the amplification plots for the quantification standards. If the assays were set up properly and the buffer used to dilute the quantification standards was free of PCR inhibitors, the reactions should show normal IPC amplification across a broad range of input DNA.                                                                        |
| Evaluating PCR<br>Inhibition               | If the IPC amplification for certain samples appears reduced relative<br>to IPC amplification for quantification standards, the decreased IPC<br>amplification may be interpreted as partial PCR inhibition. The IPC<br>results can help you decide the next step:                                                                                                    |
|                                            | <ul><li>Proceed directly to an STR assay of the sample</li><li>Repeat the DNA extraction from the sample</li><li>Perform additional cleanup of the sample</li></ul>                                                                                                    |

Troubleshooting Amplification Plots

Table 5-4 Troubleshooting amplification plots

| Observation                                                | Possible Cause                                                                                                    | Recommended Action                                                                                                    |
|------------------------------------------------------------|----------------------------------------------------------------------------------------------------|----------------------------------------------------------------------------------------------------|
| AB <sup>n</sup> and Cr values inconsistent with replicates | Evaporation of reaction mixture<br>from some wells because the<br>Optical Adhesive Cover was<br>not sealed to the reaction plate<br>properly or the compression<br>pad was not used during the<br>run | <ul> <li>Confirm the cause:</li> <li>1. Select the <b>Component</b> tab.<br/>Affected wells should generate significantly<br/>less fluorescence compared to unaffected<br/>replicates.</li> <li>2. Check the amount of solution in each well of<br/>the reaction plate.<br/>Wells affected by evaporation should contain<br/>less solution compared to unaffected wells<br/>and should correspond with the inconsistent<br/>results.</li> <li>For subsequent runs, make sure that the Optical<br/>Adhesive Cover is sealed to the reaction plate<br/>properly and that the compression pad is used.</li> </ul> |
| Alter and Cr values inconsistent with replicates           | Incorrect volume of Quantifiler<br>PCR Reaction Mix added to<br>some reactions                                                                                                    | <ol> <li>Confirm the cause:</li> <li>Select the Component tab.</li> <li>Affected wells should generate significantly different amounts of fluorescence compared to unaffected replicates.</li> <li>Select the Spectra tab.</li> <li>Wells with the incorrect volume of Quantifiler PCR Reaction Mix should generate significantly different amounts of fluorescence compared to unaffected wells.</li> </ol>                                                                                                    |

Table 5-4 Troubleshooting amplification plots (continued)

| Observation                | Possible Cause                       | Recommended Action                                                                                                    |
|----------------------------|--------------------------------------|----------------------------------------------------------------------------------------------------|
| Jagged amplification plots | Weak lamp or improper<br>replacement | Replace the lamp or make sure that the lamp<br>was replaced properly.                                                                                                    |
| <figure></figure>          | Mechanical or optical misalignment   | <ol> <li>Localize the wells that contain baseline<br/>spikes.</li> <li>Run the TaqMan<sup>®</sup> RNase P Instrument<br/>Verification Plate (PN 4310982).</li> <li>Perform the instrument function tests.</li> <li>If a function test fails, contact your<br/>Applied Biosystems Service<br/>Representative.</li> <li>If all functional tests pass, the reaction<br/>plate or the door of the instrument may not<br/>have been aligned properly during the run.</li> <li>Note: See your instrument user guide for<br/>instruction tests.</li> </ol> |

| (continued)     |
|-----------------|
| plots           |
| amplification   |
| Troubleshooting |
| Table 5-4       |

| Recommended Action | If the pure dyes are not calibrated, run the pure<br>dyes and recalibrate.<br><b>Note:</b> See your instrument user guide for<br>instructions on how to run pure dyes and<br>recalibrate.                                                                                                    | <ol> <li>Make sure that the correct detector is<br/>selected on the amplification plot.</li> <li>If the amplification plots are still not defined:</li> <li>a. From the plate document, double-click a<br/>well to view the Well Inspector.</li> <li>b. Verify that the detector settings are correc<br/>and reanalyze.</li> </ol> | <ul> <li>Confirm the diagnosis:</li> <li>1. From the plate document, double-click a wito view the Well Inspector.</li> <li>2. Observe which Passive Reference is selected.</li> <li>Note: ROX should be selected as the Passive Reference.</li> </ul>                                                                                                    |  |  |  |  |  |  |  |
|--------------------|----------------------------------------------------------------------------------------------------|----------------------------------------------------------------------------------------------------|----------------------------------------------------------------------------------------------------|--|--|--|--|--|--|--|
| Possible Cause     | Uncalibrated pure dyes,<br>damage to the lens, or dust on<br>the filters and/or mirror                                                                                                    | Incorrect detector selected on<br>the amplification plot or<br>incorrect detector applied to<br>the reactions when setting up<br>the plate document                                                                                                    | Incorrect passive reference<br>was selected when setting up<br>the plate document                                                                                                    |  |  |  |  |  |  |  |
| Observation        | Adhered to the second second s |                                                                                                    | Define to the second second s |  |  |  |  |  |  |  |

Quantifiler Kits User's Manual

Table 5-4 Troubleshooting amplification plots (continued)

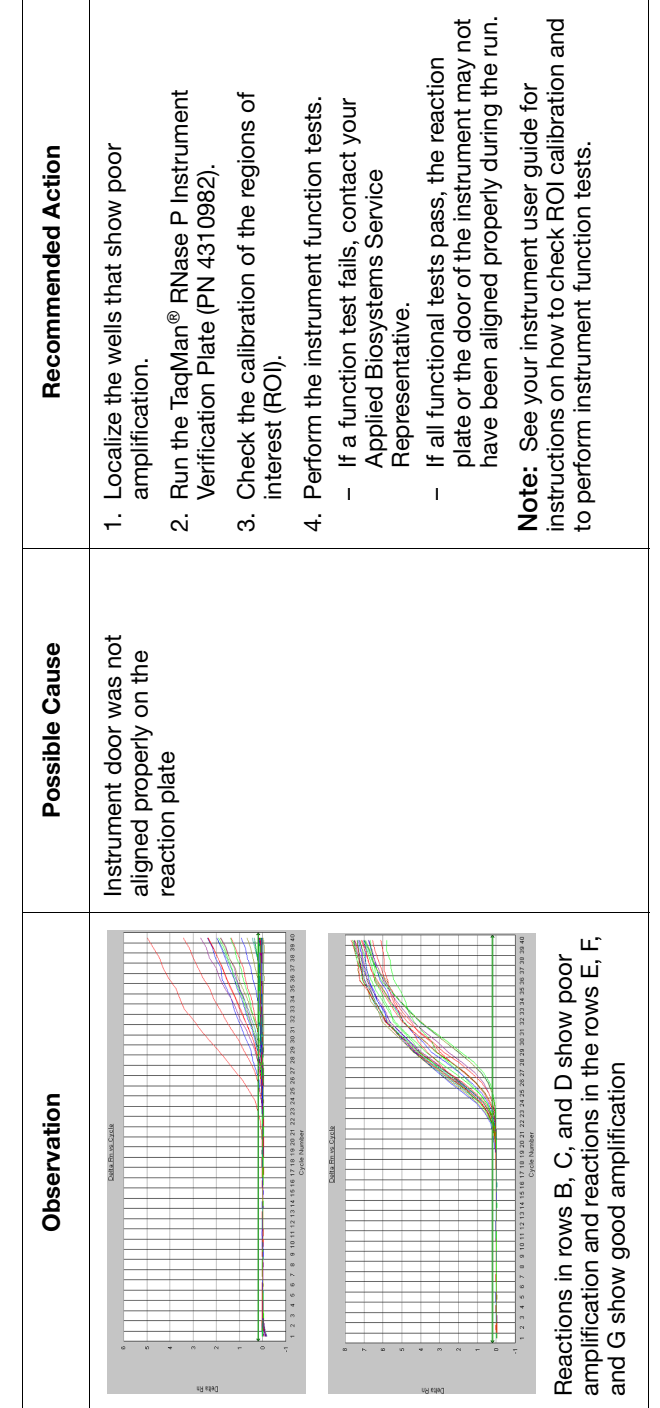

Quantifiler Kits User's Manual

# **Assessing Quantity**

| Purpose                           | After viewing the results and assessing the quality of the results, the analyst should determine whether sufficient DNA is present to proceed with a short tandem repeat (STR) assay.                                                                                                    |
|-----------------------------------|----------------------------------------------------------------------------------------------------|
| Assay Sensitivity                 | Quantifiler kit assays can detect $< 23 \text{ pg/}\mu\text{L}$ of human genomic DNA in samples. For samples loaded at 2.0 $\mu\text{L}$ per reaction, this concentration corresponds to $< 13$ copies of the Quantifiler Human target DNA and $< 7$ copies of the Quantifiler Y target locus (Y chromosome loci are haploid). |
| Stochastic<br>Effects             | In the 23-pg/ $\mu$ L concentration range, stochastic effects, or the statistical effect of sampling low-copy loci, may cause significant variability in assay results.                                                                                                    |
| Validity                          | The detection and quantification of low-copy DNA samples with the<br>Quantifiler kits is valid. However, the amounts present in the sample<br>may be below the working range of certain genotyping methods.                                                                                                    |
| If Insufficient<br>DNA Is Present | If the results from Quantifiler kit reactions indicate that insufficient DNA is present to perform an STR assay, the analyst may decide to:                                                                                                    |
|                                   | • Extract the DNA again, then repeat the test with the Quantifiler kit before performing STR analysis                                                                                                    |
|                                   | • Concentrate the sample, then repeat the test with the Quantifiler kit before performing STR analysis                                                                                                    |

This chapter covers:

| Overview    |                                                                                           |
|-------------|-------------------------------------------------------------------------------------------|
| Section 6.1 | ABI PRISM <sup>®</sup> 7000 Sequence Detection System<br>Validation (SDS Software v1.0)   |
| Section 6.2 | Applied Biosystems 7900HT Real-Time PCR System<br>Validation (SDS Software v2.0)          |
| Section 6.3 | Casework Sample Analysis                                                                  |
| Section 6.4 | Applied Biosystems 7500 Real-Time PCR System<br>Validation (SDS Software v1.2.3)          |
| Section 6.5 | ABI PRISM <sup>®</sup> 7000 Sequence Detection System<br>Validation (SDS Software v1.2.3) |

**Note:** The information in Sections 6.4 and 6.5 is also contained in the *Quantifiler*<sup>®</sup> *Kits User Bulletin: Validation Using SDS Software* Version 1.2.3 on the Applied Biosystems 7500 Real-Time PCR System and the ABI PRISM<sup>®</sup> 7000 Sequence Detection System (PN 4374659 Rev. A, 4/2006).

# Overview

| About This<br>Chapter       | This chapter provides results of the validation experiments performed<br>by Applied Biosystems using the Quantifiler <sup>®</sup> Human DNA<br>Quantification Kit and the Quantifiler <sup>®</sup> Y Human Male DNA<br>Quantification Kit.                                                                                                    |
|-----------------------------|----------------------------------------------------------------------------------------------------|
| Importance of<br>Validation | Although the Quantifiler kits are not DNA genotyping assays, they are intended for use before performing genotyping assays such as the AmpFℓSTR <sup>®</sup> PCR Amplification kits. By testing the procedure with samples commonly encountered in forensic and parentage laboratories, the validation process clarifies attributes and limitations that are critical for sound data interpretation in casework.                                                                                                    |
| Experiments                 | Experiments to evaluate the performance of the Quantifiler kits were<br>performed at Applied Biosystems, according to the DNA Advisory<br>Board (DAB) Quality Assurance Standards For Forensic DNA<br>Testing Laboratories (DAB, 1998). These DAB standards describe<br>the quality assurance requirements that a laboratory should follow to<br>ensure the quality and integrity of the data and competency of the<br>laboratory. The DAB defines a laboratory as a facility in which<br>forensic DNA testing is performed. Additional validation was<br>performed according to guidelines from the Scientific Working<br>Group on DNA Analysis Methods (SWGDAM). |
|                             | The experiments focused on kit performance parameters relevant to<br>the intended use of the kits as human-specific DNA quantification<br>assays and as a part of a forensic DNA genotyping procedure.                                                                                                    |
|                             | Each laboratory using the Quantifiler <sup>®</sup> Human DNA Quantification<br>Kit or the Quantifiler <sup>®</sup> Y Human Male DNA Quantification Kit<br>should perform appropriate validation studies.                                                                                                    |

# Section 6.1 ABI PRISM<sup>®</sup> 7000 Sequence Detection System Validation (SDS Software v1.0)

#### DAB (DNA Advisory Board) Guideline 8.1.1

"Developmental validation that is conducted shall be appropriately documented." (DAB, 1998).

#### DAB Guideline 8.1.2

"Novel forensic DNA methodologies shall undergo developmental validation to ensure the accuracy, precision and reproducibility of the procedure." (DAB, 1998).

| 6.1.1 Precision |        | <br> | <br> | <br> | <br>• | <br> | ••• |  |  |  | • |  | <br>6-4 |
|-----------------|--------|------|------|------|-------|------|-----|--|--|--|---|--|---------|
| 6.1.2 Reproduci | bility | <br> | <br> |      |       | <br> |     |  |  |  |   |  | <br>6-7 |

#### DAB Guideline 8.1.2.2

"Species specificity, sensitivity, stability and mixture studies are conducted." (DAB, 1998).

| 6.1.3 Specificity with a Human DNA Panel           |
|----------------------------------------------------|
| 6.1.4 Specificity with a Non-Human Panel           |
| 6.1.5 Specificity with a Bacterial Pools Panel     |
| 6.1.6 Sensitivity                                  |
| 6.1.7 Stability                                    |
| 6.1.8 Mixture Studies                              |
| 6.1.9 Degraded DNA Studies                         |
| 6.1.10 Comparisons with Other Methods              |
| 6.1.11 Comparison with A260 and Quantiblot Kit6-27 |
| 6.1.12 Comparison with A260 and Dye Intercalation  |
| 6.1.13 Assay Background                            |

## 6.1.1 Precision

The precision of the Quantifiler<sup>®</sup> Human kit and the Quantifiler<sup>®</sup> Y kit was tested by performing runs on different instruments and on different days.

**Experiment** One set of eight serial dilutions of the Quantifiler Human DNA Standard was prepared. The dilutions ranged from 50 ng/ $\mu$ L to 23 pg/ $\mu$ L in three-fold increments.

Three different reaction plates were prepared and each plate contained duplicate reactions of the dilutions using the Quantifiler Human kit and the Quantifiler Y kit.

The three plates were run on three different 7000 SDS instruments, using standard thermal cycler conditions for the Quantifiler kits. The multiple runs were performed on two different days, using the same three 7000 SDS instruments.

The  $C_{T FAM}$  values were recorded and the means and standard deviations of the  $C_{T FAM}$  values were calculated for each of the eight dilutions using the Quantifiler Human kit and the Quantifiler Y kit.

**Results** Table 6-1 shows the means and standard deviations of the  $C_{T FAM}$  values calculated for all 12 reactions of each quantification standard dilution for the Quantifiler Human and Quantifiler Y kits.

| Quantification               | Quantifiler           | Human Kit             | Quantifiler Y Kit     |                       |
|------------------------------|-----------------------|-----------------------|-----------------------|-----------------------|
| Standard Dilution<br>(ng/μL) | C <sub>T</sub> (Mean) | Standard<br>Deviation | C <sub>T</sub> (Mean) | Standard<br>Deviation |
| 50                           | 23.09                 | 0.10                  | 23.94                 | 0.21                  |
| 16.7                         | 24.64                 | 0.17                  | 25.38                 | 0.17                  |
| 5.56                         | 26.19                 | 0.16                  | 26.91                 | 0.13                  |
| 1.85                         | 27.67                 | 0.17                  | 28.35                 | 0.15                  |
| 0.62                         | 29.09                 | 0.17                  | 29.84                 | 0.26                  |
| 0.21                         | 30.31                 | 0.19                  | 31.38                 | 0.31                  |

Table 6-1 Precision: C<sub>T</sub> values

| Quantification               | Quantifiler           | Human Kit             | Quantifiler Y Kit     |                       |  |
|------------------------------|-----------------------|-----------------------|-----------------------|-----------------------|--|
| Standard Dilution<br>(ng/μL) | C <sub>T</sub> (Mean) | Standard<br>Deviation | C <sub>T</sub> (Mean) | Standard<br>Deviation |  |
| 0.068                        | 31.90                 | 0.28                  | 33.38                 | 0.44                  |  |
| 0.023                        | 33.45                 | 0.48                  | 35.19                 | 0.73                  |  |

 Table 6-1
 Precision: C<sub>T</sub> values (continued)

Figure 6-1 and Figure 6-2 show the  $C_{T FAM}$  results for all 8 quantification standard dilutions reactions using the Quantifiler Human kit and the Quantifiler Y kit.

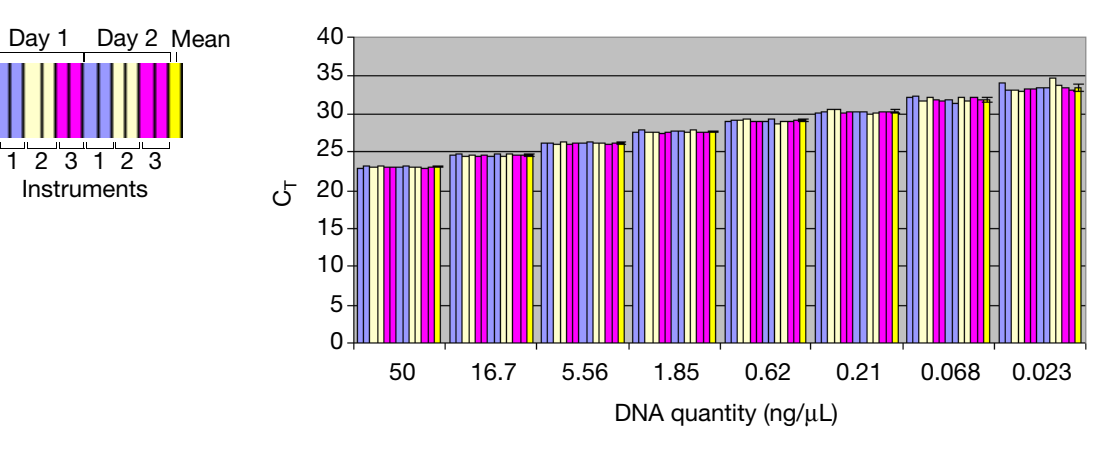

Figure 6-1 Precision using the Quantifiler Human kit

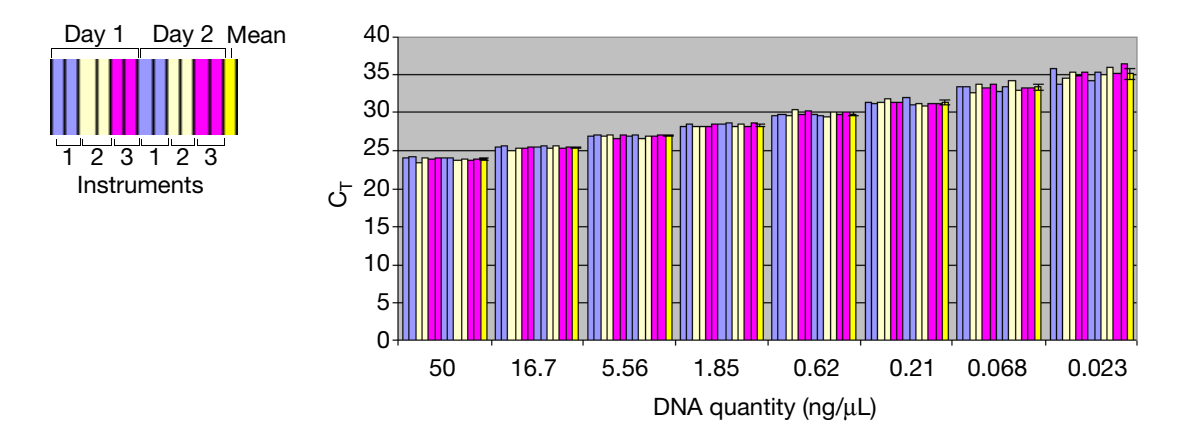

Figure 6-2 Precision using the Quantifiler Y kit

The data show that at lower DNA concentrations, the  $C_T$  values increased and the standard deviation increased, most likely because of stochastic effects.

For each sample, the  $C_T$  values obtained using the Quantifiler Human kit are lower than those obtained using the Quantifiler Y kit because there are two copies of the autosomal human target locus and only one copy of the Y chromosome target locus.

The  $C_T$  values do not vary significantly from run to run or from instrument to instrument. The  $C_T$  value from one sample run on three different 7000 instruments varies with an average standard deviation of 0.3. Systematic differences between instruments, which are normally insignificant, are not expected to affect final sample quantification results because, when samples and quantification standards are run on the same plate and instrument, the  $C_T$  values are affected equally.

# 6.1.2 Reproducibility

**Experiment** Six different human DNA samples were tested for reproducibility of the quantification results.

| DNA           | Sex    | Extraction Source |
|---------------|--------|-------------------|
| 007           | Male   | Blood             |
| 9948          | Male   | Cell line         |
| Human genomic | Male   | Blood             |
| Raji (Lot 1)  | Male   | Cell line         |
| Raji (Lot 2)  | Male   | Cell line         |
| K-562         | Female | Cell line         |

Table 6-2 Human DNA samples tested for reproducibility

Using the concentrations provided by the supplier, the DNA samples were diluted to 2.0 ng/ $\mu$ L (A), 0.5 ng/ $\mu$ L (B), and 0.1 ng/ $\mu$ L (C).

Note: All dilutions were made in  $T_{10}E_{0.1}$  Buffer with 20 µg/mL glycogen added as a carrier and stabilizer.

All samples and dilutions were tested in successive runs using the Quantifiler Human kit and the Quantifiler Y kit. Three different runs were performed. Each assay contained two reactions for each of the quantification standards and one reaction for each of the samples.

For each sample reaction the  $C_{T\,FAM}$  values were obtained and the DNA quantity calculated. The mean quantity and standard deviations were calculated for each sample. The 95% confidence interval values were calculated as the mean of the DNA quantity  $\pm$  two standard deviation units for each sample and expressed as a percentage of the mean quantification result.

**Results** The following tables show the DNA quantity calculated for all samples and dilutions tested for all three runs using the Quantifiler Human kit (Table 6-3) and the Quantifiler Y kit (Table 6-4).

| Somelo          | DNA Quantity (ng/µL) |       |       | Standard | 95%<br>Confidence |             |
|-----------------|----------------------|-------|-------|----------|-------------------|-------------|
| Sample          | Run 1                | Run 2 | Run 3 | Mean     | Deviation         | (± percent) |
| 007 A           | 2.580                | 2.830 | 2.900 | 2.770    | 0.168             | 12.15       |
| 007 B           | 0.894                | 0.779 | 0.892 | 0.855    | 0.066             | 15.40       |
| 007 C           | 0.216                | 0.160 | 0.192 | 0.189    | 0.028             | 29.68       |
| 9948 A          | 2.300                | 2.240 | 2.210 | 2.250    | 0.046             | 4.07        |
| 9948 B          | 0.504                | 0.481 | 0.573 | 0.519    | 0.048             | 18.44       |
| 9948 C          | 0.123                | 0.132 | 0.132 | 0.129    | 0.005             | 8.06        |
| Human genomic A | 1.810                | 1.790 | 2.240 | 1.947    | 0.254             | 26.12       |
| Human genomic B | 0.495                | 0.468 | 0.504 | 0.489    | 0.019             | 7.66        |
| Human genomic C | 0.128                | 0.106 | 0.106 | 0.113    | 0.013             | 22.41       |
| K-562 A         | 1.360                | 1.350 | 1.360 | 1.357    | 0.006             | 0.85        |
| K-562 B         | 0.379                | 0.425 | 0.460 | 0.421    | 0.041             | 19.28       |
| K-562 C         | 0.096                | 0.126 | 0.096 | 0.106    | 0.017             | 32.42       |
| Raji-1 A        | 1.920                | 1.800 | 1.770 | 1.830    | 0.079             | 8.67        |
| Raji-1 B        | 0.484                | 0.402 | 0.466 | 0.451    | 0.043             | 19.13       |
| Raji-1 C        | 0.149                | 0.120 | 0.104 | 0.124    | 0.023             | 36.69       |
| Raji-2 A        | 1.720                | 1.860 | 1.700 | 1.760    | 0.087             | 9.91        |
| Raji-2 B        | 0.419                | 0.407 | 0.408 | 0.411    | 0.007             | 3.24        |
| Raji-2 C        | 0.113                | 0.088 | 0.061 | 0.087    | 0.026             | 59.50       |

Table 6-3 Reproducibility using the Quantifiler Human kit

| Comula          | DNA Quantity (ng/µL) |       |       | Standard | 95%       |            |
|-----------------|----------------------|-------|-------|----------|-----------|------------|
| Sample          | Run 1                | Run 2 | Run 3 | Mean     | Deviation | Confidence |
| 007 A           | 3.760                | 3.600 | 3.840 | 3.733    | 0.122     | 6.55       |
| 007 B           | 1.180                | 0.898 | 1.040 | 1.039    | 0.141     | 27.13      |
| 007 C           | 0.238                | 0.185 | 0.172 | 0.198    | 0.035     | 35.26      |
| 9948 A          | 2.590                | 2.540 | 2.670 | 2.600    | 0.066     | 5.04       |
| 9948 B          | 0.810                | 0.612 | 0.709 | 0.710    | 0.099     | 27.88      |
| 9948 C          | 0.146                | 0.130 | 0.151 | 0.142    | 0.011     | 15.41      |
| Human genomic A | 2.010                | 1.770 | 1.760 | 1.847    | 0.142     | 15.33      |
| Human genomic B | 0.577                | 0.462 | 0.591 | 0.543    | 0.071     | 26.06      |
| Human genomic C | 0.081                | 0.053 | 0.052 | 0.062    | 0.017     | 54.04      |
| K-562 A         | _                    | _     | _     | n.d.ª    | n.d.      | n.d.       |
| K-562 B         | _                    | _     | _     | n.d.     | n.d.      | n.d.       |
| K-562 C         | _                    | _     | _     | n.d.     | n.d.      | n.d.       |
| Raji-1 A        | 2.500                | 2.090 | 2.400 | 2.330    | 0.214     | 18.35      |
| Raji-1 B        | 0.679                | 0.481 | 0.565 | 0.575    | 0.099     | 34.57      |
| Raji-1 C        | 0.123                | 0.096 | 0.148 | 0.122    | 0.026     | 42.80      |
| Raji-2 A        | 2.630                | 2.050 | 2.190 | 2.290    | 0.303     | 26.43      |
| Raji-2 B        | 0.574                | 0.536 | 0.612 | 0.574    | 0.038     | 13.24      |
| Raji-2 C        | 0.091                | 0.123 | 0.160 | 0.125    | 0.034     | 55.02      |

Table 6-4 Reproducibility using the Quantifiler Y kit

a. n.d. = not determined

The 95% confidence interval shows the approximate range expected for results when using the Quantifiler kits. The average 95% confidence interval for each kit:

- Quantifiler Human kit: ±18.5%
- Quantifiler Y kit: ±26.9%

The data show that as the DNA concentration decreases, the amount of variability in the quantification results increases. This results from stochastic effects—the statistical principles involved when testing DNA samples with low concentrations. Stochastic effects may cause imbalance or dropouts of alleles when performing STR analysis of DNA samples with low concentrations.

## 6.1.3 Specificity with a Human DNA Panel

Purified genomic DNA samples from 500 human individuals were obtained from two different commercial sources. Many of the samples were extracted from cell lines that provide distinct genotypes for forensic validation work; other samples were extracted from blood specimens. The sex of all samples was confirmed by genotypic analysis using the AmpFℓSTR<sup>®</sup> Identifiler<sup>®</sup> PCR Amplification Kit (amelogenin locus).

**Experiment** Approximately 20 to 40 ng of purified genomic DNA from the Human DNA Panel was used for each Quantifiler kit reaction.

Sequence Detection Systems (SDS) software was used to analyze the data and calculate the  $\rm C_{T\,FAM}$  value:

| C <sub>T FAM</sub> Value         | Result |
|----------------------------------|--------|
| C <sub>T FAM</sub> <40           | +      |
| No amplification after 40 cycles | _      |

**Results** The results in Table 6-5 show that:

- The Quantifiler Human kit detected all 500 human DNA samples.
- The Quantifiler Y kit detected all 240 male DNA samples and none of the female DNA samples.

Table 6-5 Specificity with human DNA panel

| Sex          | Result                |                   |  |  |
|--------------|-----------------------|-------------------|--|--|
| COX          | Quantifiler Human Kit | Quantifiler Y Kit |  |  |
| Male (240)   | +                     | +                 |  |  |
| Female (260) | +                     | _                 |  |  |

## 6.1.4 Specificity with a Non-Human Panel

Samples were obtained either as purified DNA or as whole blood from individual animals. For some of the purified DNA samples, the sex of the donor animals was unknown; for remaining samples, the sex and identity of the animals was known. For some species, multiple individuals were tested.

**Experiment** For many of the reactions, approximately 0.25 to 1.0 ng of DNA was used in each reaction. For a few reactions, up to 40 ng of DNA was used in one reaction.

SDS software was used to analyze the data and calculate the  $C_{T\,\text{FAM}}$  value:

| C <sub>T FAM</sub> Value         | Result |
|----------------------------------|--------|
| C <sub>T FAM</sub> <40           | +      |
| No amplification after 40 cycles | _      |

**Results** The two human control samples that were tested show expected results (as shown in Table 6-5 on page 6-11).

#### **Quantifiler Human Kit Results**

The Quantifiler Human kit detected DNA from humans and apes, with some less-efficient detection of one other primate. The Quantifiler Human kit:

- Detected DNA from all of the higher ape DNA samples (chimpanzee, gorilla, and orangutan) at an efficiency similar to that of humans
- Detected DNA from macaque monkeys at a significantly reduced efficiency, possibly because of partial homology between the primers and probe and the macaque DNA
- Did not detect DNA from the remaining species

#### **Quantifiler Y Kit Results**

The Quantifiler Y kit detected DNA from male humans and chimpanzees but from no other species tested.

Of the DNA samples that were detected using the Quantifiler Human Kit (gorilla, chimpanzee, orangutan, and macaque), the Quantifiler Y kit:

- Detected DNA from the chimpanzees
- Did not detect DNA from the male gorilla
- Did not detect DNA from the female orangutans or macaques

Table 6-6 Specificity with non-human panel

|                |                     |                          | sult                 |
|----------------|---------------------|--------------------------|----------------------|
| Organism       | Sex                 | Quantifiler<br>Human Kit | Quantifiler Y<br>Kit |
| Gorilla (2)    | Female <sup>a</sup> | +                        | -                    |
| Chimpanzee (2) | Unknown             | +                        | +                    |
| Orangutan (2)  | Female <sup>a</sup> | +                        | _                    |
| Macaque (2)    | Female <sup>a</sup> | ± <sup>b</sup>           | -                    |

|           |         | Re                       | sult                 |
|-----------|---------|--------------------------|----------------------|
| Organism  | Sex     | Quantifiler<br>Human Kit | Quantifiler Y<br>Kit |
| Cat       | Unknown | _                        | _                    |
| Dog       | Unknown | _                        | _                    |
| Pig       | Unknown | _                        | -                    |
| Cow       | Unknown | -                        | -                    |
| Mouse     | Unknown | -                        | -                    |
| Rabbit    | Unknown | -                        | -                    |
| Hamster   | Unknown | -                        | -                    |
| Rat       | Unknown | -                        | -                    |
| Chicken   | Unknown | -                        | -                    |
| Fish      | Unknown | -                        | -                    |
| Gorilla   | Male    | +                        | -                    |
| Cat       | Male    | -                        | -                    |
| Dog (2)   | Male    | -                        | -                    |
| Mouse     | Male    | -                        | -                    |
| Rabbit    | Male    | -                        | -                    |
| Rat       | Male    | -                        | -                    |
| Horse (2) | Male    | -                        | -                    |
| Bovine    | Male    | -                        | -                    |
| Sheep     | Male    | -                        | -                    |
| Pig       | Male    | -                        | -                    |
| Deer      | Male    | _                        | _                    |

| Table 6-6 | Specificity with | non-human p | canel (continued) |
|-----------|------------------|-------------|-------------------|
|-----------|------------------|-------------|-------------------|

|          |          | Result                   |                      |  |  |
|----------|----------|--------------------------|----------------------|--|--|
| Organism | Sex      | Quantifiler<br>Human Kit | Quantifiler Y<br>Kit |  |  |
| Chicken  | Male     | _                        | _                    |  |  |
| Human    | Female + |                          | _                    |  |  |
| Human    | Male     | +                        | +                    |  |  |

| Table 6-6 | Specificity | with r | non-human | panel | (continued) |
|-----------|-------------|--------|-----------|-------|-------------|
|-----------|-------------|--------|-----------|-------|-------------|

a. Sex confirmed by STR analysis.

b. Weak but positive amplification with higher  $C_T$  values and lower  $R_n$  values than normal for the input amount of DNA in the reaction.

### 6.1.5 Specificity with a Bacterial Pools Panel

The bacterial pools panel contained purified genomic DNA from 53 bacterial species and one yeast species. The panel included:

- Common gram-negative and gram-positive species
- Species associated with the human gut (for example, *Proteus*, *Providencia*, *Alcaligenes*)
- Species associated with food (Lactobacillus spp.)
- Species associated with spoilage and decomposition (for example, *Pseudomonas*, *Flavobacterium*, *Clostridium*, *Candida*)
- Species associated with human enteric disease (for example, *Salmonella, Escherichia coli, Yersinia*).
- Several species of *Bacillus*, a common and pervasive bacterial genus
- **Experiment** There were approximately  $1 \times 10^5$  genome copies of each species in each reaction.

SDS software was used to analyze the data and calculate the  $\mathrm{C}_{\mathrm{T}\,\mathrm{FAM}}$  value:

| C <sub>T FAM</sub> Value         | Result |
|----------------------------------|--------|
| C <sub>T FAM</sub> <40           | +      |
| No amplification after 40 cycles | _      |

**Results** The Quantifiler Human Kit and the Quantifiler Y kit did not detect DNA from any of the bacterial or yeast species tested.

#### Table 6-7 Specificity with bacterial pools panel

|                                                                                                    | Result                   |                      |  |  |
|----------------------------------------------------------------------------------------------------|--------------------------|----------------------|--|--|
| Species Composition                                                                                                    | Quantifiler<br>Human Kit | Quantifiler<br>Y Kit |  |  |
| Lactobacillus acidophilus, Lactobacillus delbrueckii (2), Lactobacillus rhamnosus, Lactobacillus casei                   | _                        | _                    |  |  |
| Brochothrix thermosphacta, Brochothrix campestris, Aerococcus viridians, Kurthia gibsonii, Alcaligenes faecalis          | _                        | _                    |  |  |
| Bacillus subtilis, Bacillus cereus, Bacillus licheniformis, Bacillus mycoides, Bacillus stearothermophilus               | _                        | _                    |  |  |
| Pseudomonas fluorescens, Flavobacterium odoratum, Clostridium sporogenes, Candida kefyr (yeast), Deinococcus radiodurans | _                        | _                    |  |  |
| Lactococcus lactis, Bordetella bronchiseptica, Acinetobacter baumannii, Aeromonas caviae, Corynebacterium varibile       | _                        | _                    |  |  |
| Nocardia asteroides, Stenotrophomonas maltophilia, Bacillus coagulans, Rhodococcus equi, Acinetobacter calcoaceticus     | _                        | -                    |  |  |
| Propionibacterium acnes, Clostridium difficile, Fusebacterium necrophorum, Burkholderia cepacia, Delftia acidovorans     | _                        | -                    |  |  |
| Micrococcus luteus, Streptomyces rimosus, Gordonia sputi,<br>Legionella ansia, Pasteurella aerogenes                     | _                        | _                    |  |  |
| Citrobacter freundii, Klebsiella pneumoniae, Escherichia hermanii,<br>Enterobacter cloacae, Escherichia coli O157:H7     | _                        | -                    |  |  |
| Salmonella enteritidis, Shigella dysenteriae, Proteus vulgaris,<br>Pseudomonas aeruginosa, Hafnia alvei                  | _                        | _                    |  |  |
| Yersinia enterocolitica, Campylobacter coli, Providencia stuartii,<br>Vibrio parahaemolyticus, Alcaligenes faecalis      | _                        | _                    |  |  |

## 6.1.6 Sensitivity

Human genomic DNA samples were obtained from different commercial sources. For each DNA sample, a dilution series was made and each dilution was tested with the Quantifiler Human kit and the Quantifiler Y kit.

Five different human DNA samples were tested.

#### DNA Samples Tested

| Sample        | Extraction Source      |
|---------------|------------------------|
| 007           | Human male blood       |
| 9948          | Human male cell line   |
| Human genomic | Human male blood       |
| Raji          | Human male cell line   |
| K-562         | Human female cell line |

Table 6-8 Human DNA samples tested for sensitivity

# **Experiment** Using the concentrations provided by the suppliers, five-fold serial dilutions of the DNA samples were made. Concentrations ranged from $10 \text{ ng/}\mu\text{L}$ to $0.016 \text{ ng/}\mu\text{L}$ ( $16 \text{ pg/}\mu\text{L}$ ).

**Note:** All dilutions were made in  $T_{10}E_{0.1}$  Buffer with 20 µg/mL glycogen added as a carrier and stabilizer.

For each 25- $\mu$ L reaction, 2.0  $\mu$ L of DNA sample was used.

**Results** A plot of the  $C_T$  values versus the known DNA quantities showed the expected log-linear relationship between the two quantities. All dilutions, including samples at the lowest concentration (16 pg/µL), gave positive results for the Quantifiler Human kit and the Quantifiler Y kit. For each dilution series, the data points formed an acceptable standard curve. The small differences in  $C_T$  values among the dilutions of different DNA samples likely reflect differences in the quantification measurements made by each supplier.

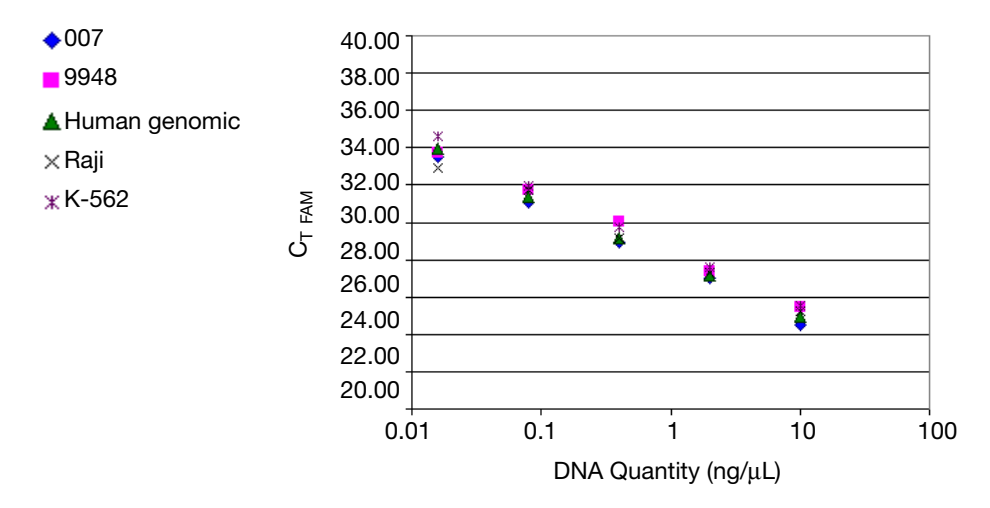

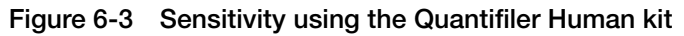

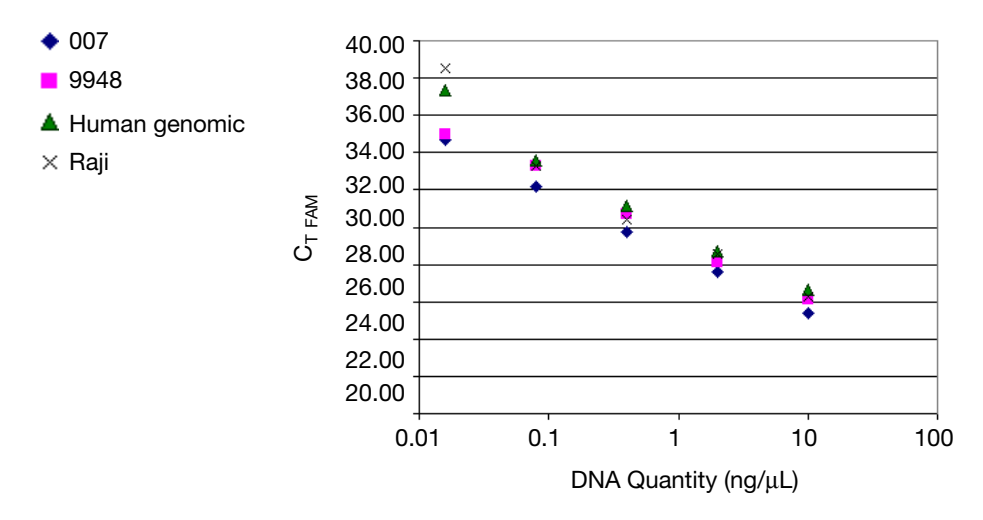

Figure 6-4 Sensitivity using the Quantifiler Y kit

# 6.1.7 Stability

DNA samples from various origins are commonly contaminated with organic and inorganic compounds that inhibit the amplification of nucleic acids by PCR. These PCR inhibitors can interfere with the reaction and cause varying levels of reduced PCR efficiency, including complete inhibition of PCR. A wide variety of PCR inhibitors has been reported, including in DNA samples extracted from blood stains. One example is hematin, which has been found in DNA samples extracted from blood stains. Because the solubility of hematin is similar to that of DNA, it is thought that it is extracted and purified with the DNA. The presence of hematin in DNA samples may interfere with PCR by inhibiting polymerase activity.

Bovine serum albumin (BSA) is used in enzymatic reactions because it appears to increase the efficiency of the PCR reaction, most likely acting as a chelating agent with many inhibitors. BSA is added to the Quantifiler kit and AmpFlSTR<sup>®</sup> kit reaction mixes specifically to counteract the presence of PCR inhibitors.

- **Experiment** Human genomic DNA was mixed with varying concentrations of hematin: 0 μM, 10 μM, 12 μM, 14 μM, 16 μM, 18 μM, 20 μM, and 40 μM. 2.0 μL of each DNA/hematin mix, containing 1.0 ng total of human DNA, was quantified using the Quantifiler Human kit and Quantifiler Y kit; the same amounts of samples were added to reactions using the AmpFℓSTR<sup>®</sup> Identifiler<sup>®</sup> PCR Amplification Kit. Identifiler kit reactions were analyzed on a 3100 instrument. Data were analyzed with GeneScan<sup>®</sup> Software v3.7.1 and Genotyper<sup>®</sup> Software v3.7, for use with the Windows NT<sup>®</sup> operating system.
  - **Results** Amplification plots (Figures 6-5 and 6-6) showed lower  $\Delta R_n$  values and higher  $C_T$  values as the concentration of hematin increased.  $C_T$ results and corresponding quantification results were relatively stable up to 14  $\mu$ M hematin, with results more affected at higher concentrations. As the concentration of hematin increased, the PCR efficiency in the Quantifiler kit reactions and the Identifiler kit reactions decreased. For the Quantifiler Human kit, complete inhibition occurred at 40  $\mu$ M, and for the Quantifiler Y kit, complete inhibition occurred at 18  $\mu$ M, 20  $\mu$ M, and 40  $\mu$ M. The inhibition may be stronger with the Quantifiler Y kit because there is only one copy of the haploid Y chromosome target locus for the Quantifiler Y kit and two copies of the diploid autosomal target locus for the Quantifiler Human kit.

The IPC system is more sensitive to PCR inhibition. For the Quantifiler Human kit, in samples containing more than 16  $\mu$ M hematin, amplification of IPC detectors failed. In samples containing less hematin, amplification of IPC detectors was inhibited (Figure 6-7). Although the Human detector amplified for the 16  $\mu$ M, 18  $\mu$ M and 20  $\mu$ M hematin samples, the failure of IPC amplification

in those reactions indicates that the presence of PCR inhibitors is likely. Because the IPC system components are the same in both Quantifiler kits, the IPC results for the Quantifiler Y kit were similar to those for the Quantifiler Human kit.

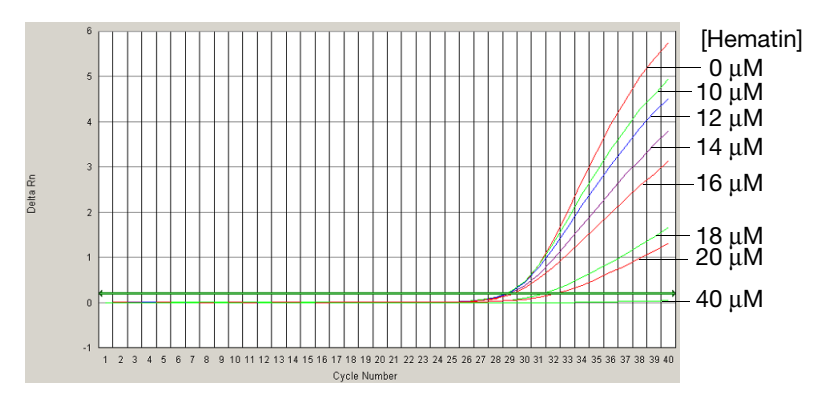

Figure 6-5 Inhibition studies: Quantifiler Human kit

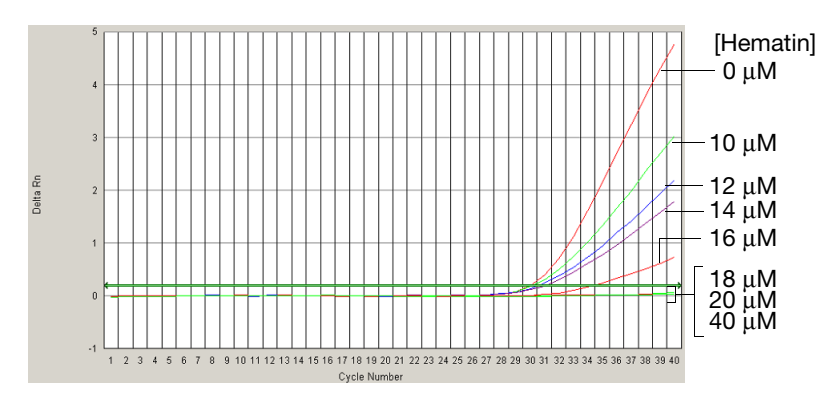

Figure 6-6 Inhibition studies: Quantifiler Y kit

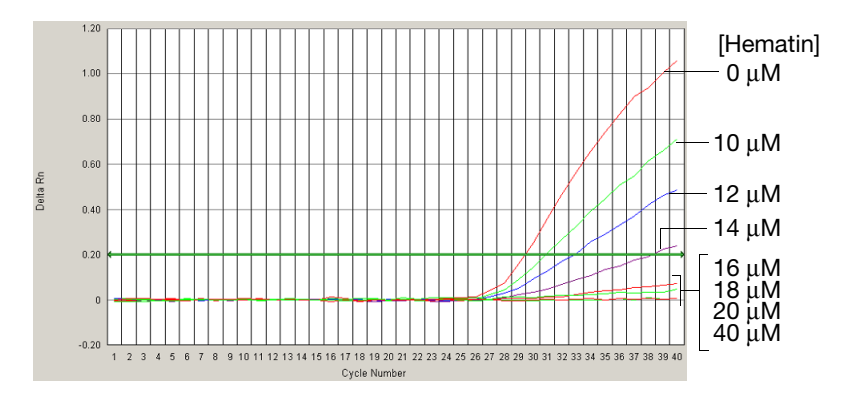

Figure 6-7 Inhibition studies: IPC detector

The results of STR analysis using the Identifiler kit (Figure 6-8) were consistent with the results from the Quantifiler kits: as the concentration of hematin increased, the overall STR peak profile decreased. Complete STR profiles were obtained at hematin concentrations up to 20  $\mu$ M. The STR amplification reaction was completely inhibited by 40  $\mu$ M hematin. The results from the Quantifiler kits provided reasonable predictions of samples that would fail STR analysis because of the presence of the PCR inhibitor. The STR profiles for the positive and negative controls are included for reference.

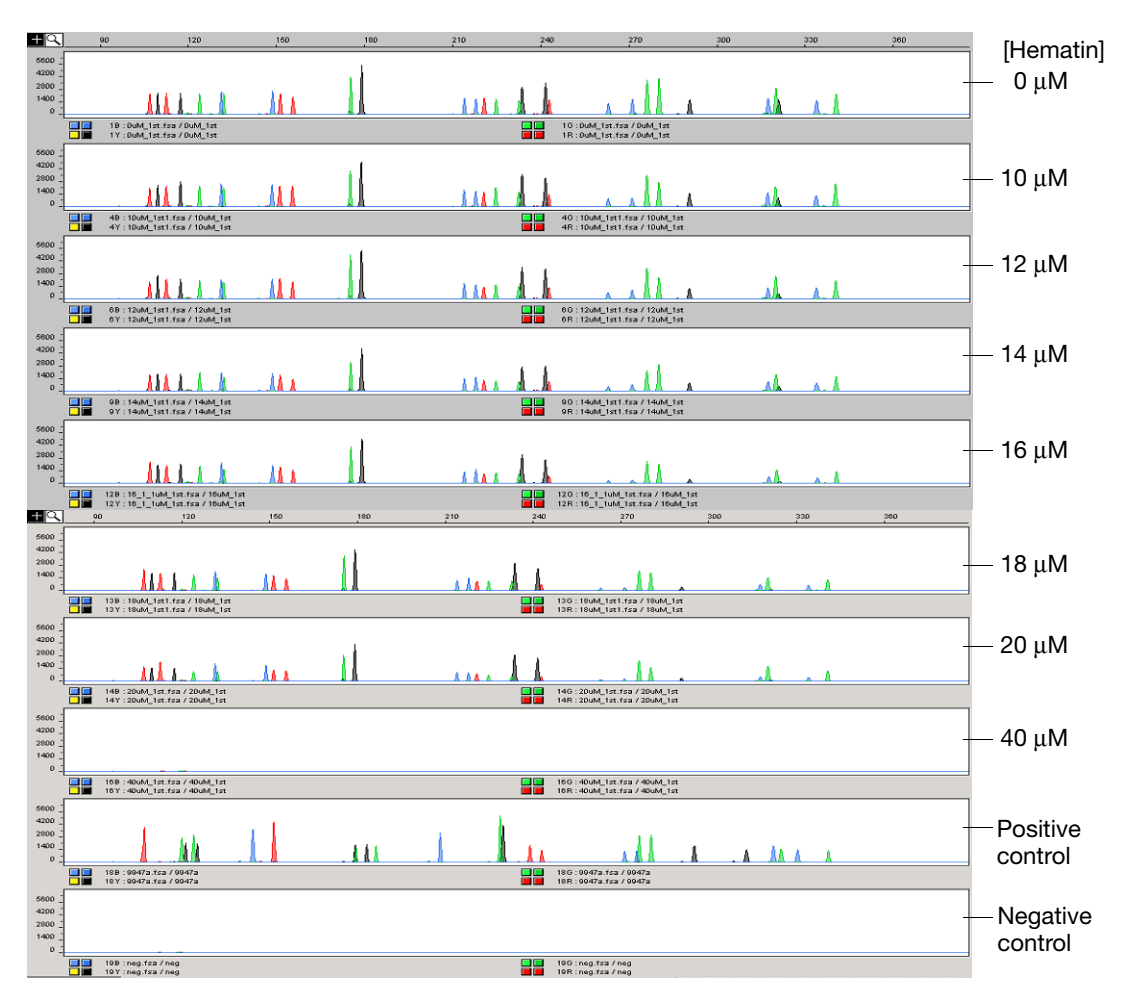

Figure 6-8 Inhibition studies: STR analysis

# 6.1.8 Mixture Studies

The mixture studies in this section were designed to simulate circumstances in which a small component of male DNA must be discerned from a high background of female DNA. Evidence samples may contain DNA from more than one individual, and this should be considered when interpreting the results. Applied Biosystems recommends that individual laboratories assign a minimum peak height threshold based on validation experiments performed in each laboratory. **Experiment** Purified genomic DNA from the Raji (male) and K-562 (female) cell lines were mixed in ratios of 1:1, 1:4, 1:16, 1:64, 1:256 and 1:1024 (Raji:K-562). The male DNA was added at a constant level of 0.05 ng/ $\mu$ L in all samples, and the female DNA was present at amounts ranging from 0.05 ng/ $\mu$ L in the 1:1 sample to 50 ng/ $\mu$ L in the 1:1024 sample. The DNA amounts were calculated based only on the DNA concentrations provided by the suppliers and were not calibrated with the Quantifiler kits.

The mixtures were tested with the Quantifiler Human kit and the Quantifiler Y kit to determine the concentrations of total human genomic DNA (Quantifiler Human kit) and male DNA only (Quantifiler Y kit). For each sample, three replicate reactions were performed for each assay. Each assay used the same set of 8 human genomic DNA quantification standards run in duplicate reactions for each assay and both assays were run on the same reaction plate. The reaction plates were run on a 7000 instrument.

**Results** The quantification results (Figure 6-9 on page 6-23) from using the Quantifiler Human kit varied from an average of 0.16 ng/ $\mu$ L for the 1:1 sample to 38 ng/ $\mu$ L for the 1:1024 sample, consistent with the increasing amounts of female DNA present.

The quantification results from using the Quantifiler Y kit varied from between 0.034 ng/ $\mu$ L to 0.063 ng/ $\mu$ L for all samples, regardless of the amount of female DNA present.

For the 1:1024 sample, the results showed a ratio of male DNA to total DNA of 1:974. Differences between target concentrations and actual measurements were expected because the amounts of DNA added to the mixtures were based only on the DNA concentrations provided by the suppliers and were not calibrated with the Quantifiler kits.

In all samples, the male DNA was detected and quantified accurately, regardless of the amount of female DNA present.

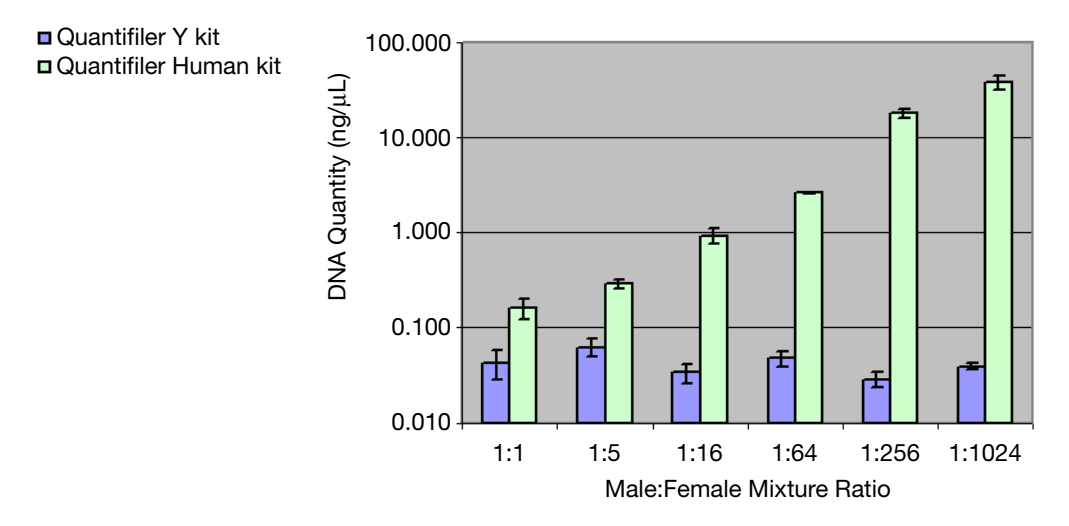

Figure 6-9 DNA quantities determined in mixture studies

# 6.1.9 Degraded DNA Studies

Forensic samples may be exposed to environmental conditions that degrade DNA molecules and reduce their amplification efficiency in PCR reactions. Exposure to environmental conditions can reduce the overall DNA concentration and may cause fragmentation of fulllength DNA molecules into smaller fragments. DNA fragmentation makes it difficult to amplify longer segments such as the larger STR loci. Because of such potential occurrences, the validation of forensic DNA methods often involves studies of the effects of degradation on the amplification and detection of DNA.

The Quantifiler<sup>®</sup> kits were tested with DNA degraded with the DNA nuclease DNase I. The degraded DNA samples were tested with the Quantifiler Human kit and the Quantifiler Y kit to determine the quantity of amplifiable DNA in each time point. Results obtained using the Quantifiler kits were used to calculate DNA input for an STR assay using an ABI PRISM<sup>®</sup> 3100 Genetic Analyzer.

**Experiment** A time-course of exposure to DNase I was performed on a sample of high molecular weight human genomic DNA to generate a series of samples with varying levels of degradation. The time points in the DNase I treatment were 0 minutes (untreated), 1 minute, 2 minutes, 3 minutes, 4 minutes, 5 minutes, 15 minutes and 60 minutes. Samples from all time points were run on a 2% agarose gel for 25 minutes and visualized by staining with ethidium bromide. The

treated DNA samples were examined by agarose gel electrophoresis to determine the average size of the DNA fragments at each time point. The degraded DNA samples were tested with the Quantifiler Human kit and the Quantifiler Y kit to determine the quantity of amplifiable DNA in each time point.

Using the results from the Quantifiler kits, the volumes of DNA required for AmpF $\ell$ STR<sup>®</sup> Identifiler<sup>®</sup> kit reactions were calculated so that 1.0 ng/µL was added for each reaction. The PCR products were run on an ABI PRISM<sup>®</sup> 3100 Genetic Analyzer.

**Results** Agarose gel electrophoresis showed that the DNase I treatment reduced the average size of DNA fragments to 100 basepairs (bp) or less within the first 5 minutes (Figure 6-10).

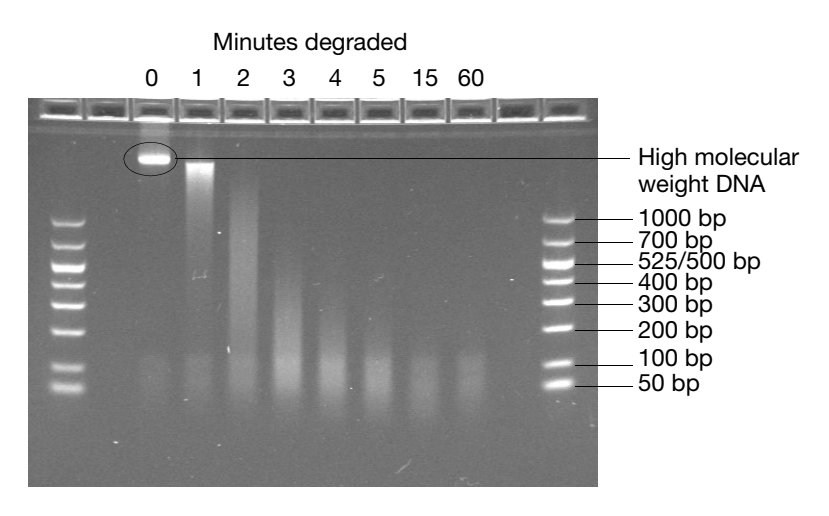

Figure 6-10 DNase I degradation of human genomic DNA

The results from the Quantifiler kits (Figures 6-11 and 6-12) showed higher  $C_T$  values with longer DNase exposure times, corresponding to lower amounts of amplifiable DNA in the samples. According to results from the Quantifiler Human kit, the amount of amplifiable DNA decreased from 12.0 ng/µL to 1.2 ng/µL at the 5-minute time point and to 0.11 ng/µL at the 15-minute time point. At the 60-minute time point, no amplifiable DNA was detected.

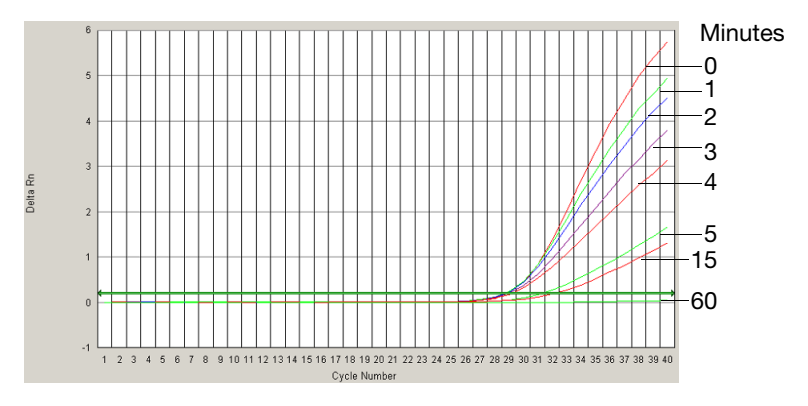

Figure 6-11 Degraded DNA: Quantifiler Human kit amplification plot

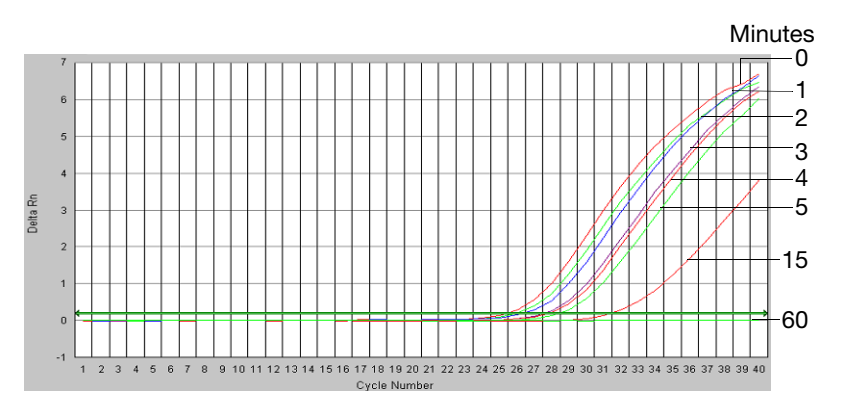

Figure 6-12 Degraded DNA: Quantifiler Y kit amplification plot

Using the DNA quantification results from the Quantifiler Human kit, 1.0 ng of each DNA sample was added to Identifiler kit reactions. As the concentration of amplifiable DNA decreased because of degradation, the sample volume required in the reaction increased.

Identifiler kit results at 1.0 ng/ $\mu$ L produced complete STR profiles up to the 5-minute time point, although the amount of amplifiable DNA (according to the Quantifiler kit) was reduced by 90% relative to the untreated control (Figure 6-13). The peak heights were reduced for the more degraded samples, but profiles were still detected. The 15-minute time point contained only 1% of the original amount of amplifiable DNA and produced only a partial STR profile of mostly smaller molecular weight loci. At 60 minutes, no DNA was detected by the Quantifiler kits (Figures 6-11 and 6-12) or the Identifiler kit (Figure 6-13).

The Quantifiler kits can be used to report the amount of amplifiable DNA in a sample but not the amount of DNA degradation. Using the quantification data from the kits to determine the amount of sample input for STR analysis may help to correct for the loss of amplifiable DNA because of degradation, but if the level of DNA degradation is so high that the remaining DNA fragments are too small, the sample will not amplify by using the Quantifiler kits or the STR kits.

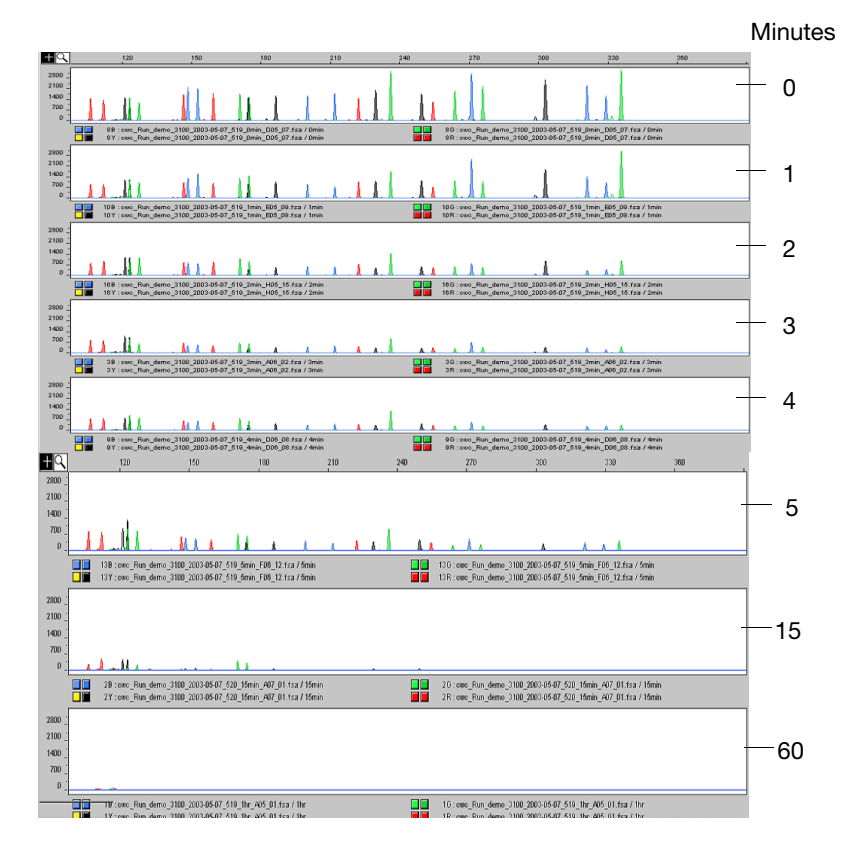

Figure 6-13 STR analysis using degraded DNA

# 6.1.10 Comparisons with Other Methods

Purified DNA samples were quantified using the Quantifiler Human kit and the Quantifiler Y kit. The results were compared to results obtained from measuring absorbance at 260 nm ( $A_{260}$ ), using a dye intercalation method, and using the Quantiblot<sup>®</sup> Human DNA Quantitation Kit (Applied Biosystems).

The methods tested show different sensitivity ranges and different specificities.

Table 6-9 Comparison: sensitivity and specificity of methods

| Method            | Sensitivity                              | Specificity                                                                                          |
|-------------------|------------------------------------------|----------------------------------------------------------------------------------------------------|
| A <sub>260</sub>  | Cannot detect DNA in the picogram range. | Not specific for human genomic DNA.<br>Detects single-stranded DNA,<br>double-stranded DNA, and RNA. |
| Dye intercalation | 25 pg/mL <sup>a</sup>                    | Not specific for human genomic DNA                                                                   |
| Quantiblot kit    | 2 ng/µL to 0.03125 ng/µL                 | Specific for human genomic DNA                                                                       |

a. Value obtained from the manufacturer's documentation.

# 6.1.11 Comparison with A<sub>260</sub> and Quantiblot Kit

The concentration of DNA was measured for 50 human genomic DNA samples using a  $A_{260}$  method, the Quantiblot kit, and the Quantifiler kits. The DNA quantification results were compared.

 $\label{eq:resolution Panel} \begin{array}{l} \mbox{The resolution panel, a set of 50 human genomic DNA samples} \\ \mbox{purified from blood, was tested. The samples were database type} \\ \mbox{samples because they were extracted from blood specimens and had} \\ \mbox{uniform high concentrations of DNA between approximately 10 and} \\ \mbox{20 ng/}\mu\mbox{l. All samples were within the range of sensitivity for the $A_{260}$ \\ \mbox{method.} \end{array}$ 

**Experiment** Each DNA sample was quantified using:

• A<sub>260</sub> method – Absorbance at 260 nm was measured. DNA concentration was calculated using the formula:

Concentration ( $\mu g/mL$ ) = 50 × A<sub>260</sub>

- **Quantiblot kit** DNA was quantified using a protocol for chemiluminescence detection with film autoradiography.
- Quantifiler kits DNA was quantified using the standard procedure.

For each sample, the percent differences between Quantifiler kit results and results from the other two methods were calculated. The differences were expressed as a percentage of the reference method. For each method, the average percent differences from Quantifiler kit results were calculated. For comparisons with the Quantifiler Y kit, only results from male samples were used.

**Results** Table 6-10 shows the DNA quantification results for all 50 samples in the resolution panel and for the three methods. The table also shows the percent differences between the results from the Quantifiler kits and the other two methods. There is no  $A_{260}$  data for two samples (13 and 17), and all female samples were excluded from the comparisons to the Quantifiler Y kit results.

| Table 6-10 | Comparison with A <sub>260</sub> and Quantiblot kit |
|------------|-----------------------------------------------------|
|------------|-----------------------------------------------------|

|          |     | •                         | OBa               | Quantifiler Human Kit |                                     |                       | Quantifiler Y Kit |                                     |                       |
|----------|-----|---------------------------|-------------------|-----------------------|-------------------------------------|-----------------------|-------------------|-------------------------------------|-----------------------|
| Sample S | Sex | A₂₀₀<br>Result<br>(ng/µL) | Result<br>(ng/μL) | Result<br>(ng/μL)     | % Diff.<br>from<br>A <sub>260</sub> | % Diff.<br>from<br>QB | Result<br>(ng/μL) | % Diff.<br>from<br>A <sub>260</sub> | % Diff.<br>from<br>QB |
| 1        | М   | 17.5                      | 20                | 6.69                  | 61.7                                | 66.6                  | 10.13             | 41.9                                | 49.4                  |
| 2        | М   | 15.4                      | 20                | 14.3                  | 7.1                                 | 28.5                  | 16.78             | 9.0                                 | 16.1                  |
| 3        | М   | 13.9                      | 30                | 15.48                 | 11.4                                | 48.4                  | 14.30             | 2.9                                 | 52.3                  |
| 4        | М   | 11.4                      | 20                | 12.44                 | 9.6                                 | 37.8                  | 12.45             | 9.7                                 | 37.8                  |
| 5        | М   | 10.3                      | 20                | 12.69                 | 23.2                                | 36.6                  | 11.00             | 6.8                                 | 45.0                  |
| 6        | М   | 13.9                      | 20                | 12.54                 | 9.8                                 | 37.3                  | 13.56             | 2.4                                 | 32.2                  |
| 7        | М   | 11.5                      | 40                | 13.78                 | 20.1                                | 65.6                  | 12.28             | 7.1                                 | 69.3                  |
|          |     | •                         | •                                    | OBa               | Quan                                | ntifiler Hun          | nan Kit           | Quantifiler Y Kit                   |                       |  |
|----------|-----|---------------------------|--------------------------------------|-------------------|-------------------------------------|-----------------------|-------------------|-------------------------------------|-----------------------|--|
| Sample S | Sex | A₂₀₀<br>Result<br>(ng/µL) | QB <sup>Δ</sup><br>Result<br>(ng/μL) | Result<br>(ng/µL) | % Diff.<br>from<br>A <sub>260</sub> | % Diff.<br>from<br>QB | Result<br>(ng/µL) | % Diff.<br>from<br>A <sub>260</sub> | % Diff.<br>from<br>QB |  |
| 8        | М   | 11.2                      | 20                                   | 13.51             | 21.2                                | 32.5                  | 11.77             | 5.6                                 | 41.2                  |  |
| 9        | М   | 9.8                       | 20                                   | 15.09             | 54.0                                | 24.6                  | 13.06             | 33.3                                | 34.7                  |  |
| 10       | М   | 9.7                       | 20                                   | 13.98             | 44.1                                | 30.1                  | 12.29             | 26.7                                | 38.6                  |  |
| 11       | М   | 13.0                      | 20                                   | 11.27             | 13.3                                | 43.7                  | 12.85             | 1.2                                 | 35.8                  |  |
| 12       | М   | 13.3                      | 30                                   | 9.92              | 25.1                                | 66.9                  | 11.59             | 12.5                                | 61.4                  |  |
| 13       | М   | nd                        | 14                                   | 13.90             | n.d.                                | 0.7                   | 11.31             | n.d.                                | 19.2                  |  |
| 14       | F   | 12.8                      | 16                                   | 13.90             | 9.0                                 | 13.1                  | neg               | n.d.                                | n.d.                  |  |
| 15       | М   | 15.7                      | 16                                   | 12.62             | 19.4                                | 21.1                  | 13.89             | 11.2                                | 13.2                  |  |
| 16       | М   | 12.1                      | 24                                   | 13.09             | 8.2                                 | 45.5                  | 10.78             | 10.9                                | 55.1                  |  |
| 17       | М   | nd                        | 20                                   | 12.81             | n.d.                                | 36.0                  | 14.36             | n.d.                                | 28.2                  |  |
| 18       | М   | 13.5                      | 24                                   | 8.18              | 39.4                                | 65.9                  | 10.25             | 24.1                                | 57.3                  |  |
| 19       | М   | 13.2                      | 20                                   | 10.37             | 21.4                                | 48.2                  | 13.12             | 0.6                                 | 34.4                  |  |
| 20       | М   | 12.9                      | 16                                   | 12.69             | 1.2                                 | 20.7                  | 12.36             | 3.8                                 | 22.8                  |  |
| 21       | М   | 11.0                      | 14                                   | 13.48             | 22.9                                | 3.7                   | 13.00             | 18.5                                | 7.1                   |  |
| 22       | М   | 11.5                      | 24                                   | 12.23             | 6.6                                 | 49.0                  | 12.85             | 12.0                                | 46.5                  |  |
| 23       | М   | 10.9                      | 14                                   | 10.91             | 0.6                                 | 22.1                  | 11.73             | 8.1                                 | 16.2                  |  |
| 24       | М   | 12.4                      | 20                                   | 15.19             | 22.8                                | 24.1                  | 14.38             | 16.2                                | 28.1                  |  |
| 25       | М   | 10.8                      | 20                                   | 15.21             | 41.5                                | 24.0                  | 18.07             | 68.1                                | 9.7                   |  |
| 26       | F   | 13.9                      | 20                                   | 14.00             | 1.1                                 | 30.0                  | _b                | n.d.                                | n.d.                  |  |
| 27       | F   | 11.5                      | 32                                   | 13.16             | 14.4                                | 58.9                  | -                 | n.d.                                | n.d.                  |  |
| 28       | F   | 11.5                      | 40                                   | 10.51             | 8.6                                 | 73.7                  | -                 | n.d.                                | n.d.                  |  |

| Table 6-10 | Comparison with A <sub>260</sub> and Quantiblot kit (continued | I) |
|------------|----------------------------------------------------------------|----|
|------------|----------------------------------------------------------------|----|

|        |     |                                       | Quar              | ntifiler Hun      | nan Kit                             | Quantifiler Y Kit     |                   |                                     |                       |
|--------|-----|---------------------------------------|-------------------|-------------------|-------------------------------------|-----------------------|-------------------|-------------------------------------|-----------------------|
| Sample | Sex | A <sub>260</sub><br>Result<br>(ng/µL) | Result<br>(ng/μL) | Result<br>(ng/µL) | % Diff.<br>from<br>A <sub>260</sub> | % Diff.<br>from<br>QB | Result<br>(ng/µL) | % Diff.<br>from<br>A <sub>260</sub> | % Diff.<br>from<br>QB |
| 29     | F   | 11.2                                  | 20                | 10.45             | 6.3                                 | 47.8                  | -                 | n.d.                                | n.d.                  |
| 30     | F   | 16.0                                  | 20                | 12.56             | 21.5                                | 37.2                  | -                 | n.d.                                | n.d.                  |
| 31     | F   | 10.9                                  | 20                | 12.12             | 11.7                                | 39.4                  | -                 | n.d.                                | n.d.                  |
| 32     | F   | 10.9                                  | 40                | 9.42              | 13.6                                | 76.5                  | -                 | n.d.                                | n.d.                  |
| 33     | F   | 11.5                                  | 20                | 13.95             | 21.3                                | 30.3                  | -                 | n.d.                                | n.d.                  |
| 34     | F   | 10.4                                  | 20                | 12.14             | 16.7                                | 39.3                  | -                 | n.d.                                | n.d.                  |
| 35     | F   | 11.1                                  | 40                | 12.38             | 11.3                                | 69.1                  | _                 | n.d.                                | n.d.                  |
| 36     | F   | 10.5                                  | 20                | 13.38             | 28.0                                | 33.1                  | _                 | n.d.                                | n.d.                  |
| 37     | F   | 12.0                                  | 24                | 12.50             | 4.2                                 | 47.9                  | _                 | n.d.                                | n.d.                  |
| 38     | F   | 10.8                                  | 20                | 9.59              | 11.0                                | 52.1                  | _                 | n.d.                                | n.d.                  |
| 39     | F   | 11.4                                  | 16                | 10.42             | 8.8                                 | 34.9                  | _                 | n.d.                                | n.d.                  |
| 40     | F   | 10.4                                  | 40                | 11.16             | 7.3                                 | 72.1                  | _                 | n.d.                                | n.d.                  |
| 41     | F   | 12.6                                  | 20                | 12.49             | 0.9                                 | 37.6                  | _                 | n.d.                                | n.d.                  |
| 42     | F   | 12.5                                  | 28                | 8.68              | 30.3                                | 69.0                  | _                 | n.d.                                | n.d.                  |
| 43     | F   | 12.2                                  | 20                | 13.57             | 11.5                                | 32.2                  | _                 | n.d.                                | n.d.                  |
| 44     | F   | 9.8                                   | 16                | 9.42              | 3.9                                 | 41.1                  | -                 | n.d.                                | n.d.                  |
| 45     | F   | 12.4                                  | 16                | 10.96             | 11.6                                | 31.5                  | _                 | n.d.                                | n.d.                  |
| 46     | F   | 12.2                                  | 16                | 11.49             | 5.4                                 | 28.2                  | -                 | n.d.                                | n.d.                  |
| 47     | F   | 10.4                                  | 40                | 12.93             | 24.1                                | 67.7                  | -                 | n.d.                                | n.d.                  |
| 48     | F   | 12.3                                  | 20                | 12.23             | 0.6                                 | 38.9                  | -                 | n.d.                                | n.d.                  |

Table 6-10Comparison with A260 and Quantiblot kit (continued)

|        | A <sub>260</sub><br>Sex Result<br>(ng/μL) | •                 | OBa               | Quantifiler Human Kit               |                       |                   | Quantifiler Y Kit                   |                       |      |
|--------|-------------------------------------------|-------------------|-------------------|-------------------------------------|-----------------------|-------------------|-------------------------------------|-----------------------|------|
| Sample |                                           | Result<br>(ng/μL) | Result<br>(ng/μL) | % Diff.<br>from<br>A <sub>260</sub> | % Diff.<br>from<br>QB | Result<br>(ng/μL) | % Diff.<br>from<br>A <sub>260</sub> | % Diff.<br>from<br>QB |      |
| 49     | F                                         | 10.7              | 40                | 15.02                               | 40.4                  | 62.5              | -                                   | n.d.                  | n.d. |
| 50     | F                                         | 12.8              | 32                | 13.50                               | 5.5                   | 57.8              | -                                   | n.d.                  | n.d. |

Table 6-10 Comparison with A<sub>260</sub> and Quantiblot kit (continued)

a. Quantiblot kit method

b. Negative (-) result

The different methods produced similar quantification results.

| Table 6-11 | Average differences from A <sub>260</sub> and Quantiblot kit |
|------------|--------------------------------------------------------------|
|------------|--------------------------------------------------------------|

| Method           | Average Difference (%) |                   |  |  |  |
|------------------|------------------------|-------------------|--|--|--|
| Wethou           | Quantifiler Human Kit  | Quantifiler Y Kit |  |  |  |
| A <sub>260</sub> | 16.9                   | 15.1              |  |  |  |
| Quantiblot       | 42.0                   | 35.5              |  |  |  |

#### 6.1.12 Comparison with A<sub>260</sub> and Dye Intercalation

The concentration of DNA was measured for 13 human genomic DNA samples using the  $A_{260}$  method, a dye intercalation method, and the Quantifiler kits.

DNA Samples Tested Six human genomic DNA samples were obtained from different commercial sources.

Table 6-12 Human DNA samples tested with  $\rm A_{260}$  and dye intercalation

| DNA  | Sex  | Extraction Source |
|------|------|-------------------|
| 007  | Male | Blood             |
| 9948 | Male | Cell line         |

| DNA           | Sex    | Extraction Source |  |
|---------------|--------|-------------------|--|
| Human genomic | Male   | Blood             |  |
| Raji-1        | Male   | Cell line         |  |
| Raji-2        | Male   | Cell line         |  |
| K-562         | Female | Cell line         |  |

Table 6-12 Human DNA samples tested with  $A_{\rm 260}$  and dye intercalation

# **Experiment** Using the concentrations provided by the supplier, the DNA samples were diluted to 2.0 ng/ $\mu$ L (A), 0.5 ng/ $\mu$ L (B), and 0.1 ng/ $\mu$ L (C).

**Note:** All dilutions were made in  $T_{10}E_{0.1}$  Buffer with 20 µg/mL glycogen added as a carrier and stabilizer.

All sample dilutions were quantified using the following methods:

•  $A_{260}$  – Because the concentrations of the dilutions extended below the detection limit of the spectrophotometer, ultraviolet absorbance at 260 nm was measured for only the highest dilution (2.0 ng/µL).

DNA concentration was calculated from the formula:

Concentration ( $\mu g/mL$ ) = 50 × A<sub>260</sub>

The results calculated for the 2.0 ng/ $\mu$ L dilutions were then extrapolated for the other dilutions (0.5 ng/ $\mu$ L and 0.1 ng/ $\mu$ L), using the known dilution factors.

• Dye intercalation – The microplate assay mode was used and the plate was read on an ABI PRISM<sup>®</sup> 7700 Sequence Detection System (7700 SDS). All of the sample dilutions were within the detection range of the assay. The assay was run using the  $\lambda$  bacteriophage DNA quantification standard supplied with the kit and a quantification standard based on Raji human genomic DNA. There were significant differences between the standard curves from the  $\lambda$  DNA and Raji DNA. The results obtained from using the Raji DNA standard were used in this experiment because the Raji DNA was considered to be more similar to the DNA measured in these experiments and because the results from using the Raji DNA standard were closer to the results obtained by the other methods. • Quantifiler kits – DNA was quantified using the standard procedure. The Quantifiler<sup>®</sup> Human DNA standard provided with the kits was used as recommended, with duplicate reactions for each of eight serial dilutions.

For each sample, the percent differences between Quantifiler kit results and results from the other two methods were calculated. The differences were expressed as a percentage of the reference method. For each method, the average percent differences from Quantifiler kit results were calculated. For comparisons with the Quantifiler Y kit, only results from male samples were used.

**Results** Table 6-13 shows the DNA concentrations calculated for all samples using the  $A_{260}$  method, the dye intercalation method, Quantifiler Human kit, and Quantifiler Y kit. It also shows the percent differences calculated for the comparisons between the Quantifiler Human kit or the Quantifiler Y kit and the  $A_{260}$  method and the dye intercalation method.

|                    | •                                     | DIª<br>Result<br>(ng/µL) | Quan              | tifiler Hum                         | an Kit                | Quantifiler Y Kit |                                     |                       |
|--------------------|---------------------------------------|--------------------------|-------------------|-------------------------------------|-----------------------|-------------------|-------------------------------------|-----------------------|
| Sample             | A <sub>260</sub><br>Result<br>(ng/μL) |                          | Result<br>(ng/μL) | % Diff.<br>from<br>A <sub>260</sub> | % Diff.<br>from<br>DI | Result<br>(ng/μL) | % Diff.<br>from<br>A <sub>260</sub> | % Diff.<br>from<br>DI |
| 007 A              | 2.74                                  | 2.502                    | 2.580             | 5.8                                 | 3.1                   | 3.760             | 37.2                                | 50.3                  |
| 007 B              | 0.685                                 | 0.756                    | 0.894             | 30.5                                | 18.3                  | 1.180             | 72.3                                | 56.2                  |
| 007 C              | 0.137                                 | 0.176                    | 0.216             | 57.7                                | 22.6                  | 0.238             | 73.7                                | 35.1                  |
| 9948 A             | 1.9                                   | 2.286                    | 2.300             | 21.1                                | 0.6                   | 2.590             | 36.3                                | 13.3                  |
| 9948 B             | 0.475                                 | 0.496                    | 0.504             | 6.1                                 | 1.5                   | 0.810             | 70.5                                | 63.2                  |
| 9948 C             | 0.095                                 | 0.103                    | 0.123             | 29.5                                | 19.4                  | 0.146             | 53.7                                | 41.7                  |
| Human<br>genomic A | 2.2                                   | 2.270                    | 1.810             | 17.7                                | 20.3                  | 2.010             | 8.6                                 | 11.5                  |
| Human<br>genomic B | 0.55                                  | 0.584                    | 0.495             | 10.0                                | 15.2                  | 0.577             | 4.9                                 | 1.1                   |
| Human<br>genomic C | 0.11                                  | 0.134                    | 0.128             | 16.4                                | 4.8                   | 0.081             | 26.2                                | 39.6                  |
| Raji-1 A           | 2                                     | 1.271                    | 1.920             | 4.0                                 | 51.0                  | 2.500             | 25.0                                | 96.7                  |
| Raji-1 B           | 0.5                                   | 0.351                    | 0.484             | 3.2                                 | 38.1                  | 0.679             | 35.8                                | 93.7                  |
| Raji-1 C           | 0.1                                   | 0.085                    | 0.149             | 49.0                                | 76.1                  | 0.123             | 23.0                                | 45.4                  |
| Raji-2 A           | 1.98                                  | 1.262                    | 1.720             | 13.1                                | 36.3                  | 2.630             | 32.8                                | 108.4                 |
| Raji-2 B           | 0.495                                 | 0.357                    | 0.419             | 15.4                                | 17.3                  | 0.574             | 16.0                                | 60.7                  |
| Raji-2 C           | 0.099                                 | 0.110                    | 0.113             | 14.1                                | 2.5                   | 0.091             | 7.7                                 | 17.1                  |
| K-562 A            | 2.76                                  | 1.317                    | 1.360             | 50.7                                | 3.3                   | neg               | n.d.                                | n.d.                  |
| K-562 B            | 0.69                                  | 0.365                    | 0.379             | 45.1                                | 3.9                   | neg               | n.d.                                | n.d.                  |
| K-562 C            | 0.138                                 | 0.104                    | 0.096             | 30.4                                | 7.9                   | neg               | n.d.                                | n.d.                  |

Table 6-13Comparison with A260A200A100A100

a. Dye intercalation method

The different methods produced similar quantification results.

| Table 6-14 | Average differences from A <sub>260</sub> and dye intercalation |
|------------|-----------------------------------------------------------------|
|------------|-----------------------------------------------------------------|

| Method            | Average Difference (%) |                   |  |  |  |
|-------------------|------------------------|-------------------|--|--|--|
| mounou            | Quantifiler Human Kit  | Quantifiler Y Kit |  |  |  |
| A <sub>260</sub>  | 23.3                   | 34.9              |  |  |  |
| Dye intercalation | 19.0                   | 48.0              |  |  |  |

#### 6.1.13 Assay Background

An experiment was performed to check the assay system for falsepositive results that would indicate the presence of human DNA in a sample that contained none.

- **Experiment** For each Quantifiler kit, 48 negative control reactions were set up. PCR Mixes were prepared and dispensed into wells of the reaction plate according to the standard procedure. For each negative control reaction,  $2 \mu L$  of  $T_{10}E_{0.1}$  Buffer was added. All standard assay parameters were used, except that the number of thermal cycles was extended from 40 to 50 for increased stringency.
  - **Results** Figures 6-14 and 6-15 show that all 48 reactions with each assay were negative for their respective human DNA targets. The IPC reactions amplified for all reactions in both assays, indicating that the assay systems performed normally. These data show that there is no inherent false-positive background associated with the Quantifiler kits. However, the assays are extremely sensitive, and achieving clean results requires care in assay setup and good contamination control for reagents, instruments, and laboratory work surfaces.

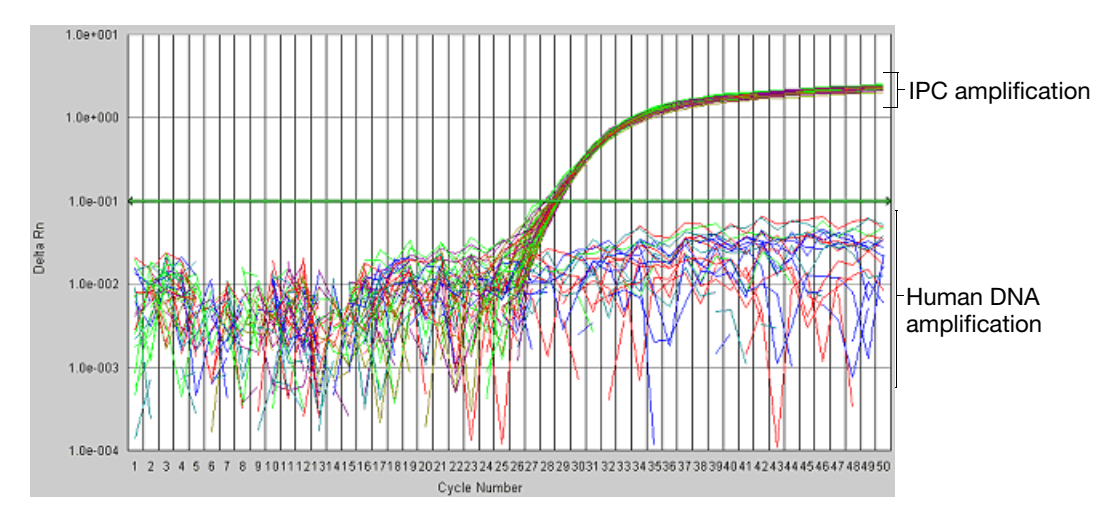

Figure 6-14 Assay background with the Quantifiler Human kit

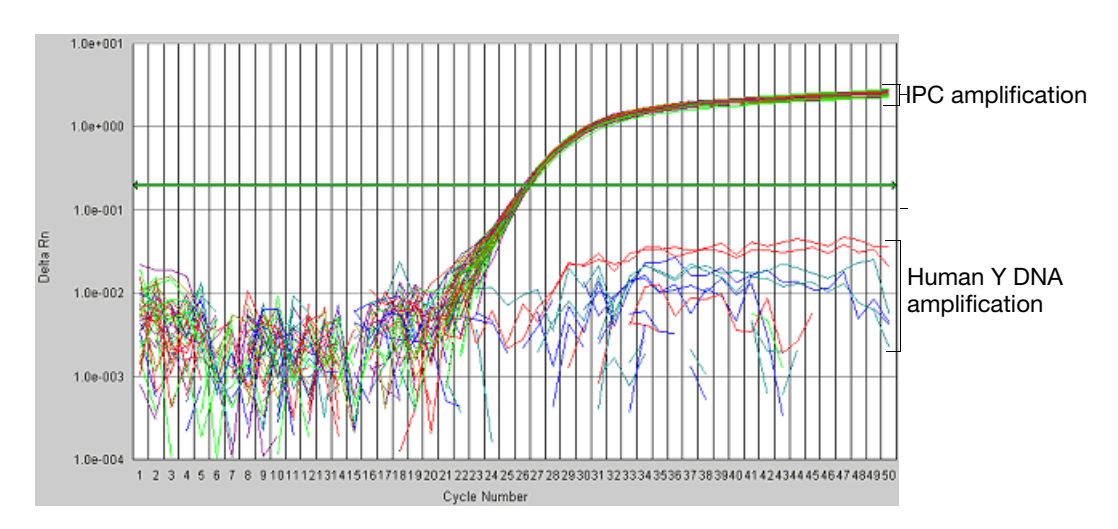

Figure 6-15 Assay background with the Quantifiler Y kit

# Section 6.2 Applied Biosystems 7900HT Real-Time PCR System Validation (SDS Software v2.0)

- **Overview** Certain performance parameters for the Quantifiler kits were also tested separately using the ABI PRISM<sup>®</sup> 7900HT Sequence Detection System (7900HT SDS). The experiments performed for the 7900HT SDS were less exhaustive than those for the 7000 instrument (see previous section) and were performed to test and compare the most sensitive parameters of assay performance between the two instrument platforms.

#### 6.2.1 Precision (7900HT SDS)

**Experiment** One set of eight serial dilutions of the Quantifiler Human DNA Standard was prepared. The dilutions ranged from 50 ng/ $\mu$ L to 23 pg/ $\mu$ L in three-fold increments.

Three identical runs containing both Quantifiler Human and Quantifiler Y kits were performed, each containing duplicate reactions of the dilutions for each assay. The three runs were performed on different days on the same 7900HT SDS instrument, all using standard thermal cycler conditions for the Quantifiler kits.

The C<sub>T FAM</sub> values were recorded and the means and standard deviations of the C<sub>T FAM</sub> values were calculated for each of the eight dilutions using the Quantifiler Human kit and the Quantifiler Y kit.

**Results** Table 6-15 shows the means and standard deviations of the C<sub>T FAM</sub> values calculated for all reactions of each quantification standard dilution for the Quantifiler Human kit and the Quantifiler Y kit.

| DNA                 | Quantifiler           | Human Kit             | Quantifiler Y Kit     |                       |  |
|---------------------|-----------------------|-----------------------|-----------------------|-----------------------|--|
| Quantity<br>(ng/μL) | C <sub>T</sub> (Mean) | Standard<br>Deviation | C <sub>T</sub> (Mean) | Standard<br>Deviation |  |
| 50                  | 23.83                 | 0.13                  | 24.50                 | 0.09                  |  |
| 16.7                | 25.36                 | 0.08                  | 26.08                 | 0.09                  |  |
| 5.56                | 26.79                 | 0.08                  | 27.50                 | 0.06                  |  |
| 1.85                | 28.14                 | 0.08                  | 29.03                 | 0.08                  |  |
| 0.62                | 29.56                 | 0.14                  | 30.68                 | 0.30                  |  |
| 0.21                | 31.00                 | 0.06                  | 32.54                 | 0.42                  |  |
| 0.068               | 32.51                 | 0.25                  | 34.41                 | 0.56                  |  |
| 0.023               | 33.86                 | 0.49                  | 35.59                 | 0.58                  |  |

Table 6-15 Means and standard deviations for  $C_T$  results

The following results are consistent with the 7000 SDS results:

- C<sub>T</sub> vs. sample concentration
- Standard deviations of the C<sub>T</sub> values
- C<sub>T</sub> value calculated using the Quantifiler Human kit was lower than that for the Quantifiler Y kit because there is only one copy of the Y chromosome target locus and two copies of the autosomal human target locus.

The  $C_T$  results for all quantification standard dilutions reactions using the Quantifiler Human kit and the Quantifiler Y kit are displayed in Figures 6-16 and 6-17. For each of the dilutions, the mean and the standard deviation of  $C_{T FAM}$  for the repeated runs is shown.

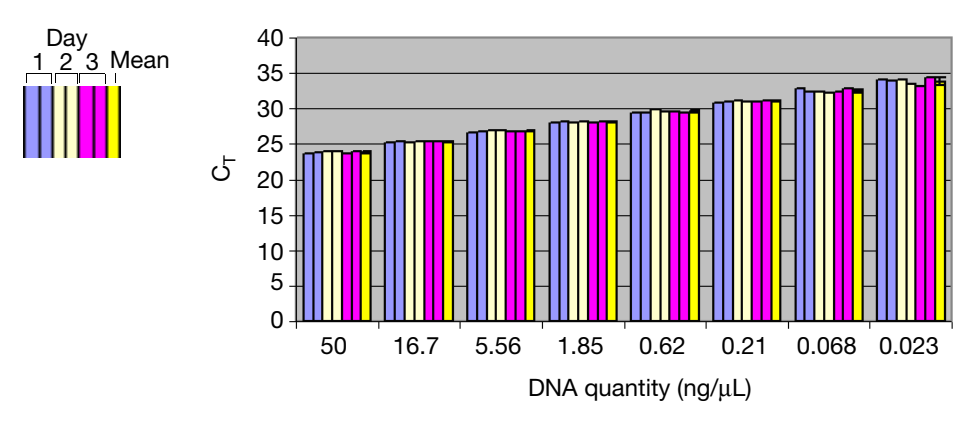

Figure 6-16 Precision: Quantifiler Human kit  $C_T$  results (7900HT SDS)

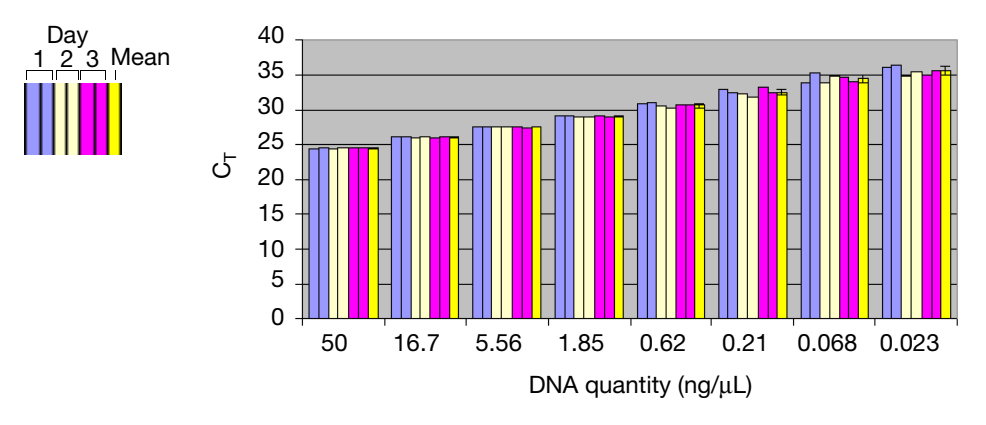

Figure 6-17 Precision: Quantifiler Y kit C<sub>T</sub> results (7900HT SDS)

#### 6.2.2 Mixture Studies (7900HT SDS)

An experiment was performed to demonstrate the specificity of the Quantifiler Human kit and the Quantifiler Y kit in analyzing mixtures of human genomic DNA from male and female sources. The mixture studies were designed to simulate circumstances in which a small component of male DNA must be discerned from a high background of female DNA.

**Experiment** Purified genomic DNA from the Raji (male) and K-562 (female) cell lines were combined in ratios of 1:1, 1:4, 1:16, 1:64, 1:256 and 1:1024 (Raji:K-562). The male DNA was added at a constant level of 0.05 ng/ $\mu$ L in all samples, and the female DNA was present at amounts ranging from 0.05 ng/ $\mu$ L in the 1:1 sample to 50 ng/ $\mu$ L in the 1:1024 sample. The DNA amounts were based on the DNA concentrations provided by the suppliers and were not calibrated with the Quantifiler kits.

The mixtures were tested with the Quantifiler Human kit assay and the Quantifiler Y kit assay to determine the concentrations of total human genomic DNA (Quantifiler Human kit) and male DNA only (Quantifiler Y kit). For each sample, three replicate reactions were performed for each assay. Each assay used the same set of 8 human genomic DNA quantification standards run in duplicate reactions for each assay and both assays were run on the same reaction plate. The reaction plates were run on a 7900HT instrument. **Results** The quantification results from using the Quantifiler Human kit varied from an average of  $0.12 \text{ ng/}\mu\text{L}$  for the 1:1 sample to 60 ng/ $\mu\text{L}$  for the 1:1024 sample, consistent with the increasing amounts of female DNA present.

The quantification results from using the Quantifiler Y kit varied from between 0.023 ng/ $\mu$ L to 0.058 ng/ $\mu$ L for all samples, regardless of the amount of female DNA present.

For the 1:1024 sample, the results showed a ratio of male DNA to total DNA of 1:1700. Differences between target concentrations and actual measurements were expected because the amounts of DNA added to the mixtures were based on the DNA concentrations provided by the suppliers and were not calibrated with the Quantifiler kits.

The results showed that the male DNA was detected and quantified accurately in all samples, regardless of the amount of female DNA present.

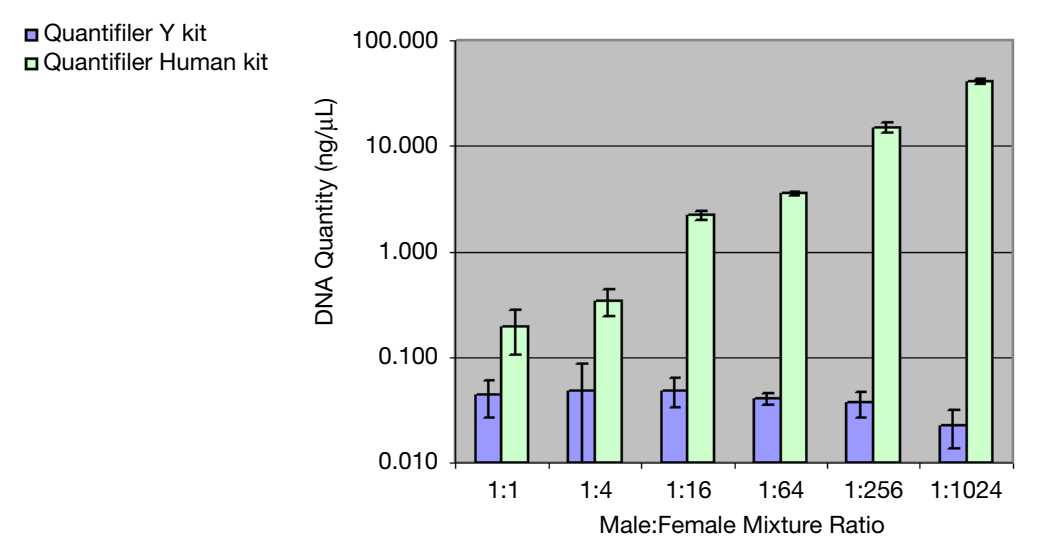

#### 6.2.3 Comparisons with Other Methods (7900HT SDS)

**Experiment** Six human genomic DNA samples were obtained from different commercial sources.

| Table 6-16 | DNA samples tested with A <sub>260</sub> and dye intercalation |
|------------|----------------------------------------------------------------|
| (7900HT SD | 5)                                                             |

| DNA           | Sex    | Extraction Source |
|---------------|--------|-------------------|
| 007           | Male   | Blood             |
| 9948          | Male   | Cell line         |
| Human genomic | Male   | Blood             |
| Raji-1        | Male   | Cell line         |
| Raji-2        | Male   | Cell line         |
| K-562         | Female | Cell line         |

Using the concentrations provided by the supplier, the DNA samples were diluted to 2.0 ng/ $\mu$ L (A), 0.5 ng/ $\mu$ L (B), and 0.1 ng/ $\mu$ L (C).

**Note:** All dilutions were made in  $T_{10}E_{0.1}$  Buffer with 20 µg/mL glycogen added as a carrier and stabilizer.

All sample dilutions were quantified using the following methods:

•  $A_{260}$  – Because the concentrations of the dilutions extended below the detection limit of the spectrophotometer, absorbance at 260 nm was measured only for the highest dilution (2.0 ng/µL).

DNA concentration was calculated from the formula:

Concentration ( $\mu g/mL$ ) = 50 × A<sub>260</sub>

The results calculated for the 2.0 ng/ $\mu$ L dilutions were then extrapolated for the higher dilutions (0.5 ng/ $\mu$ L and 0.1 ng/ $\mu$ L) using the known dilution factors.

• Dye intercalation – The microplate assay mode was used and the plate was read on a 7700 SDS. All of the sample dilutions were within the detection range of the assay. The assay was run using the  $\lambda$  bacteriophage DNA quantification standard supplied with the kit and a quantification standard based on Raji human genomic DNA. There were significant differences between the standard curves from the  $\lambda$  DNA and Raji DNA. The results obtained from using the Raji DNA standard were used in these experiments because the Raji DNA was considered to be more similar to the DNA measured and because the results from using the Raji DNA standard were closer to the results obtained by the other methods.

• Quantifiler kits – DNA was quantified using the standard procedure. The Quantifiler Human DNA standard provided with the kits was used as recommended, with duplicate reactions for each of eight serial dilutions.

For each sample, the percent differences between Quantifiler kit results and results from the other two methods were calculated. The differences were expressed as a percentage of the reference method. For each method, the average percent differences from Quantifiler kit results were calculated. For comparisons with the Quantifiler Y kit, only results from male samples were used.

**Results** Table 6-17 shows the DNA concentrations calculated for all samples using the A<sub>260</sub> method, the dye intercalation method, the Quantifiler Human kit, and the Quantifiler Y kit. It also shows the percent differences calculated for the comparisons.

|                          | ^                 | ٨                 | ٨                                   | Δ                  | aاں               | Quan                                | tifiler Hum        | an Kit | Qu | antifiler Y | Kit |
|--------------------------|-------------------|-------------------|-------------------------------------|--------------------|-------------------|-------------------------------------|--------------------|--------|----|-------------|-----|
| Sample Result<br>(ng/µL) | Result<br>(ng/μL) | Result<br>(ng/μL) | % Diff.<br>from<br>A <sub>260</sub> | % Diff.<br>from DI | Result<br>(ng/μL) | % Diff.<br>from<br>A <sub>260</sub> | % Diff.<br>from DI |        |    |             |     |
| 007 A                    | 2.74              | 2.502             | 2.094                               | 23.6               | 16.3              | 3.547                               | 29.4               | 41.8   |    |             |     |
| 007 B                    | 0.685             | 0.756             | 1.007                               | 47.0               | 33.2              | 0.950                               | 38.6               | 25.7   |    |             |     |
| 007 C                    | 0.137             | 0.176             | 0.272                               | 98.8               | 54.6              | 0.220                               | 60.3               | 24.6   |    |             |     |
| 9948 A                   | 1.9               | 2.286             | 2.215                               | 16.6               | 3.1               | 2.562                               | 34.8               | 12.1   |    |             |     |
| 9948 B                   | 0.475             | 0.496             | 0.677                               | 42.5               | 36.4              | 0.634                               | 33.5               | 27.8   |    |             |     |
| 9948 C                   | 0.095             | 0.103             | 0.144                               | 51.1               | 39.3              | 0.115                               | 21.1               | 11.6   |    |             |     |
| Human<br>genomic A       | 2.2               | 2.270             | 2.887                               | 31.2               | 27.2              | 1.792                               | 18.6               | 21.1   |    |             |     |

Table 6-17 Comparison with A<sub>260</sub> and dye intercalation (7900HT SDS)

|                          |                   |                   | Quan                                | tifiler Hum        | an Kit            | Qı                                  | ıantifiler Y       | Kit  |
|--------------------------|-------------------|-------------------|-------------------------------------|--------------------|-------------------|-------------------------------------|--------------------|------|
| Sample Result<br>(ng/μL) | Result<br>(ng/μL) | Result<br>(ng/μL) | % Diff.<br>from<br>A <sub>260</sub> | % Diff.<br>from DI | Result<br>(ng/μL) | % Diff.<br>from<br>A <sub>260</sub> | % Diff.<br>from DI |      |
| Human<br>genomic B       | 0.55              | 0.584             | 0.805                               | 46.3               | 37.9              | 0.379                               | 31.0               | 35.0 |
| Human<br>genomic C       | 0.11              | 0.134             | 0.184                               | 67.4               | 36.9              | 0.105                               | 4.3                | 21.7 |
| K-562 A                  | 2.76              | 1.317             | 1.631                               | 40.9               | 23.9              | 0.000                               | n.d.               | n.d. |
| K-562 B                  | 0.69              | 0.365             | 0.474                               | 31.4               | 29.9              | 0.000                               | n.d.               | n.d. |
| K-562 C                  | 0.138             | 0.104             | 0.060                               | 56.2               | 42.1              | 0.000                               | n.d.               | n.d. |
| Raji-1 A                 | 2                 | 1.271             | 1.702                               | 14.9               | 33.9              | 2.101                               | 5.0                | 65.2 |
| Raji-1 B                 | 0.5               | 0.351             | 0.483                               | 3.4                | 37.7              | 0.547                               | 9.5                | 56.1 |
| Raji-1 C                 | 0.1               | 0.085             | 0.094                               | 6.4                | 10.6              | 0.109                               | 8.5                | 28.3 |
| Raji-2 A                 | 1.98              | 1.262             | 1.555                               | 21.5               | 23.2              | 2.134                               | 7.8                | 69.1 |
| Raji-2 B                 | 0.495             | 0.357             | 0.446                               | 9.9                | 24.9              | 0.606                               | 22.4               | 69.7 |
| Raji-2 C                 | 0.099             | 0.110             | 0.081                               | 17.7               | 26.1              | 0.126                               | 27.0               | 14.0 |

Table 6-17 Comparison with A<sub>260</sub> and dye intercalation (7900HT SDS)

a. Dye intercalation method

The different methods produced similar quantification results.

# Table 6-18 Average differences from ${\rm A}_{\rm 260}$ and dye intercalation (7900HT)

| Method            | Average Difference (%) |                   |  |  |
|-------------------|------------------------|-------------------|--|--|
| incurcu           | Quantifiler Human Kit  | Quantifiler Y Kit |  |  |
| A <sub>260</sub>  | 34.8                   | 23.5              |  |  |
| Dye intercalation | 29.8                   | 34.9              |  |  |

### Section 6.3 Casework Sample Analysis

| Case Type<br>Studies | There is a recommended optimal DNA concentration range for using AmpFℓSTR <sup>®</sup> PCR Amplification kits. The recommended amount of DNA input for the AmpFℓSTR <sup>®</sup> Identifiler <sup>®</sup> PCR Amplification Kit is 0.5 to 1.25 ng human DNA (total per reaction), and for four-dye assays such as the AmpFℓSTR <sup>®</sup> Profiler Plus <sup>®</sup> PCR Amplification Kit, 1.0 to 2.5 ng.                                                                                                    |
|----------------------|----------------------------------------------------------------------------------------------------|
|                      | DNA quantification is specified as a requirement by the Scientific<br>Working Group on DNA Analysis Methods (SWGDAM) as a<br>preliminary step to STR genotyping (Scientific Working Group on<br>DNA Analysis Methods, 2000).                                                                                                    |
| Experiment           | A set of samples consisting of both non-casework and casework<br>samples was tested. Of the sample set, 6 samples were non-casework,<br>consisting primarily of blood sample extracts from single sources,<br>and 22 were casework DNA extracts from fabric, clothing, or surface<br>swabs. All DNA samples were prepared by organic extraction.                                                                                                    |
|                      | The DNA samples were quantified using the QuantiBlot <sup>®</sup> Human DNA Quantitation Kit (Applied Biosystems) and the Quantifiler Human kit performed on both the 7000 SDS and 7900HT SDS. The QuantiBlot kit was used in the chemiluminescent autoradiography mode. Tests with the Quantifiler kits for the 7000 SDS and 7900HT SDS were performed according to the standard procedure.                                                                                                    |
|                      | Using the results from the Quantifiler Human kit and the 7000 SDS, between 0.8 and 1.4 ng human genomic DNA was added to each Identifiler kit reaction, with many of the samples added at approximately 1.0 ng per reaction. Identifiler kit reactions were processed on the ABI PRISM <sup>®</sup> 3100 Genetic Analyzer and analyzed using GeneScan <sup>®</sup> Software v3.7.1 and Genotyper <sup>®</sup> Software v3.7, for use with the Windows NT <sup>®</sup> operating system. The STR profiles obtained from using the Identifiler kit were analyzed. Successful STR profiles produced complete profiles with peak heights between 200 and 4000 relative fluorescence units (RFU). |

**Results** According to the results from the Quantifiler Human kit reactions run on the 7000 SDS, the range of DNA concentrations was  $0.06 \text{ ng/}\mu\text{L}$  to 2.61 ng/ $\mu$ L (Table 6-19).

Successful STR profiles were obtained for the 28 samples that were analyzed (Figure 6-18). These samples contained the minimum amount of DNA recommended for optimal Identifiler kit results (50 pg/ $\mu$ L in a 10- $\mu$ L reaction). For some samples in the original set, the volume of DNA sample remaining after DNA quantification was insufficient to perform STR assays; these samples were not included in the data presented.

#### Table 6-19 Input for STR analysis of casework samples

| <b>STR</b> <sup>a</sup> | Sample              | QuantiBlot Kit | Quantifiler<br>Human Kit<br>and 7000 SDS | Quantifiler<br>Human Kit and<br>7900HT SDS | for Identifiler<br>Kit (ng) |
|-------------------------|---------------------|----------------|------------------------------------------|--------------------------------------------|-----------------------------|
| 1                       | Non-casework        | 0.4            | 0.42                                     | 0.4                                        | 1.0                         |
| 2                       | Non-casework        | 0.4            | 0.50                                     | 0.50                                       | 1.2                         |
| 3                       | Non-casework        | 0.4            | 0.23                                     | 0.38                                       | 1.3                         |
| 4                       | Non-casework        | 0.4            | 0.54                                     | 0.56                                       | 1.3                         |
| 5                       | Non-casework        | 0.16           | 0.17                                     | 0.23                                       | 1.0                         |
| 6                       | Non-casework        | 0.4            | 0.67                                     | 0.65                                       | 1.4                         |
| 7                       | Positive control    | n.d.           | n.d.                                     | n.d.                                       | 1.0                         |
| 8                       | Negative control    | n.d.           | n.d.                                     | n.d.                                       | 0.0                         |
| 9                       | Cutting from shirt  | 0.4            | 0.78                                     | 0.88                                       | 1.1                         |
| 10                      | Cutting from shirt  | 0.4            | 0.66                                     | 0.99                                       | 1.1                         |
| (11)                    | Cutting from fabric | 0.06           | 0.093                                    | 0.11                                       | 1.2                         |
| 12                      | Cutting from fabric | 0.06           | 0.060                                    | 0.087                                      | 0.8                         |

| <b>ST</b> R <sup>a</sup> | Sample                  | QuantiBlot Kit | Quantifiler<br>Human Kit<br>and 7000 SDS | Quantifiler<br>Human Kit and<br>7900HT SDS | for Identifiler<br>Kit (ng) |
|--------------------------|-------------------------|----------------|------------------------------------------|--------------------------------------------|-----------------------------|
| 13                       | Cutting from denim      | 0.16           | 0.10                                     | 0.13                                       | 1.3                         |
| 14                       | Cutting from sock       | 0.04           | 0.11                                     | 0.15                                       | 1.1                         |
| 15                       | Cutting from sweatshirt | 1.2            | 2.61                                     | 3.75                                       | 1.4                         |
| 16                       | Cutting from cotton     | 0.4            | 0.52                                     | 0.87                                       | 1.1                         |
| 17                       | Cutting from sweatshirt | 0.4            | 0.94                                     | 0.97                                       | 1.0                         |
| 18                       | Cutting from cloth      | 0.4            | 0.31                                     | 0.56                                       | 1.1                         |
| (19                      | Cutting from fabric     | 0.04           | 0.23                                     | 0.34                                       | 1.1                         |
| 20                       | Cutting from leather    | 0.08           | 0.10                                     | 0.18                                       | 1.2                         |
| 21                       | Cutting from carpet     | 0.4            | 0.76                                     | 0.95                                       | 1.3                         |
| 22                       | Cutting from cloth      | 1.6            | 1.89                                     | 2.95                                       | 1.1                         |
| 23                       | Cutting from shirt      | 1.2            | 2.29                                     | 3.10                                       | 1.2                         |
| 24                       | Swab from hammer        | 0.6            | 0.47                                     | 0.58                                       | 1.1                         |
| 25                       | Cutting from cloth      | 0.4            | 0.45                                     | 0.58                                       | 1.1                         |
| 26                       | Cutting from fabric     | 0.08           | 0.16                                     | 0.18                                       | 1.3                         |
| 27                       | Cutting from carpet     | 0.4            | 1.45                                     | 1.62                                       | 1.3                         |
| 28                       | Cutting from cap        | 0.4            | 0.45                                     | 0.46                                       | 1.0                         |
| 29                       | Cutting from shirt      | 1.2            | 2.29                                     | 3.10                                       | 1.3                         |

| Table 6-19 | Input for STR anal | ysis of casework samp | es (continued) |
|------------|--------------------|-----------------------|----------------|
|------------|--------------------|-----------------------|----------------|

a. See Figure 6-18 for STR profiles.

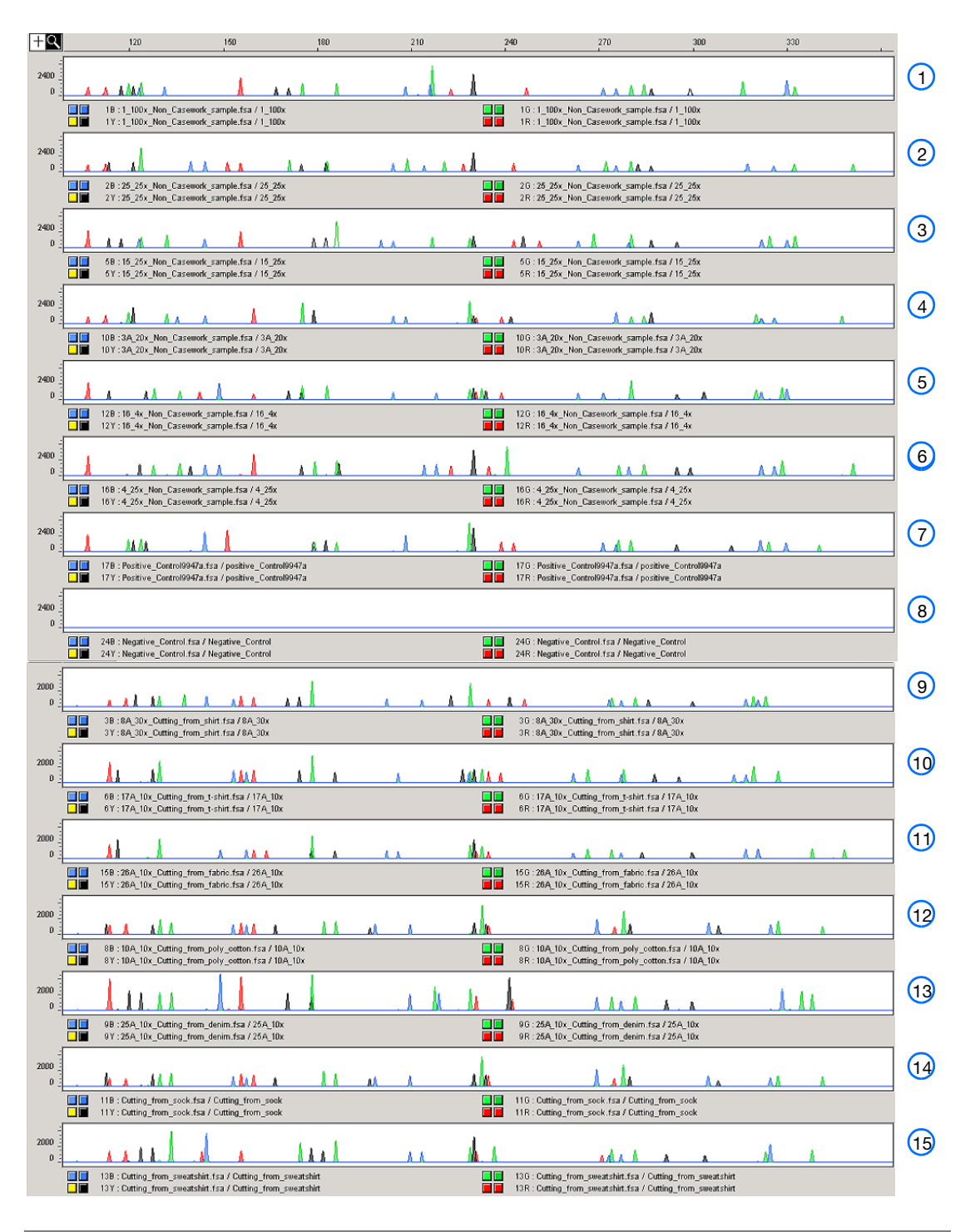

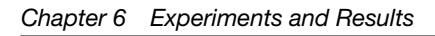

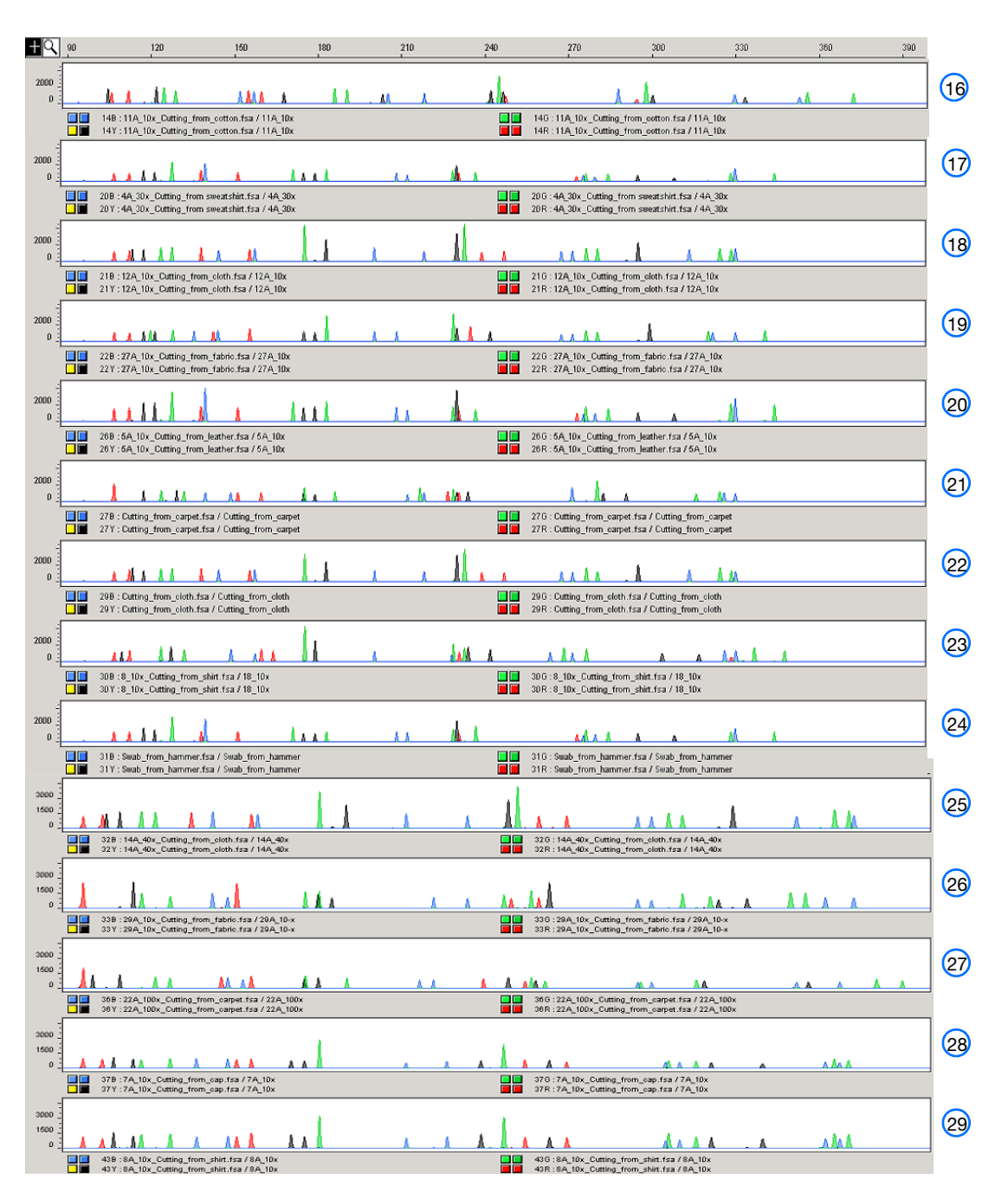

Figure 6-18 STR profiles of casework samples

## Section 6.4 Applied Biosystems 7500 Real-Time PCR System Validation (SDS Software v1.2.3)

| Overview                               | The Quantifiler <sup>®</sup> Human DNA Quantification Kit and the Quantifiler <sup>®</sup> Y Human Male DNA Quantification Kit were tested (see the experiments listed below) using the Applied Biosystems 7500 Real-Time PCR System with SDS Software v1.2.3, running on the Windows <sup>®</sup> XP operating system. The results were then compared to the previously validated ABI PRISM <sup>®</sup> 7000 Sequence Detection System with SDS Software v1.0. |  |  |  |
|----------------------------------------|----------------------------------------------------------------------------------------------------|--|--|--|
|                                        | The experimental data generated demonstrate that the 7500 System (SDS Software v1.2.3):                                                                                                    |  |  |  |
|                                        | <ul> <li>Provides accurate results when used with the Quantifiler kits for the analysis of genomic DNA samples.</li> <li>Produced results that are statistically similar to the results produced on the previously validated 7000 System (SDS Software v1.0).</li> </ul>                                                                                                    |  |  |  |
| Validation<br>Experiments<br>Performed | <ul><li>Precision and Accuracy</li><li>Reproducibility and Sensitivity</li><li>Background</li></ul>                                                                                                    |  |  |  |

• Auto Baseline versus Manual analysis

#### 6.4.1 Materials and Methods

#### 6.4.1.1 Reagents

To minimize variables from hand pipetting and lot-to-lot reagent differences, the following set up procedures were used throughout the study:

• Eight serial dilutions were made with one lot of standard DNA provided with the Quantifiler kits (first dilution prepared with 500  $\mu$ L DNA and 1,000  $\mu$ L 10 mM Tris-HCl (pH 8.0) and 0.1 mM Na<sub>2</sub>EDTA (T<sub>10</sub>E<sub>0.1</sub> buffer)).

• One manufactured lot of each kit was used for all validation studies:

| Kit                          | Part Number | Lot Number |
|------------------------------|-------------|------------|
| Quantifiler Human Kit        | 4343895     | 0501020    |
| Quantifiler Y Human Male Kit | 4343906     | 0501018    |

#### 6.4.1.2 Instruments

Three 7500 systems (SDS Software v1.2.3) and three 7000 systems (SDS Software v1.0) were used for this study (six instruments total). Before the study, each instrument was calibrated by an Applied Biosystems service engineer (ROI calibration, background calibration, optical calibration, pure dye calibration, RNase P run).

The Biomek<sup>®</sup> FX Laboratory Automation Workstation was used to set up the real-time PCR reaction plates to minimize hand-pipetting variations:

- The PCR master mixes (PCR reagents with standard or sample DNA mixed together) were aliquoted into a 96-well plate (PCR master mix plate).
- Six empty 96-well plates and the PCR master mix plate were placed on the Biomek FX work surface.
- The Biomek FX aspirated  $25 \,\mu$ L from the PCR master mix plate, then slowly dispensed it into the corresponding well in an empty 96-well plate. The plates were sealed, spun down, then quickly loaded onto a 7500 or 7000 system. This process ensured timely and precise replication of real-time PCR plates for six instruments at a time.

#### 6.4.2 Experimental Setup

#### Precision and Accuracy Testing

On each 96-well reaction plate, six sets of standard dilutions for each Quantifiler kit were set up for real-time PCR. Figure 6-19 shows the experimental plate layout.

For each instrument, six replicate plates were run consecutively. The cycle threshold ( $C_T$ ),  $R^2$ , and slope values were compared statistically to determine precision and accuracy, which established 95% confidence intervals for each instrument type.

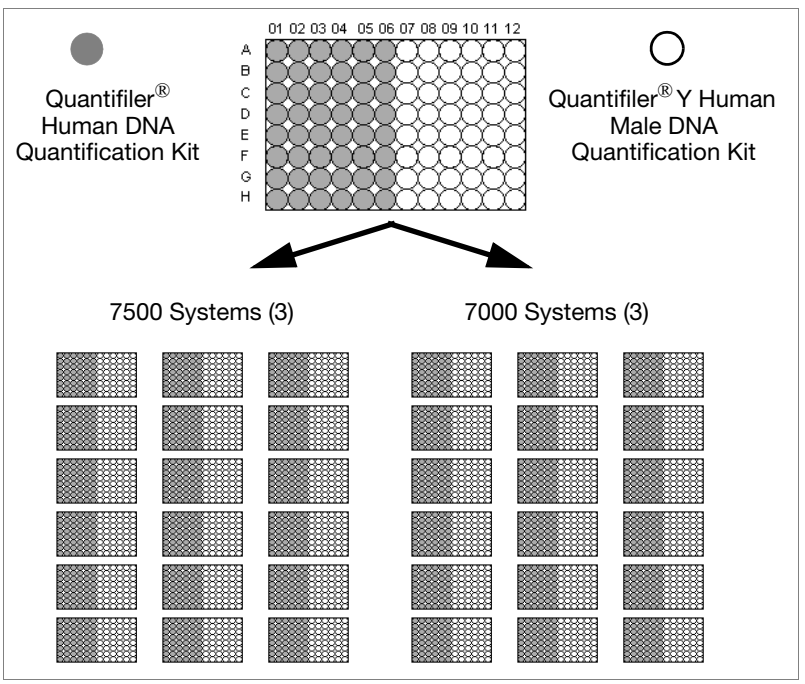

Figure 6-19 Plate layout – Precision and accuracy testing on the 7500 System (SDS Software v1.2.3) and 7000 System (SDS Software v1.0)

#### Reproducibility and Sensitivity Testing

On each 96-well reaction plate, the following were set up for real-time PCR:

- Standard dilution series (two replicates of each dilution point)
- Five replicate serial dilution sets of two sample DNAs (Raji and 9948B)

The experimental plate layout is shown in Figure 6-20.

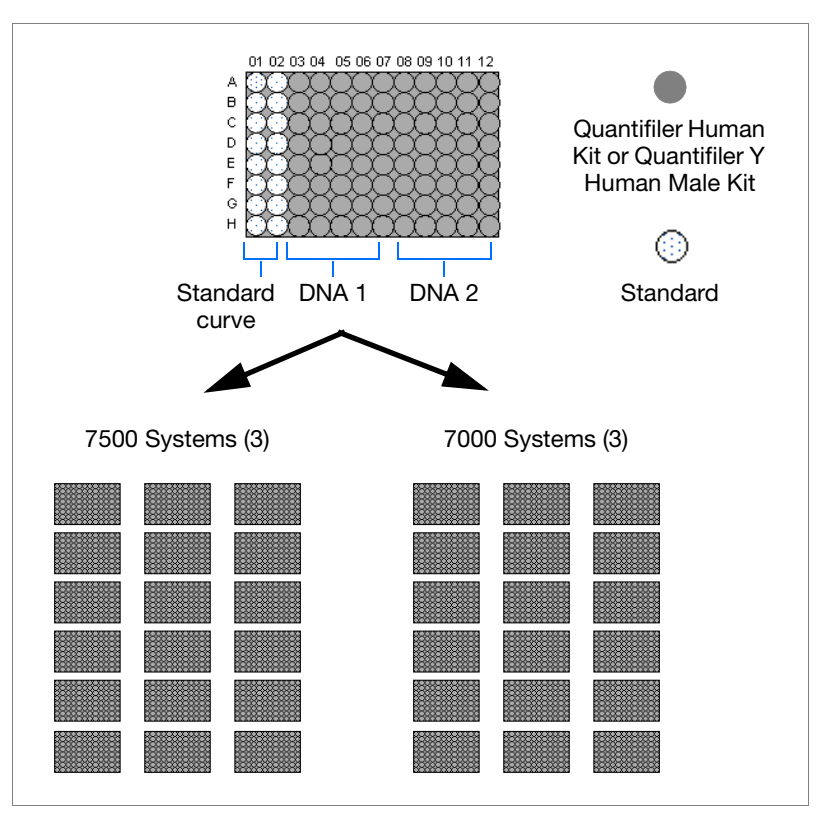

Figure 6-20 Plate Layout – Reproducibility and sensitivity testing on the 7500 System (identical plate layout for both kits)

On each instrument, six replicate plates were run consecutively with each Quantifiler kit (for a total of 18 plates on 7500 systems and 18 plates on 7000 systems).

To demonstrate reproducibility and sensitivity, the replicate DNA samples were quantitated, and the results were compared statistically between instrument types.

| Background<br>Testing         | Ninety-five no template controls (NTCs) and one positive control (the 50 ng/ $\mu$ L standard DNA dilution sample) were set up on a 96-well plate. One plate from each Quantifiler kit was run on each instrument (for a total of 12 plates). |
|-------------------------------|----------------------------------------------------------------------------------------------------|
| 6.4.3 Data Collect            | ion                                                                                                    |
|                               | The standard thermal cycling protocol (9600 Emulation mode) described in the Chapter 3, "PCR Amplification," was used for all instrument runs.                                                                                                |
| 6.4.4 Data Analysi            | S                                                                                                    |
| Initial Data<br>Compiling and | All runs were analyzed initially using Manual analysis mode, with the baseline set to 3 to 15 and the threshold set at 0.2.                                                                                                    |
| Analysis                      | Average values and standard deviations for $C_T$ , slope, and $R^2$ were calculated for all replicate samples in a run.                                                                                                    |
|                               | For Auto-Baseline-to-Manual analysis comparisons, the run files<br>from the 7500 System (SDS Software v1.2.3) were reanalyzed using<br>Auto Baseline mode and a threshold of 0.2.                                                             |
| Statistical Data<br>Analysis  | For statistical analysis, the Stat-Ease Design-Expert <sup>®</sup> Software was used for all ANOVA (analysis of variance) calculations. For paired t-Tests analysis, MicroSoft <sup>®</sup> Excel Analysis ToolPak software was used.         |
|                               |                                                                                                    |

#### 6.4.4.1 Precision and Accuracy

For the precision and accuracy tests between the two instrument types, the following values were determined:

- Average  $C_T$
- Average Slope
- Average R<sup>2</sup>
- 95% confidence intervals (CI) by ANOVA analysis

 $C_T$  Results Table 6-20 shows the average  $C_T$  values (95% CI) for the 7500 System (SDS Software v1.2.3) and the 7000 System (SDS Software v1.0) at each standard curve dilution.

#### Table 6-20 C<sub>T</sub> Values (95% CI)

| Standard<br>Curve<br>Dilution<br>(ng/μL) |                                             | 7500 System                         | 7000 System                                 |                                     |  |  |
|------------------------------------------|---------------------------------------------|-------------------------------------|---------------------------------------------|-------------------------------------|--|--|
|                                          | Average<br>C <sub>T</sub> Value<br>(95% CI) | C <sub>T</sub> Value Range (95% Cl) | Average<br>C <sub>T</sub> Value<br>(95% CI) | C <sub>T</sub> Value Range (95% CI) |  |  |
| 50                                       | 23.29                                       | 23.21 to 23.37                      | 23.05                                       | 22.97 to 23.13                      |  |  |
| 16.7                                     | 24.98                                       | 24.90 to 25.06                      | 24.56                                       | 24.48 to 24.64                      |  |  |
| 5.56                                     | 26.53                                       | 26.44 to 26.61                      | 26.08                                       | 26.00 to 26.16                      |  |  |
| 1.85                                     | 28.05                                       | 27.97 to 28.14                      | 27.53                                       | 27.45 to 27.61                      |  |  |
| 0.62                                     | 29.44                                       | 29.36 to 29.53                      | 29.00                                       | 28.92 to 29.09                      |  |  |
| 0.21                                     | 30.86                                       | 30.78 to 30.94                      | 30.33                                       | 30.25 to 30.41                      |  |  |
| 0.068                                    | 32.40                                       | 32.32 to 32.48                      | 31.61                                       | 31.53 to 31.70                      |  |  |
| 0.023                                    | 33.98                                       | 33.88 to 34.05                      | 33.03                                       | 32.95 to 33.11                      |  |  |

Statistically, the two instrument types resulted in significantly different  $C_T$  values (p <0.0001) when compared with the ANOVA analysis. No significant difference in  $C_T$  values was observed when comparing results from instruments of the same type.

# **Slope Results** Figure 6-21 shows the average slope values obtained for replicate standard curves run on each instrument. The slope values obtained for the 7500 System (SDS Software v1.2.3) are listed below and are within the ranges previously established on the 7000 System (SDS Software v1.0):

| Kit                          | Slope          | Established Slope<br>Range |  |  |  |
|------------------------------|----------------|----------------------------|--|--|--|
| Quantifiler Human Kit        | -2.93 to -3.18 | -2.9 to -3.3               |  |  |  |
| Quantifiler Y Human Male Kit | -3.05 to -3.36 | -3.0 to -3.6               |  |  |  |

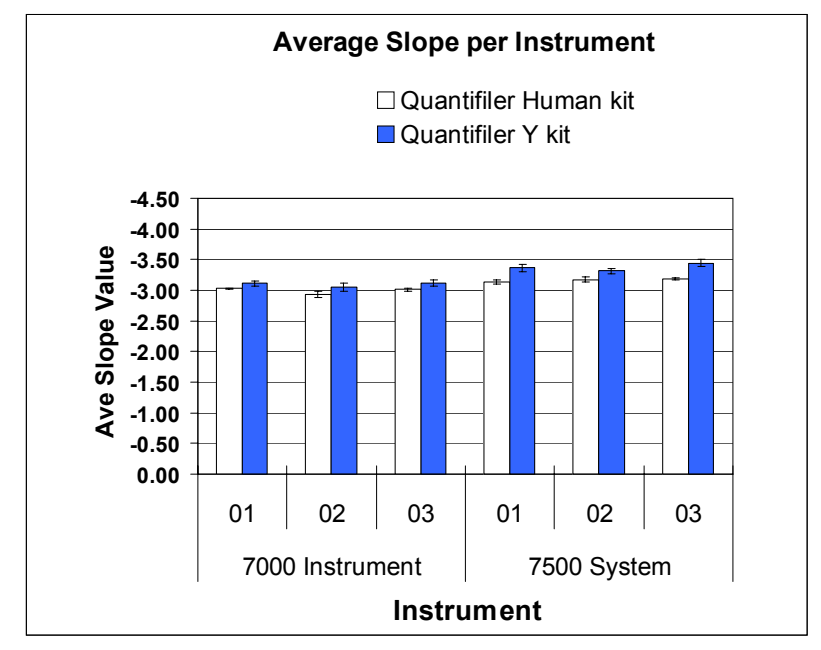

Figure 6-21 Average slope values – Replicate standard curves

#### R<sup>2</sup> Results

Figure 6-22 shows the average  $R^2$  values obtained for replicate standard curves on each instrument. All  $R^2$  values were greater than 0.98 and are within the established range.

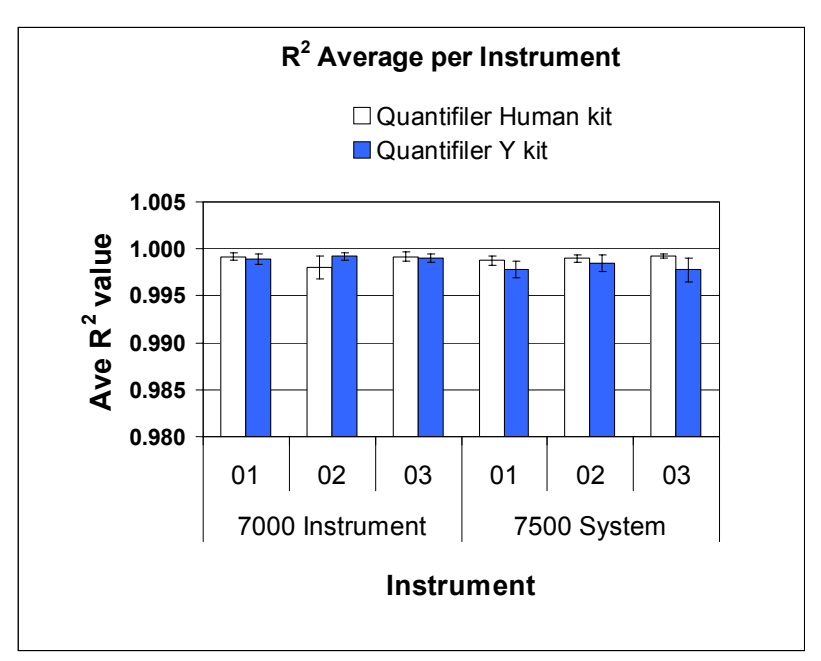

Figure 6-22 Average R<sup>2</sup> values – Replicate standard curves

#### 6.4.4.2 Reproducibility and Sensitivity

Two sample DNAs were quantitated for this experiment. Eight 3-fold serial dilutions for each sample were run (five replicates per dilution, 40 wells per sample). The  $C_T$  values were generated in Manual analysis mode, then the quantities were calculated using the standard curve on each plate.

Figure 6-23 shows average  $C_T$  values (each point n = 90 replicates) across a set of four serial dilutions (2 ng/µL to 0.5 ng/µL) with the Quantifiler Human Kit and the corresponding quantitated concentrations for one DNA sample. Similar results were obtained for the second DNA sample and the Quantifiler Y Human Male Kit (data not shown).

As the data show, differences in  $C_T$  values do not affect calculated quantities (calculated quantities were normalized resulting in comparable concentrations on both instrument types).

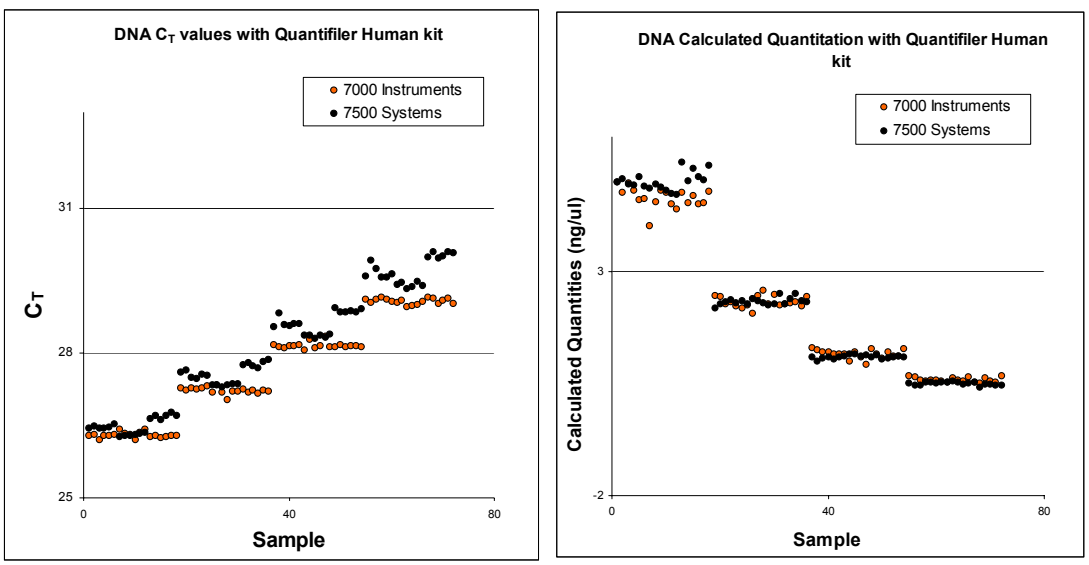

Figure 6-23  $C_T$  values and quantitated concentrations – Quantifiler Human Kit (comparable data were obtained for the Quantifiler Y Human Male Kit)

Table 6-21 shows the average calculated quantities for each DNA sample obtained with the Quantifiler Human Kit. For sample concentrations between 2 ng/ $\mu$ L and 0.5 ng/ $\mu$ L, the percent difference between the quantitated values between instrument types did not exceed 16%. No statistically significant difference was observed for calculated quantities obtained using the Quantifiler Human Kit on the two instrument types.

Table 6-21 Average Calculated DNA Quantities – Quantifiler Human Kit

| DNA<br>Sample | 7000 Avg<br>Calculated<br>Qty. (ng/μL) | 7000<br>Std.<br>Dev. | 7500 Avg<br>Calculated<br>Qty.<br>(ng/μL) | 7500<br>Std.<br>Dev. | Difference<br>Between 7000 &<br>7500 Calculated<br>Qty. (ng/µL) | % Difference<br>of 7000 Qty.<br>Value from<br>7500 Qty. Value |
|---------------|----------------------------------------|----------------------|-------------------------------------------|----------------------|-----------------------------------------------------------------|---------------------------------------------------------------|
| Raji          | 9.33                                   | 0.51                 | 9.14                                      | 0.33                 | 0.19                                                            | 2.04                                                          |
|               | 4.58                                   | 0.15                 | 4.24                                      | 0.12                 | 0.34                                                            | 7.72                                                          |
|               | 2.30                                   | 0.11                 | 2.09                                      | 0.04                 | 0.21                                                            | 9.63                                                          |
|               | 1.16                                   | 0.05                 | 1.07                                      | 0.03                 | 0.09                                                            | 8.01                                                          |
|               | 0.59                                   | 0.03                 | 0.55                                      | 0.01                 | 0.04                                                            | 6.91                                                          |
|               | 0.27                                   | 0.01                 | 0.26                                      | 0.01                 | 0.01                                                            | 3.43                                                          |
|               | 0.15                                   | 0.01                 | 0.15                                      | 0.01                 | 0.00                                                            | 3.24                                                          |
|               | 0.08                                   | 0.00                 | 0.07                                      | 0.00                 | 0.01                                                            | 8.04                                                          |
| 9948          | 4.65                                   | 0.15                 | 5.02                                      | 0.20                 | -0.37                                                           | 7.58                                                          |
|               | 2.33                                   | 0.02                 | 2.34                                      | 0.05                 | -0.01                                                           | 0.36                                                          |
|               | 1.16                                   | 0.05                 | 1.09                                      | 0.03                 | 0.07                                                            | 5.98                                                          |
|               | 0.59                                   | 0.02                 | 0.50                                      | 0.03                 | 0.08                                                            | 15.52                                                         |
|               | 0.31                                   | 0.02                 | 0.27                                      | 0.01                 | 0.04                                                            | 12.31                                                         |
|               | 0.17                                   | 0.01                 | 0.15                                      | 0.01                 | 0.02                                                            | 10.80                                                         |
|               | 0.08                                   | 0.01                 | 0.06                                      | 0.00                 | 0.03                                                            | 38.59                                                         |
|               | 0.05                                   | 0.01                 | 0.04                                      | 0.00                 | 0.01                                                            | 18.14                                                         |

Table 6-22 shows the average calculated quantities for each DNA sample obtained with the Quantifiler Y Human Male Kit. For sample concentrations of 2 ng/ $\mu$ L to 0.5 ng/ $\mu$ L, the percent difference between the quantitated values between instrument types did not exceed 18%. A minimal statistical difference was observed for calculated quantities obtained using the Quantifiler Y Human Male Kit on the two instrument types (p = 0.0027).

| DNA<br>Sample | 7000 Ave.<br>Calculated<br>Qty. (ng/μL) | 7000<br>Std.<br>Dev. | 7500 Ave.<br>Calculated<br>Qty. (ng/μL) | 7500 Std.<br>Dev. | Difference<br>Between<br>7000 & 7500<br>Calculated<br>Qty. (ng/µL) | % Difference<br>of 7000 Qty.<br>Value from<br>7500 Qty.<br>Value |
|---------------|-----------------------------------------|----------------------|-----------------------------------------|-------------------|--------------------------------------------------------------------|------------------------------------------------------------------|
| Raji          | 9.12                                    | 0.40                 | 9.09                                    | 0.07              | 0.03                                                               | 0.34                                                             |
|               | 4.60                                    | 0.20                 | 4.66                                    | 0.04              | -0.06                                                              | 1.29                                                             |
|               | 2.53                                    | 0.07                 | 2.36                                    | 0.05              | 0.17                                                               | 7.04                                                             |
|               | 1.29                                    | 0.09                 | 1.19                                    | 0.03              | 0.10                                                               | 8.12                                                             |
|               | 0.66                                    | 0.05                 | 0.62                                    | 0.03              | 0.05                                                               | 7.36                                                             |
|               | 0.33                                    | 0.02                 | 0.30                                    | 0.02              | 0.02                                                               | 7.89                                                             |
|               | 0.15                                    | 0.02                 | 0.14                                    | 0.01              | 0.02                                                               | 11.55                                                            |
|               | 0.070                                   | 0.02                 | 0.057                                   | 0.01              | 0.01                                                               | 19.85                                                            |
| 9948          | 4.71                                    | 0.12                 | 4.56                                    | 0.06              | 0.15                                                               | 3.19                                                             |
|               | 2.43                                    | 0.14                 | 2.30                                    | 0.06              | 0.12                                                               | 5.14                                                             |
|               | 1.34                                    | 0.09                 | 1.13                                    | 0.05              | 0.21                                                               | 17.34                                                            |
|               | 0.68                                    | 0.03                 | 0.62                                    | 0.03              | 0.06                                                               | 9.93                                                             |
|               | 0.33                                    | 0.03                 | 0.28                                    | 0.03              | 0.05                                                               | 15.60                                                            |
|               | 0.18                                    | 0.01                 | 0.14                                    | 0.01              | 0.04                                                               | 24.87                                                            |
|               | 0.08                                    | 0.00                 | 0.05                                    | 0.00              | 0.02                                                               | 34.65                                                            |
|               | 0.04                                    | 0.00                 | 0.03                                    | 0.00              | 0.01                                                               | 38.29                                                            |

| Table C 00 | Average Coloulated DNA Quantities Quantifiler  | v | Luman | Mala | 1/:+ |
|------------|------------------------------------------------|---|-------|------|------|
|            | Average Galculated DNA Quantities – Quantilier | T | numan | wale | nit  |
|            |                                                |   |       |      |      |

#### 6.4.4.3 Background

Figure 6-24 shows background amplification plots for 95 NTCs and one positive control for both kits (one plate each) run on the 7000 System (SDS Software v1.0). Figure 6-25 shows background amplification plots for the 7500 System (SDS Software v1.2.3).

On all instruments, the 95 NTC samples yielded negative results (all  $C_T$  values >40) with both Quantifiler kits.

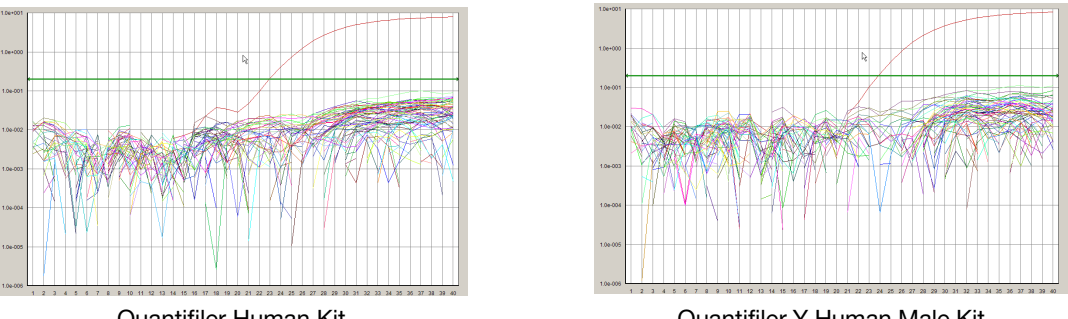

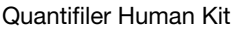

Quantifiler Y Human Male Kit

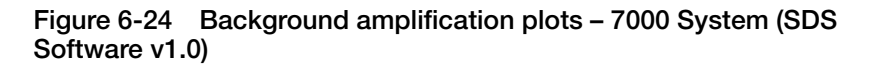

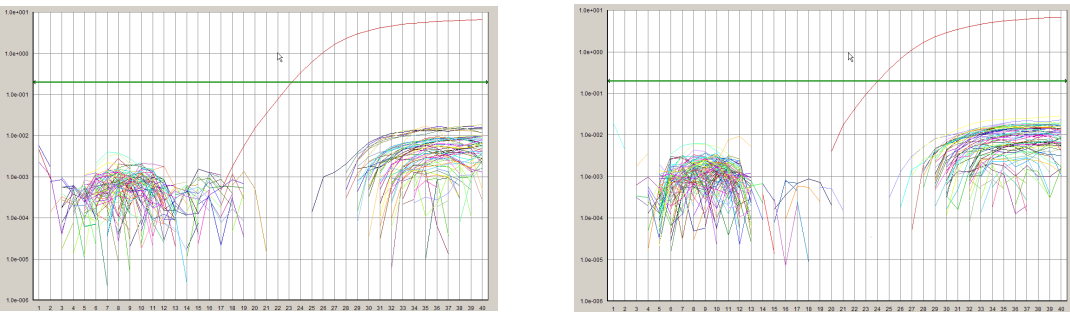

Quantifiler Human Kit

Quantifiler Y Human Male Kit

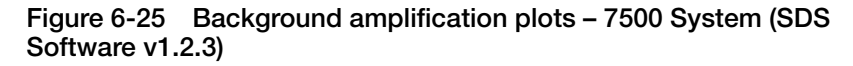

#### 6.4.4.4 Auto Baseline Analysis Versus Manual Analysis

C<sub>T</sub> Precision and Accuracy The SDS software v1 2.3 data from the experiment

- The SDS software v1.2.3 data from the experiments described on the previous pages were reanalyzed in Auto Baseline mode (default threshold 0.2).
- The  $C_T$  values were compared to each other.

Figure 6-26 shows the  $C_T$  values obtained using the Auto Baseline and Manual analysis modes with the Quantifiler Human Kit. Similar data were obtained for the Quantifiler Y Human Male Kit.

No statistically significant differences were observed for  $C_T$  values generated using the Auto Baseline and Manual analysis modes with either Quantifiler kit.

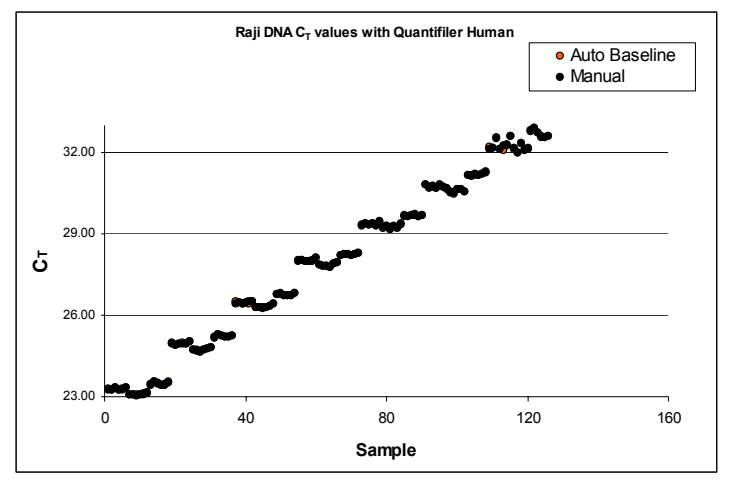

Figure 6-26 Comparison of  $C_T$  values between Auto Baseline and Manual analysis modes

#### C<sub>T</sub> Reproducibility and Sensitivity

Figure 6-27 shows the  $C_T$  values and calculated quantities obtained using the Auto Baseline and Manual analysis modes with the Quantifiler Human Kit. Similar data were obtained for the Quantifiler Y Human Male Kit.

No statistically significant differences were observed for  $C_T$  values and calculated quantities derived using the Auto Baseline and Manual analysis modes with either Quantifiler kit.

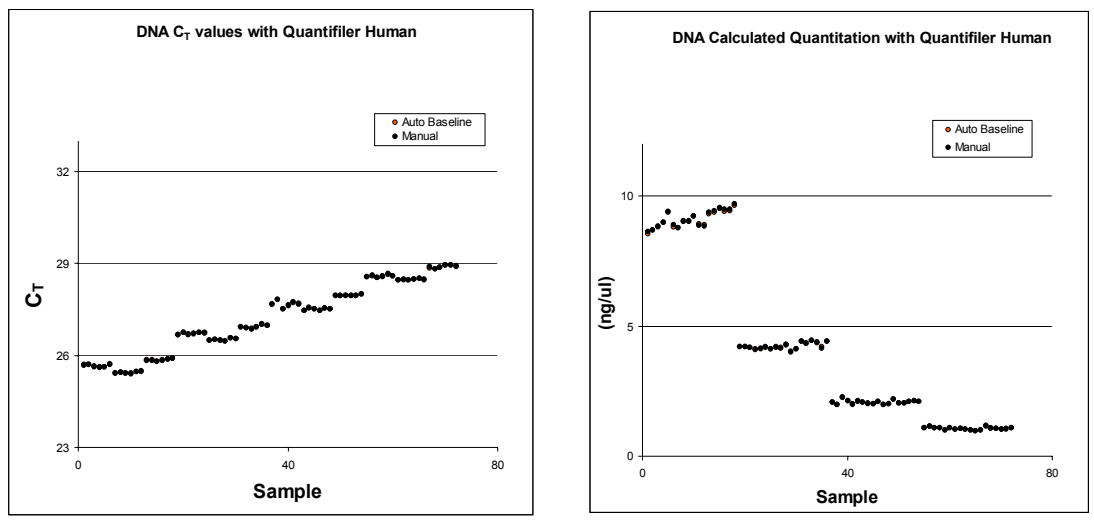

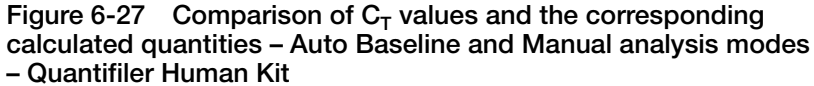

#### 6.4.5 Discussion

#### 6.4.5.1 Precision and Accuracy

**7500 System Comparison:** No statistically significant differences were observed in  $C_T$ , slope, and  $R^2$  values between replicate samples run on the 7500 System (SDS Software v1.2.3) using both Quantifiler kits.

**7500-to-7000 System Comparison:** Statistically significant differences in  $C_T$ , slope, and  $R^2$  values were observed in samples run on the 7500 System (SDS Software v1.2.3) versus the 7000 System (SDS Software v1.0) using both Quantifiler kits.

However, the data obtained from both instrument types are within the previously established parameter ranges published in the *Quantifiler*<sup>®</sup> *User's Manual*, Chapter 5, Table 5-1.

#### 6.4.5.2 Reproducibility and Sensitivity

**Sensitivity:** Similar  $C_T$  values and calculated DNA quantities were obtained at each of the standard curve concentrations, demonstrating similar sensitivity results between the 7000 System (SDS Software v1.0) and 7500 System (SDS Software v1.2.3).
**Calculated Quantities:** Data obtained using the Quantifiler Human Kit showed no statistically significant difference when the calculated quantities obtained from the 7000 and 7500 systems were compared (p = 0.22, with 95% confidence). However, minimally significant differences were observed between the two instrument types for calculated quantities using the Quantifiler Y Human Male Kit.

To further explore the extent of the difference between the two instrument types, the percent differences between the calculated quantities within the concentration range of 2 ng/ $\mu$ L to 0.5 ng/ $\mu$ L were determined. This range was selected because it represents the optimal input range for most STR kits. In this range, there was, at most, an 18% concentration difference between calculated quantities using the 7000 and the 7500 systems. The impact of the slight differences in calculated quantities should have minimal effect on results of STR analysis. However, laboratories should perform the appropriate studies to verify optimal input amounts for amplification.

### 6.4.5.3 Auto Baseline Analysis Versus Manual Analysis

No statistically significant difference was observed for  $C_T$  values and calculated quantities derived using the Auto Baseline and Manual analysis modes on the 7500 System (SDS Software v1.2.3).

### 6.4.6 Conclusion

This validation study demonstrates that the Applied Biosystems 7500 Real-Time PCR System with SDS Software v1.2.3 is a robust, reliable, and reproducible system for performing DNA quantification using the Quantifiler kits.

When statistically comparing 7500 System (SDS Software v1.2.3) results ( $C_{\rm T}$  slope, and  $R^2$  values) to results obtained using previously validated ABI PRISM<sup>®</sup> 7000 Sequence Detection System with SDS Software v1.0:

- Differences in calculated quantities are minimal (Quantifiler Y Human Male Kit) or insignificant (Quantifiler Human Kit) for unknown samples using the 7500 and 7000 systems.
- The differences observed should have little effect on resulting STR amplification based on calculated DNA quantities.
- No significant difference is observed between C<sub>T</sub> values and calculated quantities derived by using Auto Baseline and Manual analysis modes.

# Section 6.5 ABI PRISM<sup>®</sup> 7000 Sequence Detection System Validation (SDS Software v1.2.3)

**Overview** The Quantifiler<sup>®</sup> Human DNA Quantification Kit and Quantifiler<sup>®</sup> Y Human Male DNA Quantification Kit were tested (see the experiments listed below) using the ABI PRISM<sup>®</sup> 7000 Sequence Detection System with SDS Software v1.2.3, running on the Windows<sup>®</sup> 2000 operating system., then compared to the previously validated ABI PRISM<sup>®</sup> 7000 Sequence Detection System with SDS Software v1.0.

The experimental data generated demonstrate that the 7000 System (SDS Software v1.2.3):

- Provides accurate results when used with the Quantifiler kits for the analysis of genomic DNA samples.
- Produced results that are similar to the results produced on the previously validated 7000 System (SDS Software v1.0).
- Validation
- Precision and Accuracy
- Experiments Performed
- Reproducibility and SensitivityBackground
- Auto Baseline versus Manual analysis

#### 6.5.1 Materials and Methods

#### 6.5.1.1 Reagents

To minimize variables from hand-pipetting and lot-to-lot reagent differences, the following set-up procedures were used throughout the study:

• Eight serial dilutions were made with one lot of standard DNA provided with the Quantifiler kits (first dilution prepared with 500  $\mu$ L DNA and 1,000  $\mu$ L 10mM Tris-HCl (pH 8.0) and 0.1 mM Na<sub>2</sub>EDTA (T<sub>10</sub>E<sub>0.1</sub> buffer)).

• One manufactured lot of each kit was used for all validation studies:

| Kit                          | Part Number | Lot Number |
|------------------------------|-------------|------------|
| Quantifiler Human Kit        | 4343895     | 0501022    |
| Quantifiler Y Human Male Kit | 4343906     | 0501020    |

### 6.5.1.2 Instruments

One ABI PRISM<sup>®</sup> 7000 Sequence Detection System was used for this study under the following conditions:

- All experiments were run initially using SDS Software v1.0.
- The 7000 system computer was upgraded to SDS Software v1.2.3.
- The 7000 System (SDS Software v1.2.3) was calibrated by an Applied Biosystems service engineer (background calibration, pure dye calibration, RNase P run).
- For the following experiments, v1.0 data was reanalyzed using SDS Software v1.2.3:
  - Precision and Accuracy
  - Reproducibility and Sensitivity
  - Background
- For Auto Baseline versus Manual analysis experiments, new data were collected using SDS Software v1.2.3, analyzed in Auto Baseline mode, then reanalyzed in Manual mode.

### 6.5.2 Experimental Setup

**Precision and** Accuracy Testing On each 96-well reaction plate, six sets of standard dilutions for each Quantifiler kit were set up for real-time PCR. The experimental plate layout is shown in Figure 6-28.

Three replicate plates were run consecutively. The  $C_T$ , slope, and  $R^2$  values were compared to determine precision and accuracy.

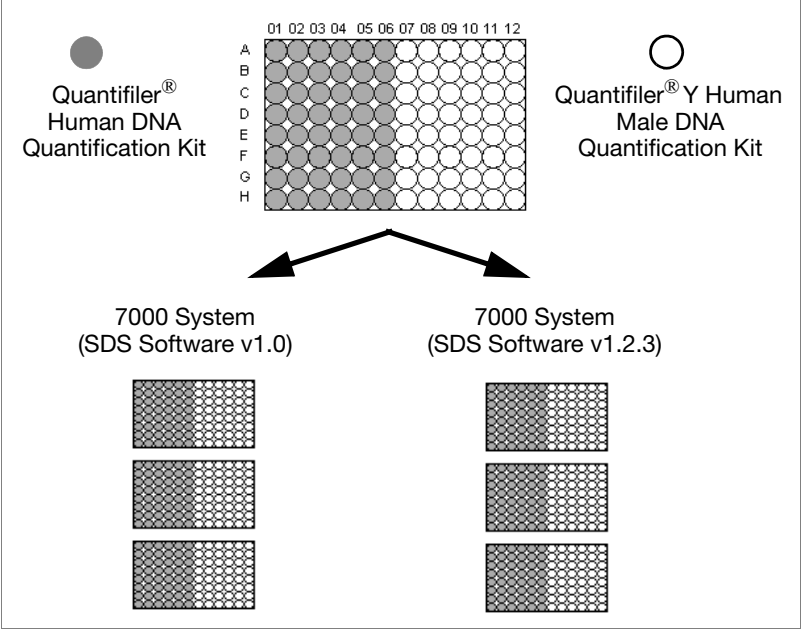

Figure 6-28 Plate Layout – Precision and accuracy testing on the 7000 System

Reproducibility Sensitivity, and Background Testing On each 96-well reaction plate, the following were set up for real-time PCR:

- Standard dilution series (two replicates of each dilution point)
- Four replicate serial dilution sets of two sample DNAs (007 and 9948B)
- Sixteen no template controls (NTCs), which served as background samples

Figure 6-29 shows the experimental plate layout.

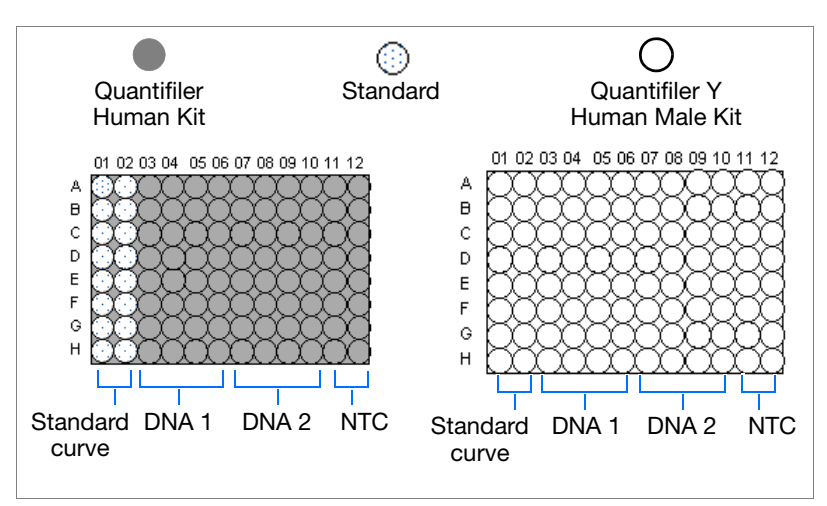

Figure 6-29 Plate Layout – Reproducibility and sensitivity experiments – 7000 Systems

One plate was run with each type of Quantifiler kit.

To demonstrate reproducibility and sensitivity, the replicate DNA samples were quantitated and the results were compared between each software version.

### 6.5.3 Data Collection

The standard thermal cycling protocol (9600 Emulation mode) described in the Chapter 3, "PCR Amplification," was used for both studies.

### 6.5.4 Data Analysis

Initial Data<br/>Compiling and<br/>AnalysisAll runs were analyzed initially using Manual analysis mode, with the<br/>baseline set to 3 to 15 and the threshold set at 0.2.Average values and standard deviations for C<sub>T</sub>, slope, and R<sup>2</sup> were<br/>calculated for all replicate samples in a run.The instrument was then upgraded to SDS Software v1.2.3, then the<br/>same run files were reanalyzed and exported with the same analysis<br/>settings.

For Manual-to-Auto-Baseline analysis comparisons, the run files from the 7000 System (SDS Software v1.2.3) were reanalyzed using the Auto Baseline mode and a threshold of 0.2.

#### 6.5.4.1 Precision and Accuracy

For the precision and accuracy tests between the two software versions, the average  $C_T$  average slope, and average  $R^2$  values were determined.

 $C_T$  Results Figures 6-30 to 6-32 show  $C_T$  values obtained using the SDS Software v1.0 and v1.2.3. The data consistently show that SDS Software v1.2.3 yields lower  $C_T$  values (2% difference).

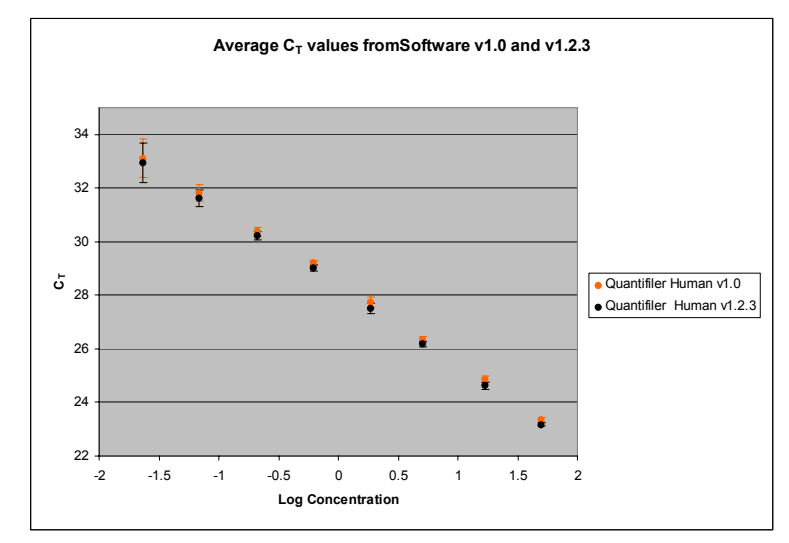

Figure 6-30 Average  $C_T$  values – Quantifiler Human Kit – SDS Software v1.0 and v1.2.3 (error bars indicate standard deviations)

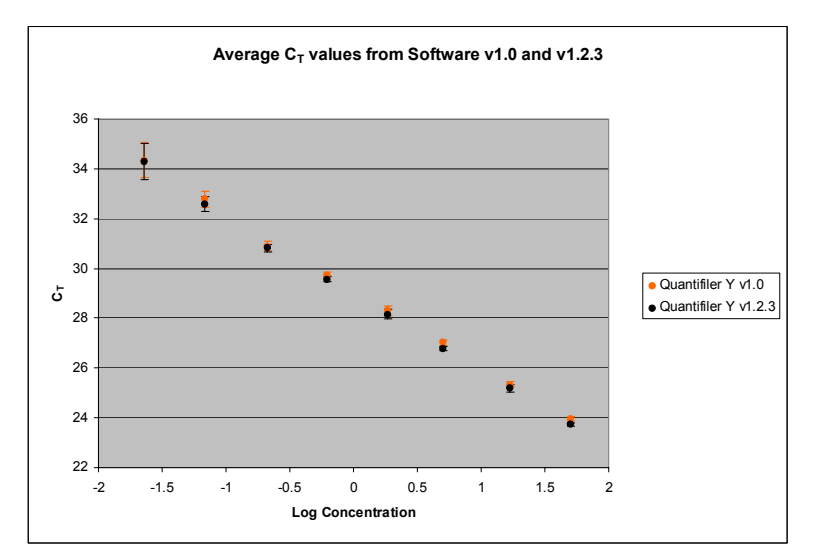

Figure 6-31 Average  $C_T$  values – Quantifiler Y Human Male Kit – SDS Software v1.0 and v1.2.3 (error bars indicate standard deviations)

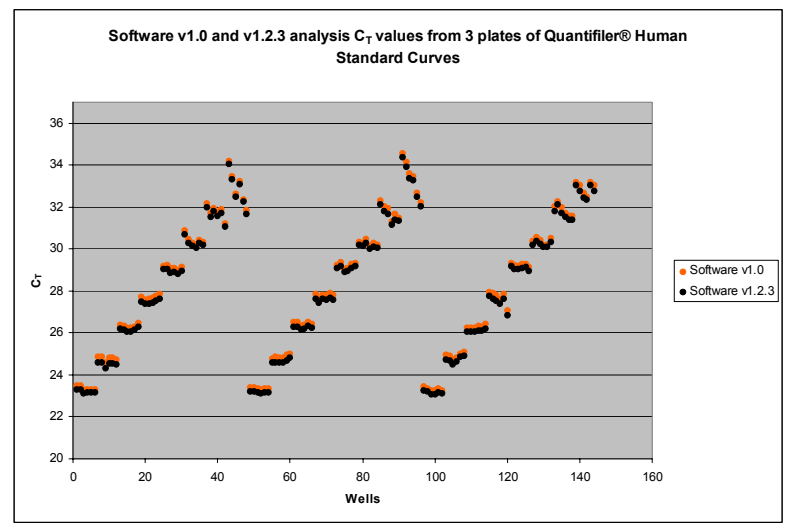

Figure 6-32  $\,$  C\_T Values per Sample – v1.0 compared to v1.2.3 – Quantifiler Human Kit

**Slope Results** Figure 6-33 shows the average slope values obtained using the SDS software v1.2.3 compared to v1.0. The slope values obtained for the 7000 System (SDS Software v1.2.3) are within the established ranges.

| Kit                          | Slope          | Established Slope<br>Range |
|------------------------------|----------------|----------------------------|
| Quantifiler Human Kit        | -2.90 to -2.97 | -2.9 to -3.3               |
| Quantifiler Y Human Male Kit | -3.0 to -3.09  | -3.0 to -3.6               |

A 1% slope difference is observed between the v1.2.3 and v1.0 software.

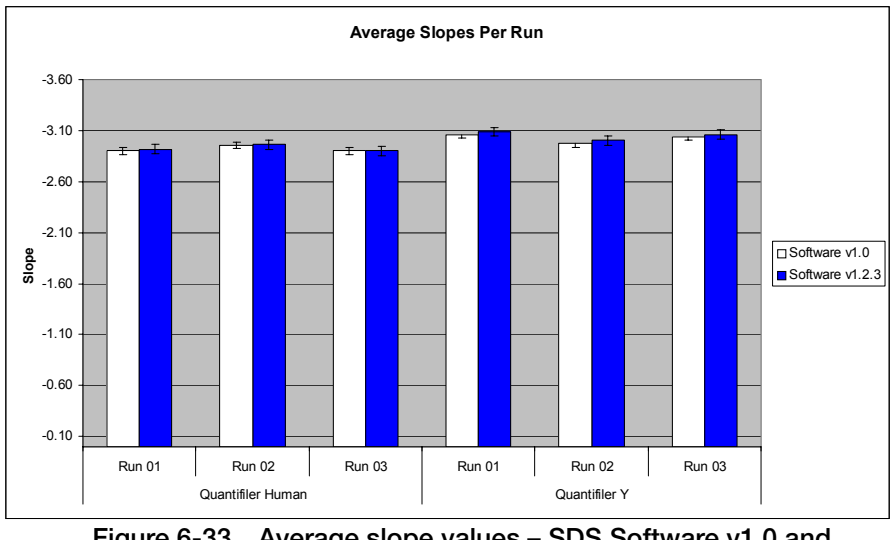

Figure 6-33 Average slope values – SDS Software v1.0 and v1.2.3

**R<sup>2</sup> Results** Figure 6-34 shows that SDS software v1.2.3 yields data that are within the acceptable range of  $R^2$  values: 0.98 to 1 for both kits (<0.5% difference).

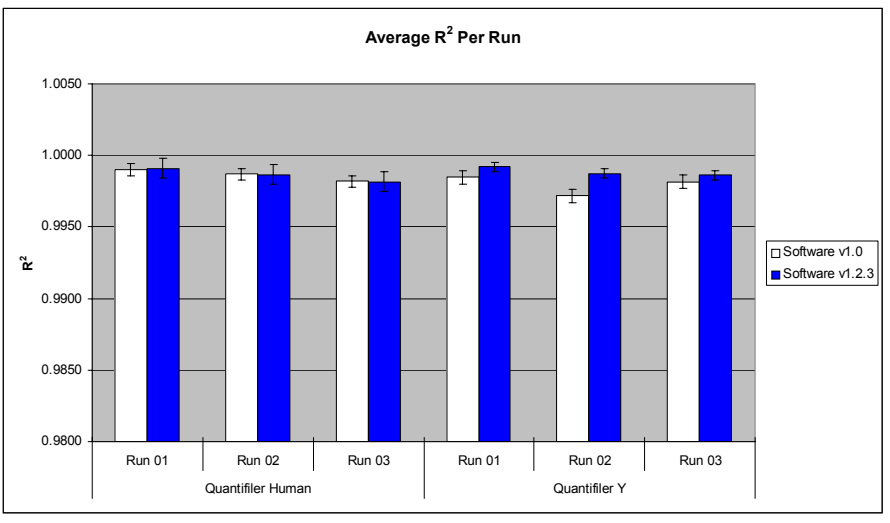

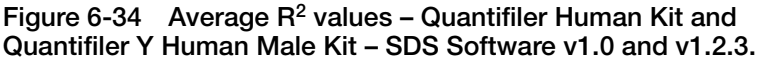

### 6.5.4.2 Reproducibility and Sensitivity

Two sample DNAs were quantitated for this experiment. Eight 2-fold serial dilutions for each sample were run (four replicates per dilution, 32 wells per sample). The  $C_T$  values were generated in Manual analysis mode, then the quantities were calculated using the standard curve on each plate.

Figure 6-35 shows the  $C_T$  values for 007 and 9948B across a set of eight serial dilutions (~30 ng/µL to 0.1 ng/µL) with the Quantifiler Human Kit and the corresponding quantitated concentrations.

As the data show, differences in  $C_T$  values do not affect calculated quantities (calculated quantities were normalized, resulting in comparable concentrations from results generated with both software versions.)

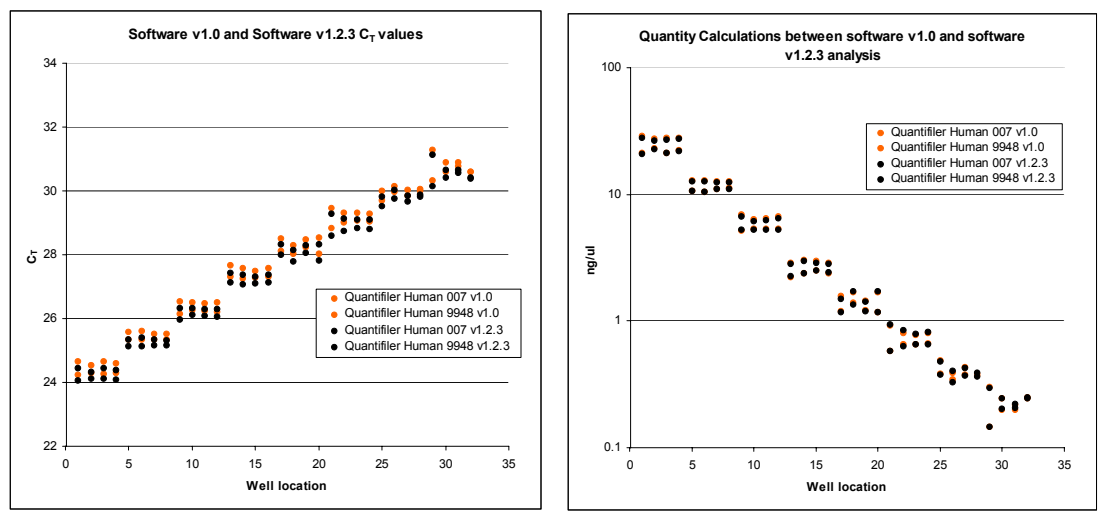

Figure 6-35 Average  $C_T$  values and quantitated DNA concentrations – 007 and 9948B – Quantifiler Human Kit

Figure 6-36 shows  $C_T$  results for the Quantifiler Y Human Male Kit that differ slightly between the v1.0 analysis and the v1.2.3 analysis. However, differences in  $C_T$  values do not affect calculated quantities (calculated quantities were normalized resulting in comparable concentrations from results generated with both software versions.)

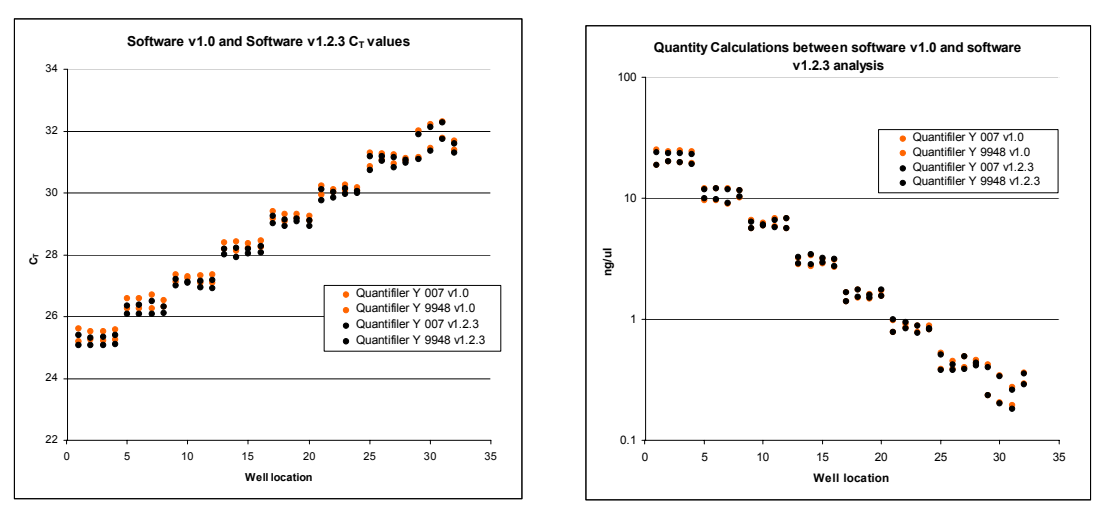

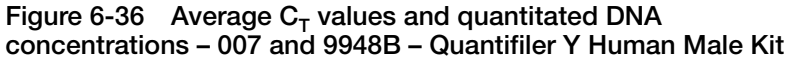

Figure 6-37 shows that there was a  $\leq 6\%$  quantity difference between results obtained with v1.0 and v1.2.3 software.

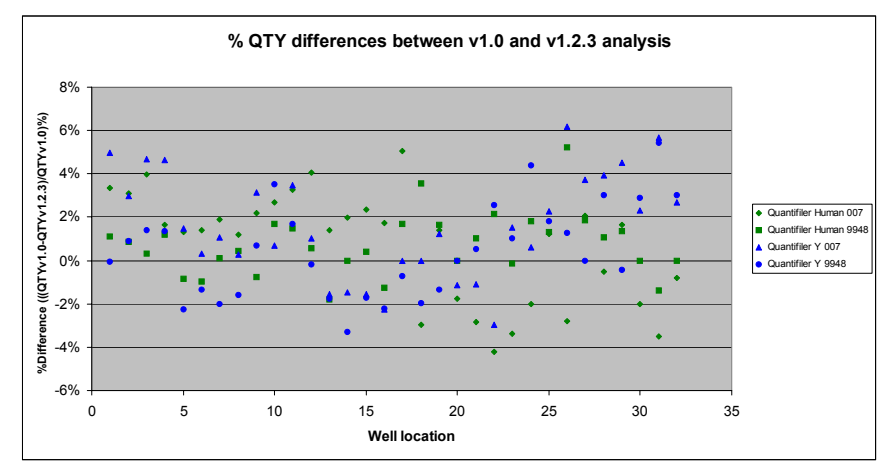

Figure 6-37 Percent DNA quantity differences – SDS Software v1.0 and v1.2.3

### 6.5.4.3 Background

Figure 6-38 shows the background results for 16 NTCs and one positive control for both kits run on the 7000 System (SDS Software v1.0). One out of 16 NTCs for the Quantifiler Human Kit resulted in a <40  $C_T$  result (36.81  $C_T$ ). Remaining NTCs resulted in >40  $C_T$  values (negative results).

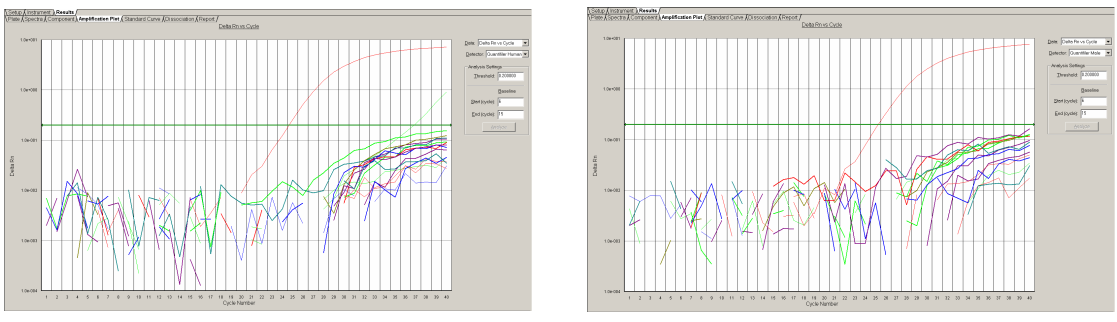

Quantifiler Human Kit

Quantifiler Y Human Male Kit

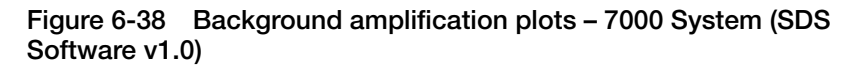

Figure 6-39 shows the background results for 16 NTCs and one positive control for both kits reanalyzed on the 7000 System (SDS Software v1.2.3). One out of 16 NTCs for the Quantifiler Human Kit resulted in a <40 CT value (38.26  $C_T$ ). Overall, the NTC results do not change when analyzed with version 1.2.3.

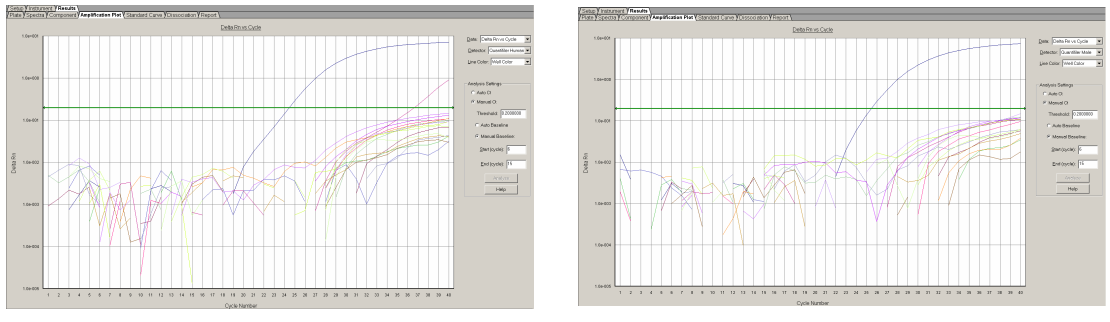

Quantifiler Human Kit

Quantifiler Y Human Male Kit

Figure 6-39 Background amplification plots – 7000 System (SDS Software v1.2.3)

#### 6.5.4.4 Auto Baseline Analysis Versus Manual Analysis

C<sub>T</sub> Precision and Accuracy For Manual-to-Auto-Baseline analysis comparisons:

- Data from initial runs were collected with SDS Software v 1.2.3 and analyzed in Manual analysis mode, then reanalyzed in Auto Baseline analysis mode (default threshold 0.2).
- The C<sub>T</sub> values were compared to each other.

Figures 6-40 and 6-41 show the average  $C_T$  values between Auto Baseline analysis and Manual analysis. There is a <2% difference between the two analysis methods for both kits.

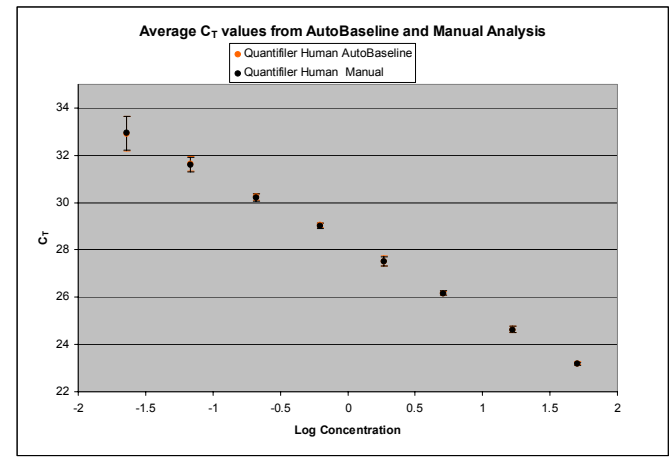

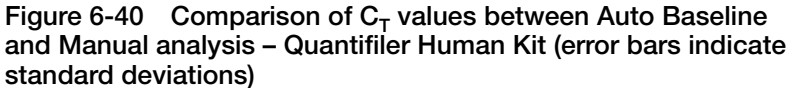

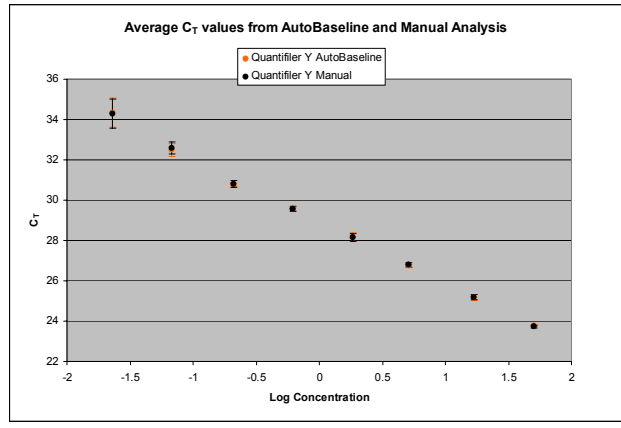

Figure 6-41 Comparison of  $C_T$  values between Auto Baseline and Manual analysis – Quantifiler Y Human Male Kit (error bars indicate standard deviations)

Figure 6-42 shows the  $C_T$  values obtained using the Auto Baseline and Manual analysis modes with the Quantifiler Human Kit.

#### C<sub>T</sub> Reproducibility and Sensitivity

No significant differences were observed for  $C_T$  values generated using the Auto Baseline and Manual analysis modes with either Quantifiler kit.

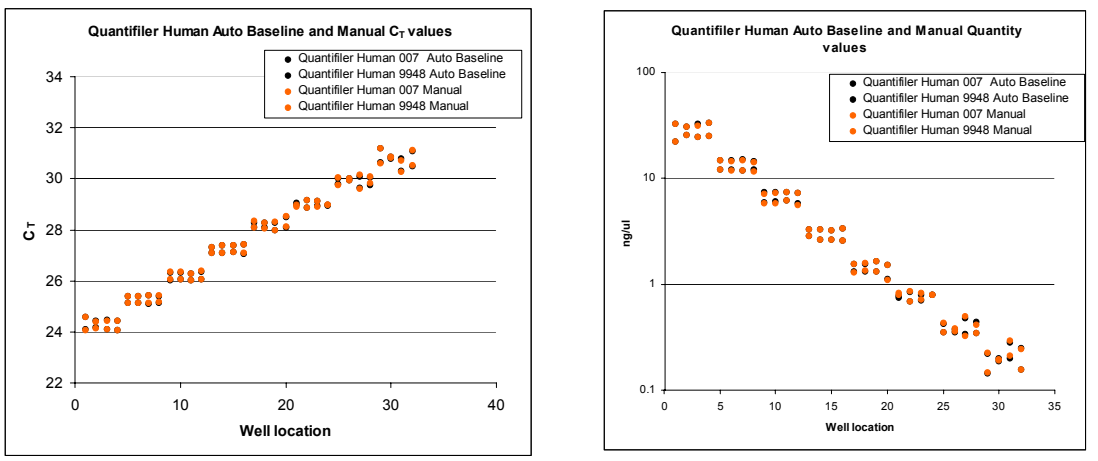

Figure 6-42 Average  $C_T$  values and average calculated quantities for 9948 and 007 – Quantifiler Human Kit (~30 ng/µL to 0.1 ng/µL)

Figure 6-43 shows the  $C_T$  values obtained using the Auto Baseline and Manual analysis modes with the Quantifiler Human Kit.

No significant differences were observed for  $C_T$  values generated using the Auto Baseline and Manual analysis modes with either Quantifiler kit. Auto Baseline  $C_T$  values overlap the manual  $C_T$ values. The corresponding quantities also overlap.

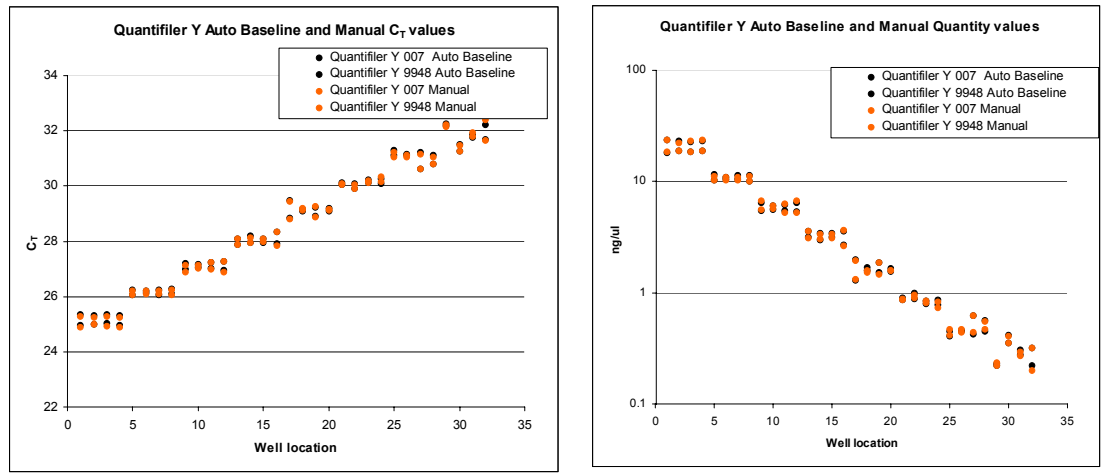

Figure 6-43 Average  $C_T$  values and average calculated quantities for 9948 and 007 – Quantifiler Y Human Male Kit

### 6.5.5 Discussion

### 6.5.5.1 Precision and Accuracy

The results from SDS Software v1.0 and v1.2.3 on a 7000 System slightly differ in  $C_T$  value (2% difference), slope (1%), and  $R^2$  (<0.5%) for both Quantifiler kits. All v1.0 data and v1.2.3 data are within the *Quantifiler*<sup>®</sup> User's Manual published parameter ranges.

### 6.5.5.2 Reproducibility and Sensitivity

For both Quantifiler kits, there was a maximum difference of 6% when the calculated quantities using v1.0 and v1.2.3 were compared. Such minor differences in calculated quantities should not affect the ability to obtain interpretable STR profiles using the optimal input amount determined by individual laboratories during validation of the Quantifiler kits.

#### 6.5.5.3 Manual Analysis Versus Auto Baseline Analysis

 $C_T$  values and their corresponding calculated quantities showed a maximum 8% difference between Auto Baseline and Manual analysis modes on the 7000 System (SDS Software v1.2.3). However, the differences observed should have little effect on resulting STR amplification based on calculated DNA quantities.

### 6.5.6 Conclusion

This validation study demonstrates that the ABI PRISM<sup>®</sup> 7000 Real-Time PCR system with SDS Software v1.2.3 is a robust, reliable, and reproducible system for performing DNA quantification using the Quantifiler kits.

When comparing 7000 System (SDS Software v1.2.3) results ( $C_T$ , slope, and  $R^2$  values) to results obtained using the previously validated 7000 System (SDS Software v1.0):

- Small percentage differences are observed in  $\mathrm{C}_{\mathrm{T}}$  slope, and  $\mathrm{R}^2$  values.
- Differences in calculated quantities are minimal for unknown samples using the 7000 System (SDS Software v1.2.3) and 7000 System (SDS Software v1.0).
- The differences observed should have little effect on resulting STR amplification based on calculated DNA quantities.
- No significant difference is observed between C<sub>T</sub> values and calculated quantities derived using Auto Baseline and Manual analysis modes.

# Bibliography

Afonina, I., Zivarts, M., Kutyavin, I., *et al.* 1997. Efficient priming of PCR with short oligonucleotides conjugated to a minor groove binder. *Nucleic Acids Res.* 25:2657–2660.

DNA Advisory Board. Quality assurance standards for forensic DNA testing laboratories (approved October1998). Forensic Science Communications 2000;2(3). Available at: http://www.fbi.gov/programs/lab/fsc/backissu/july2000/codispre.htm.

Förster, V.T. 1948. Zwischenmolekulare Energiewanderung und Fluoreszenz. Ann. of Phys. (Leipzig) 2:55–75.

Green, R., Roinestad, I., Boland, C., Hennessy, L., *Developmental Validation of the Quantifiler Real-Time PCR Kits for the Quantification of Human Nuclear DNA Samples*. Journal of Forensic Science, July, 2005, Vol 50, No. 4.

Kutyavin, I.V., Lukhtanov, E.A., Gamper, H.B., and Meyer, R.B. 1997. Oligonucleotides with conjugated dihydropyrroloindole tripeptides:base composition and backbone effects on hybridization. *Nucleic Acids Res.* 25:3718–3723.

Lakowicz, J.R. 1983. Energy Transfer. In *Principles of Fluorescence Spectroscopy*, New York: Plenum Press 303–339.

Martens, H. and Naes, T. 1989. *Multivariate Calibration*, Chichester: John Wiley & Sons.

Scientific Working Group on DNA Analysis Methods. Revised validation guidelines (approved July 2003). Available at: http://www.fbi.gov/hq/lab/fsc/backissu/july2004/standards/2004\_03\_standards02.htm.

# Index

### Numerics

5' nuclease assay 1-3, 1-4 7000 SDS analysis settings, checking 5-2 baseline settings 4-3 detectors, creating 2-11 detectors, settings 5-2 fluorescence detection on 1-7 PCR reactions, running on 3-7 plate document, analyzing 4-3 plate document, setting up 2-10 results, viewing 4-4 starting 2-5 supported configuration 2-4 template, setting up 2-22 threshold settings 4-3 validation SDS, v1.0 software 6-3 validation, SDS v1.2.3 software 6-66 7500 Real-Time PCR System, validation, SDS v1.2.3 software 6-51 **7900HT SDS** analysis settings, checking 5-3 baseline settings 4-7 fluorescence detection on 1-7 PCR reactions, running on 3-9 plate document, analyzing 4-7 plate document, setting up 2-31 results, viewing 4-8 starting 2-27 supported configuration 2-26 template, setting up 2-40 threshold settings 4-7 validation, SDS v2.0 software 6-37 9600 Emulation box selection on the 7000 SDS 2-20 selection on the 7900HT SDS 2-39

### Α

amplification plot abnormal plots in one column, example of 5-14 about 1-10baseline spikes, example of 5-13 example 1-10 inconsistent replicates, example of 5-12 jagged plot, example of 5-13 phases of 1-11 print setup 4-6 printing on the 7900HT SDS 4-10 troubleshooting 5-12 undefined plots, example of 5-14 viewing on the 7000 SDS 4-5 viewing on the 7900HT SDS 4-9 analysis settings checking on the 7000 SDS 5-2 checking on the 7900HT SDS 5-3 verifying on the 7000 SDS 4-3 verifying on the 7900HT SDS 4-7 Applied Biosystems contacting xiv customer feedback on documentation xiv Information Development department xiv Services and Support xiv Technical Support xiv

### В

background, assay 6-35 baseline about 1-13 settings for the 7000 SDS 4-3 settings for the 7900HT SDS 4-7 biohazard warning xii biohazardous waste, handling xii biological hazard safety. *See* biohazard warning bold text, when to use vii

## С

casework sample analysis 6-46 CAUTION, description ix chemical safety guidelines x chemical waste hazards xi safety guidelines xi cleavage, in 5' nuclease assay 1-5 clipped results, exporting (7900HT SDS) 4-10 comparisons with other methods on the 7000 SDS 6-27 on the 7900HT SDS 6-42 composite spectrum 1-8 computer, starting for the 7000 SDS 2-5 for the 7900HT SDS 2-27 contents of kit 1-16 conventions bold text vii for describing menu commands vii IMPORTANTS! viii in this guide vii italic text vii Notes viii user attention words viii  $C_{T}$ . See threshold cycle customer feedback, on Applied Biosystems documents xiv

### D

DANGER, description ix data collection 1-8 degraded DNA studies 6-23 Detector Manager 2-14 detectors (7000 SDS) adding to plate document 2-14 analysis settings for 5-2 applying for standards 2-15 applying for unknown samples 2-17 creating 2-11

detectors (7900HT SDS) applying for standards 2-35 applying for unknown samples 2-36 copying to plate document 2-34 creating 2-32 DNA quantification standards dilution series, example 3-3 dilution series, guidelines for 3-2 guidelines for preparing 3-4 materials required to prepare 3-2 omitting Std. 8 5-5 preparing 3-4 reaction recommendation 3-6 See also standards documentation, related xiv

### Ε

equipment, not included with Quantifiler kits 1-17 exponential phase. *See* geometric phase exporting results on the 7000 SDS 4-6 on the 7900HT SDS 4-10

### F

fluorescence, detection of 1-7

### G

geometric phase, amplification plot 1-11 glycogen, adding to  $T_{10}E_{0.1}$  buffer 3-2 guidelines chemical safety x chemical waste safety xi waste disposal xii

### Η

hazards biological xii chemical waste xi

### I

IMPORTANT, description ix Information Development department, contacting xiv instrument, powering on for the 7000 SDS 2-6 for the 7900HT SDS 2-27 Internal PCR Control system, See IPC system IPC system about assay 1-3 components 5-10 detectors for, creating on the 7000 SDS 2-13 detectors for, creating on the 7900HT SDS 2-34 interpreting results of 5-10 invalid results from 5-11 italic text, when to use vii

### L

linear phase, amplification plot 1-11

### Μ

manuals. See documentation, related materials, not included with Quantifiler kits 1-17 menu commands, conventions for describing vii minor groove binder, description 1-4 mixture studies on the 7000 SDS 6-21 on the 7900HT SDS 6-40 **MSDSs** description x obtaining x, xiv referring to x, xi multicomponent data exporting (7900HT SDS) 4-10 printing (7900HT SDS) 4-10 processing of 1-9

### Ν

negative results 5-11 New Document dialog box 7000 SDS 2-10 7900HT SDS 2-31 nonfluorescent quencher, description 1-4

### 0

Optical Adhesive Cover, sealing plate with 3-6

### Ρ

passive reference multicomponent analysis, use in 1-9 normalization using 1-10 selecting in Well Inspector (7000 SDS) 2-15, 2-17 selecting in Well Inspector (7900HT SDS) 2-36, 2-37 PCR inhibition 5-11 kinetic analysis of 1-10 phases of 1-11 process in 5' nuclease assay 1-4 reactions, preparing 3-5 reactions, running on the 7000 SDS 3-7 reactions, running on the 7900HT SDS 3-9 standard, preparing 3-2 plate document (7000 SDS) analyzing 4-3 creating blank 2-10 creating from a template 2-24 detectors, adding 2-14 detectors, applying for standards 2-15 detectors, applying for unknown samples 2-17 detectors, creating 2-11 how used 2-7 sample names, adding 2-18 saving 2-21 setup examples 2-8 template, creating 2-22 template, setting up 2-22 thermal cycler conditions, setting 2-19 types 2-7

plate document (7900HT SDS) analyzing 4-7 creating blank 2-31 creating from a template 2-42 detectors, applying for standards 2-35 detectors, applying for unknown samples 2-36 detectors, copying 2-34 detectors, creating 2-32 how used 2-28 sample names, adding 2-37 saving 2-39 setup examples 2-29 template, creating 2-40 template, setting up 2-40 thermal cycler conditions, setting 2-38 types 2-28 plateau phase, amplification plot 1-11 polymerization, in 5' nuclease assay completion of 1-6process 1-5 precision on the 7000 SDS 6-4 on the 7900HT SDS 6-37 printing results on the 7000 SDS 4-6 on the 7900HT SDS 4-10 probes, about 1-4 pure dye spectra, how used 1-9

### Q

Quantifiler Human detector creating (7000 SDS) 2-12 creating (7900HT SDS) 2-32 Quantifiler Y detector creating (7000 SDS) 2-12 creating (7900HT SDS) 2-33 quantity assessing 5-16 entering for detector (7000 SDS) 2-16 exporting (7000 SDS) 4-6 printing (7000 SDS) 4-6 viewing (7000 SDS) 4-5 viewing (7900HT SDS) 4-9

### R

 $R^2$  value interpreting 5-4 viewing (7000 SDS) 4-4 viewing (7900HT SDS) 4-8 radioactive waste, handling xii raw data about 1-8 printing (7000 SDS) 4-6 printing (7900HT SDS) 4-10 reactions examples of arranging 2-8, 2-29 real-time data analysis 1-10 regression line formula 5-4 replicates grouping in exported results (7900HT SDS) 4-10 results, how grouped 2-18, 2-37 report exporting and printing on the 7000 SDS **4-6** exporting and printing on the 7900HT SDS 4-10 viewing on the 7000 SDs 4-5 reporter signal, normalized about 1-10viewing in amplification plot (7000 SDS) 4-4 viewing in amplification plot (7900HT SDS) 4-8 reproducibility 6-7 results exporting (7900HT SDS) 4-10 viewing (7000 SDS) 4-4 viewing (7900HT SDS) 4-8 R<sub>n</sub>. See reporter signal, normalized ROX selecting in Well Inspector (7000 SDS) 2-15, 2-17 selecting in Well Inspector (7900HT SDS) 2-36, 2-37

## S

safety biological hazards chemical waste xi safety alert words CAUTIONS ix DANGERS ix description ix IMPORTANTS ix WARNINGS ix sample name adding for unknown samples (7000 SDS) 2-18 adding for unknown samples (7900HT SDS) 2-37 entering for detector (7000 SDS) 2-16 entering for detector (7900HT SDS) 2-36 SDS document. See \*.sds file \*.sds file description (7000 SDS) 2-7 description (7900HT SDS) 2-28 saving (7000 SDS) 2-21 saving (7900HT SDS) 2-39 See also plate document (7000 SDS) and plate document (7900HT SDS) SDS software starting for 7000 SDS 2-6 starting for 7900HT SDS 2-27 SDS template. See \*.sdt file \*.sdt file description (7000 SDS) 2-7 description (7900HT SDS) 2-28 saving (7000 SDS) 2-23 See also template sensitivity of assay 5-16 tests 6-16 Services and Support, obtaining xiv setup table, exporting (7900HT SDS) 4-10 single plate document. See \*.sds file (7900HT SDS) slope of standard curve about 5-4 differs significantly from -3.33 5-6 interpreting 5-5

viewing (7000 SDS) 4-4 viewing (7900HT SDS) 4-8 specificity with bacterial pools panel 6-14 with human DNA panel 6-10 with non-human panel 6-11 stability 6-17 standard curve about results 5-4 differences in C<sub>T</sub> values of replicates 5-9 interpreting 5-4 outlier in, example of 5-8 print setup (7000 SDS) 4-6 replicates, example of four 5-9 straight horizontal line 5-7 troubleshooting 5-6 viewing (7000 SDS) 4-4 viewing (7900HT SDS) 4-8 standards applying detectors for (7000 SDS) 2-15 applying detectors for (7900HT SDS) 2-35 See also DNA quantification standards stochastic effects 5-16 storage recommendations, for kits 1-16 strand displacement, in 5' nuclease assay 1-5

### Т

 $T_{10}E_{0.1}$  buffer, contents of 3-2 TaqMan<sup>®</sup> MGB probe 1-4 targets, about 1-3 task selecting for detector (7000 SDS) 2-16 selecting for detector (7900HT SDS) 2-35 Technical Support, contacting xiv template creating plate document from (7000 SDS) 2-24 creating plate document from (7900HT SDS) 2-42 saving (7000 SDS) 2-23 saving (7900HT SDS) 2-41 setting up for plate documents (7000 SDS) 2-22 setting up for plate documents (7900HT SDS) 2-40 template plate document. See \*.sdt file text conventions vii thermal cycler conditions printing (7900HT SDS) 4-10 setting (7000 SDS) 2-19 setting (7900HT SDS) 2-38 threshold settings for the 7000 SDS 4-3 settings for the 7900HT SDS 4-7 threshold cycle calculation of 1-13 exporting (7000 SDS) 4-6 in standard curve 5-4 normal range for IPC system 5-11 printing (7000 SDS) 4-6 relationship to initial template amount 1-14 viewing in amplification plot (7000 SDS) 4-4 viewing in amplification plot (7900HT SDS) 4-8 viewing in standard curve (7000 SDS) 4-4 viewing in standard curve (7900HT SDS) 4-8 training, information on xiv

### U

unknown samples detectors, applying for (7000 SDS) 2-17 detectors, applying for (7900HT SDS) 2-36 names, adding (7000 SDS) 2-18 names, adding (7900HT SDS) 2-37 user attention words, described viii

### V

validation 7000 SDS, SDS v1.0 software 6-3 7000 SDS, SDS v1.2.3 software 6-66 7500 Real-Time PCR System, SDS v1.2.3 software 6-51 7900HT Real-Time PCR System, SDS v2.0 software 6-37 background, assay 6-35 comparisons with other methods 6-27 comparisons with other methods (7900HT SDS) 6-42 degraded DNA studies 6-23 importance of 6-2 mixture studies 6-21 mixture studies (7900HT SDS) 6-40 precision 6-4 precision (7900HT SDS) 6-37 reproducibility 6-7 sensitivity 6-16 specificity with bacterial pools panel 6-14 specificity with human DNA panel 6-10 specificity with non-human panel 6-11 stability 6-17

### W

WARNING, description ix waste disposal, guidelines xii

## Y

y-intercept of standard curve interpreting 5-4 viewing (7000 SDS) 4-4 viewing (7900HT SDS) 4-8

#### Headquarters

850 Lincoln Centre Drive Foster City, CA 94404 USA Phone: +1 650.638.5800 Toll Free (In North America): +1 800.345.5224 Fax: +1 650.638.5884

#### Worldwide Sales and Support

Applied Biosystems vast distribution and service network, composed of highly trained support and applications personnel, reaches 150 countries on six continents. For sales office locations and technical support, please call our local office or refer to our Web site at www.appliedbiosystems.com.

#### www.appliedbiosystems.com

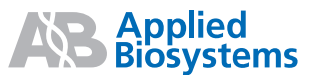

Applera Corporation is committed to providing the world's leading technology and information for life scientists. Applera Corporation consists of the Applied Biosystems and Celera Genomics businesses.

Printed in the USA, 04/2006 Part Number 4344790 Rev. D

an Applera business